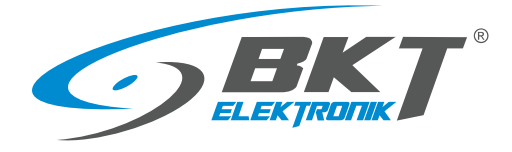

BKT Elektronik - Headquarter Poland, Wiejska 6 86-065 Lisi Ogon Phone: +48 52 36 36 750 e-mail: export@bkte.pl

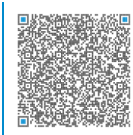

# BKT EMS Environmental Monitoring System

- the environmental parameters monitoring system

- installation and configuration manual
- version 11

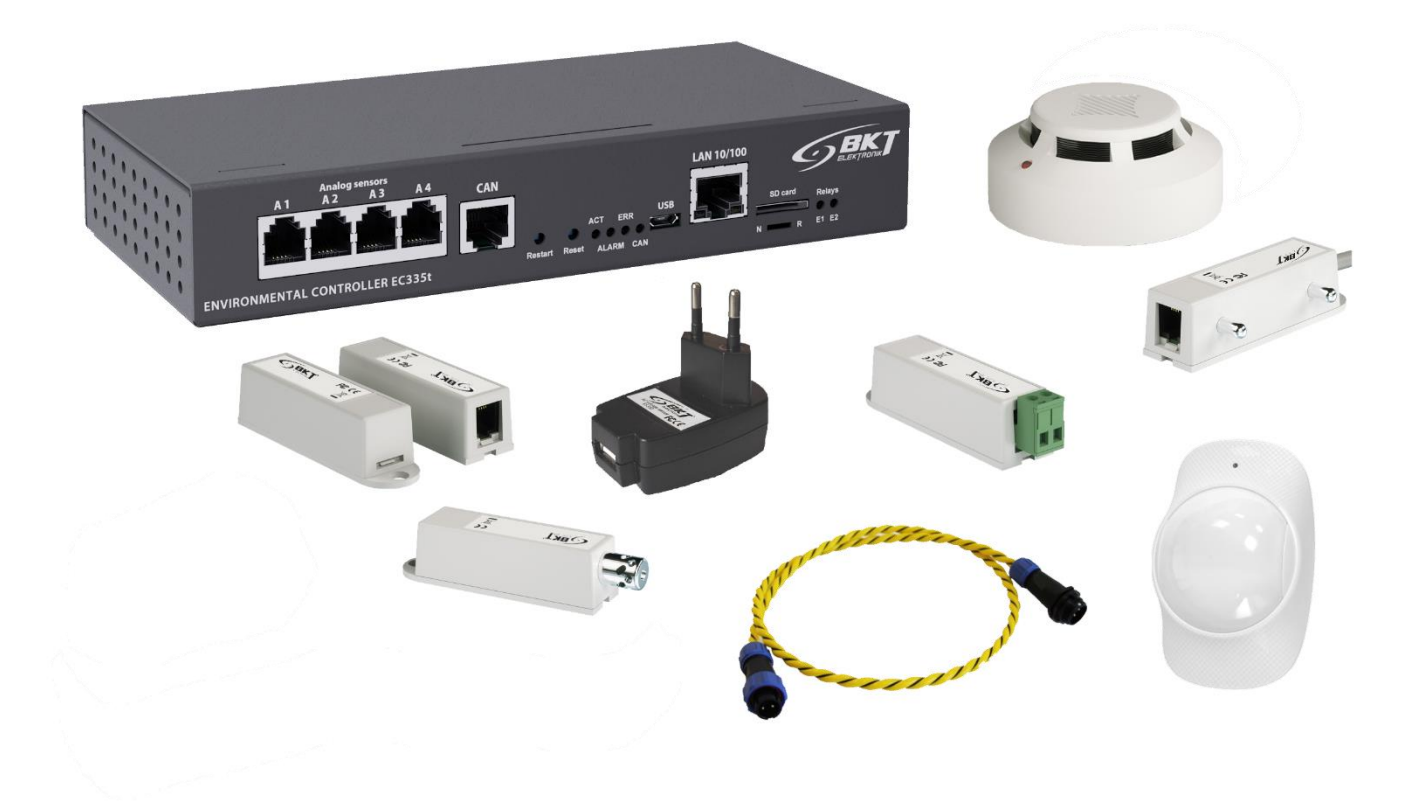

© 2024 BKT Elektronik

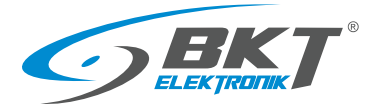

# Table of contents

| 1 | OVERV      | ′IEW             |                                                                                  | 5    |
|---|------------|------------------|----------------------------------------------------------------------------------|------|
| 2 | SYSTEM     | и сомрс          | DNENTS                                                                           | 5    |
|   | 2.1        | EC335t o         | controller                                                                       | 5    |
|   | 2.2        | Analogu          | e sensors                                                                        | 5    |
|   | 2.3        | CAN digi         | ital sensors                                                                     | 7    |
|   | 2.4        | Extensio         | n modules and accessories                                                        | 8    |
| 3 | SYSTEN     | M STRUCT         | ŪRE                                                                              | 9    |
|   | 3.1        | Number           | of sensors and wiring                                                            | 9    |
|   | 32         | Fxample          | 2.1 Extension modules FE321t                                                     | 10   |
|   | 3.2        | Example          | <ul> <li>2 Extension modules FE322</li> <li>3 Extension modules FE322</li> </ul> | 10   |
|   | 2 1        | Example          | 2 CAN dovicos                                                                    | 11   |
|   | 3.4<br>2 E | Example          | A IT solving                                                                     | 12   |
|   | 3.3        |                  |                                                                                  | . 12 |
| 4 | INSTAL     |                  | JF DEVICES                                                                       | . 13 |
|   | 4.1        | EC335t d         | controller installation                                                          | . 13 |
|   |            | 4.1.1            | Package contents                                                                 | . 13 |
|   |            | 4.1.2            | Controller dimensions                                                            | . 13 |
|   |            | 4.1.3            | 1U 19" bracket installation                                                      | . 13 |
|   |            | 4.1.4            | Device connectors                                                                | . 14 |
|   | 4.2        | Installati       | ion of EA319t – LTE modem                                                        | . 14 |
|   |            | 4.2.1            | Package contents                                                                 | . 14 |
|   |            | 4.2.2            | Assembly procedure                                                               | . 15 |
|   | 4.3        | Installati       | ion of EE321t module – 8 analogue inputs extension                               | . 16 |
|   |            | 4.3.1            | Package contents                                                                 | . 16 |
|   |            | 4.3.2            | EE321t dimensions                                                                | . 16 |
|   |            | 4.3.3            | 1U 19" bracket installation                                                      | . 16 |
|   |            | 4.3.4            | Device connectors                                                                | . 17 |
|   |            | 435              | Connecting the FF321t module                                                     | 18   |
|   | 11         | Installati       | ion of FE322 module_extension of 32 inputs for voltage_free contacts             | 10   |
|   | 4.4        |                  |                                                                                  | 10   |
|   |            | 4.4.1            |                                                                                  | 10   |
|   |            | 4.4.2            | EE322 dimensions                                                                 | . 19 |
|   |            | 4.4.3            | 10 19" bracket installation                                                      | . 20 |
|   |            | 4.4.4            | Device connectors                                                                | . 20 |
|   |            | 4.4.5            | Connecting the EE322 module                                                      | . 21 |
|   | 4.5        | Installati       | ion of ES340 sensor – smoke, humidity, temperature                               | . 22 |
|   | 4.6        | Installati       | ion of ES341 sensor – pressure, humidity, temperature                            | . 24 |
|   | 4.7        | Installati       | ion of analogue sensors                                                          | . 25 |
|   |            | 4.7.1            | ES352 - 230VAC voltage sensor                                                    | . 25 |
|   |            | 4.7.2            | ES353 – door sensor                                                              | . 26 |
|   |            | 4.7.3            | ES356 – smoke sensor                                                             | . 26 |
|   |            | 4.7.4            | ES357 – PIR sensor                                                               | . 27 |
|   |            | 4.7.5            | ES359 – point leak sensor                                                        | . 28 |
|   |            | 4.7.6            | ES360 + ES368 - linear leak sensor                                               | . 28 |
|   |            | 4.7.7            | ES362 - 4-20mA current sensor                                                    | . 29 |
|   |            | 4.7.8            | ES363 - 0-75VDC voltage sensor                                                   | . 29 |
|   | 4.8        | Installati       | ion of accessories                                                               | . 29 |
|   |            | 4 8 1            | FA313 - 30V/5A relav                                                             | 29   |
|   |            | 1 Q Q D          | EA315 - light signal                                                             | 21   |
|   | 10         | 4.0.2<br>Δη Δνογ | anle of placing devices in the cabinet                                           | 27   |
|   | 4.9        |                  |                                                                                  | . 52 |

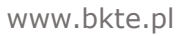

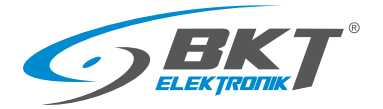

| 5 | CONFIG | GURATION                                                             | . 33 |
|---|--------|----------------------------------------------------------------------|------|
|   | 5.1    | Horizontal menu                                                      | . 33 |
|   | 5.2    | Vertical menu                                                        | . 33 |
|   | 5.3    | Saving settings into non-volatile memory                             | . 34 |
|   | 5.4    | Dashboard                                                            | . 34 |
|   | 5.5    | General statistics                                                   | . 34 |
|   | 5.6    | System tree (system components)                                      | . 35 |
|   |        | 5.6.1 Setting the sensor parameters                                  | . 37 |
|   |        | 5.6.2 Adding a new group                                             | . 38 |
|   |        | 5.6.3 Adding an email notification                                   | . 39 |
|   |        | 5.6.4 Adding a trap notification                                     | .40  |
|   |        | 5.6.5 Adding an SMS notification                                     | .41  |
|   |        | 5.6.6 Adding WEB SMS notification                                    | 42   |
|   |        | 5.6.7 Adding sms gate notification                                   | 43   |
|   |        | 5.6.8 Adding phone call                                              | 43   |
|   |        | 5.6.9 Adding HTTP notification                                       | 44   |
|   |        | 5.6.10 Adding a timer                                                | 45   |
|   |        | 5.6.11 Adding a trigger                                              | 45   |
|   |        | 5.6.12 Adding PING functions                                         | .45  |
|   |        | 5.6.13 Adding an SNMP Get                                            | .46  |
|   |        | 5.6.14 Adding Modbus TCP element                                     | .47  |
|   |        | 5.6.15 Adding virtual mathematical element                           | .48  |
|   |        | 5.6.16 Adding a camera                                               | .49  |
|   |        | 5.6.1/ Adding a dew point                                            | .49  |
|   | 5.7    | Dry contacts (binary inputs for potential-free contacts)             | .50  |
|   | 5.8    | GSM modem settings                                                   | .50  |
|   | 5.9    | Event log                                                            | .51  |
|   | 5.10   | Comoras                                                              | 51   |
|   | 5 12   | Man                                                                  | 53   |
|   | 5 13   |                                                                      | 53   |
|   | 5 14   | CAN configuration (extension module)                                 | 55   |
|   | 5.15   | Graphs                                                               | .56  |
|   | 5.16   | Beset smoke detectors                                                | .56  |
|   | 5.17   | Preferences (system settings)                                        | . 56 |
|   |        | 5.17.1 Web interface settings                                        | . 56 |
|   |        | 5.17.2 Network settings                                              | . 57 |
|   |        | 5.17.3 LTE modem settings                                            | . 57 |
|   |        | 5.17.4 Time settings                                                 | . 58 |
|   |        | 5.17.5 Saving of events and measured values on a USB disk or SD card | . 58 |
|   |        | 5.17.6 Sending logs and sensor values to FTP, MAIL                   | . 59 |
|   |        | 5.17.7 Saving logs to SYSLOG                                         | . 59 |
|   |        | 5.17.8 DynDNS settings                                               | . 59 |
|   |        | 5.17.9 SNMP settings                                                 | . 60 |
|   |        | 5.17.10RADIUS settings                                               | . 63 |
|   |        | 5.17.11 FTP backup settings                                          | . 63 |
|   |        | 5.17.12 VPN client settings                                          | . 63 |
|   |        | 5.17.13 SMTP settings                                                | . 64 |
|   | 5.18   | System menu (system management)                                      | . 64 |
|   |        | 5.18.1 Restoring default settings through a website                  | . 64 |

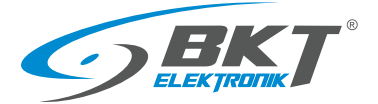

|   |       | 5.18.2 Restarting the device                       | . 64 |
|---|-------|----------------------------------------------------|------|
|   |       | 5.18.3 Firmware update                             | . 65 |
|   |       | 5.18.4 Export data to a file                       | . 66 |
|   |       | 5.18.5 Restoring settings from a file              | . 66 |
| 6 | QUICK | START GUIDE                                        | . 67 |
|   | 6.1   | Connection                                         | . 67 |
|   | 6.2   | Commissioning                                      | . 67 |
|   | 6.3   | Restoring default settings                         | . 67 |
|   | 6.4   | Initial configuration                              | . 68 |
|   | 6.5   | Identification of the controller IP address        | . 69 |
|   | 6.6   | User Logging out                                   | . 69 |
|   | 6.7   | Configuration of sensor status email notifications | . 69 |
| 7 | DOCUN | MENT REVISIONS                                     | . 72 |
|   |       |                                                    |      |

#### Warning:

This is a Class A product. In a domestic environment this product may cause radio interference in which case the user may be required to take adequate measures.

The specification is owned and copyrighted by BKT Elektronik Sp. z o.o. Information contained herein may be changed at owner's discretion without any notice. BKT Elektronik may not be held liable for any possible inaccuracies and discrepancies in this document.

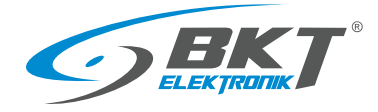

# 1 OVERVIEW

The BKT EMS system is designed to monitor environmental parameters (temperature, humidity, etc.) in a telecommunications cabinet or small rooms. Its purpose is to warn users about possible emergency situations and report any failures. The single system controller can support: up to 4 analogue sensors, 4 sensors with potential-free contacts and two signalling devices. With expansion modules there are up to 28 analogue sensors, 68 sensors with potential-free contacts, 10 sensors with CAN bus interface. To keep a satisfactory system performance, it is not recommended to connect more than 80 sensors to the controller.

# 2 SYSTEM COMPONENTS

#### 2.1 EC335t controller

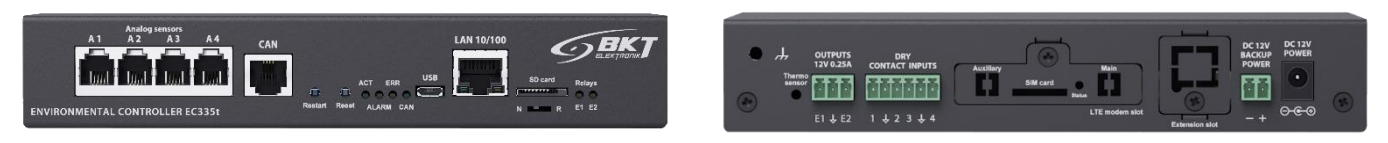

| Hardware                  |                                                                                                    |
|---------------------------|----------------------------------------------------------------------------------------------------|
| Analogue inputs           | 4 inputs (RJ12 sockets) for compatible analogue sensors. Any combination of 4 sensors can be connected    |
|                           | to the device. Some sensors can be connected in stacks. The type of a sensor is detected automatically.   |
| Inputs for potential-free | 4 inputs (removable 6-pin terminal strip) for any sensors with potential-free contacts                    |
| contacts                  |                                                                                                    |
| Outputs                   | 2x 12V/250mA voltage outputs (removable 3-pin terminal strip)                                             |
| CAN connector             | Connector (RJ12 socket) for up to 10 CAN devices, e.g., extension modules for additional analogue inputs, |
|                           | additional inputs for potential-free contacts or CAN sensors                                              |
| Other connectors          | 10/100Mbps (RJ45 socket) Ethernet port, USB 2.0 port (Mini-B socket)                                      |
| Other                     | Optional card of a GSM module; SDXC 512GB slot                                                            |
| Power supply              | External 12VDC/1A plug adapter, power consumption ≤ 10W. Power backup from additional power               |
|                           | source 12VDC/1A                                                                                           |
| Dimensions                | 190x92x34 (width x depth x height)                                                                        |
| Operating conditions      | Temperature: 0°C - 60°C, Humidity: 0% - 90% RH (no condensation)                                          |
| Storage conditions        | Temperature: -25°C - 85°C, Humidity: 0% - 95% RH (no condensation)                                        |
| Weight                    | 700g                                                                                                    |
| Part number               | 122EC003354                                                                                               |
| Software                  |                                                                                                    |
| Operating system          | Linux                                                                                                    |
| Configuration             | Through a web interface                                                                                   |
| Supported protocols       | HTTP, HTTPS, VPN, PING, DHCP, RADIUS, SYSLOG, FTP, SNTP, SMTP, SNMP (v1,v2c,v3), MODBUS TCP               |
| Alarm notification        | E-mail, SNMP trap, internet SMS gateway, SMS (optionally with GSM modem)                                  |

#### 2.2 Analogue sensors

Any sensors from the table below can be connected to 4 analogue inputs (A1-A4) of the controller or inputs (A1-A8) in additional EE321t extension modules (extension module with additional 8 analogue inputs). One controller can support up to 28 analogue sensors. If longer than included cable is needed, it is a UTP Cat5e cable suggested wit terminated RJ14 (6P4C) plugs. Warning: some analogue sensors e.g., ES363 require 6-wire cable terminated with RJ12 (6P6C) cable.

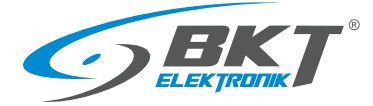

| Туре  |      | Description                                                                                                    | Part number |
|-------|------|----------------------------------------------------------------------------------------------------|-------------|
| Front | Rear | ES350 – Temperature sensor<br>Measurement range: -10°C - +100°C<br>Measurement uncertainty: ±1°C<br>Measurement resolution: 0,1°C<br>Power consumption: 60mW<br>Connectors: 1x RJ12 socket<br>Cable: RJ14(6P4C)-RJ14(6P4C), included 2m, maximum allowed length of<br>a connection cable: 100m<br>Dimensions: 60x18x18                                  | 122ES003500 |
| Front | Rear | ES351 – Humidity sensor<br>Measurement range: 0% - 100% RH<br>Measurement uncertainty: ±5% RH for 10% - 95% RH<br>Measurement resolution: 0,01% RH<br>Power consumption: 60mW<br>Connectors: 1x RJ12 socket<br>Cable: RJ14(6P4C)-RJ14(6P4C) included 2m, maximum allowed length of<br>a connection cable: 50m<br>Dimensions: 60x18x18                   | 122ES003510 |
|       |      | ES352 – 230V AC voltage sensor<br>Measurement range: 90VAC - 250VAC<br>Power consumption: 60mW<br>Connectors: 1x USB-A socket<br>Cable: USB-A-RJ14(6P4C) included 1,8m, maximum allowed length of<br>a connection cable: 100m<br>Dimensions: 63x66x30                                                                                                   | 122ES003520 |
| Front | Rear | ES353 – Door sensor (reed relay + magnet)<br>Stack connection of up to 10 sensors<br>Power consumption: 60mW<br>Connectors: 2x RJ12 socket<br>Cable: RJ14(6P4C)-RJ14(6P4C) included 2m, maximum allowed length of<br>a connection cable: 150m<br>Dimensions: 60x18x18                                                                                   | 122ES003530 |
| Front | Rear | ES354 – Vibration sensor<br>Stack connection of up to 10 sensors<br>Power consumption: 60mW<br>Connectors: 2x RJ12 socket<br>Cable: RJ14(6P4C)-RJ14(6P4C) included 2m, maximum allowed length of<br>a connection cable: 150m<br>Dimensions: 60x18x18                                                                                                    | 122ES003540 |
|       |      | ES356 – Optical smoke sensor<br>Stack connection of up to 10 sensors<br>Power consumption: 100mW<br>Connectors: 2x RJ12 socket<br>Cable: RJ14(6P4C)-RJ14(6P4C) included 2m, maximum allowed length of<br>a connection cable: 150m<br>Dimensions: ¢100x45                                                                                                | 122ES003560 |
| Ö     |      | <b>ES357</b> – Passive infrared sensor<br>Movement detection range: 100° x 12m<br>Power consumption: 100mW<br>Connectors: 2m long cable from the casing, terminated with a RJ14 (6P4C)<br>plug, maximum allowed length of a connection cable: 50m<br>Dimensions: 112x71x48                                                                              | 122ES003570 |
|       |      | <b>ES358</b> – External temperature sensor<br>Measurement range: -40°C - +100°C<br>Measurement uncertainty: ±1°C<br>Measurement resolution: 0,1°C<br>Power consumption: 60mW<br>Connectors: 15m long cable from the casing, terminated with a RJ14 (6P4C)<br>plug, maximum allowed length of a connection cable: 100m<br>Dimensions: φ7x30 + 15 m cable | 122ES003580 |

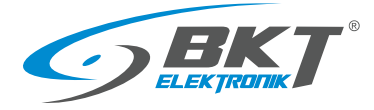

|            | <b>ES359</b> – Flood sensor<br>Detection delay: 15s, Power consumption: 60mW<br>Sensor dimensions: 60x18x18, detector dimensions: 37x20x9<br>Connectors: RJ14 (6P4C) for connection to thecontroller, maximum allowed<br>length of a connection cable: 100m; RJ9 (4P4C) for connecting to the detector<br>Liquid detector cable length: 1m                                                                                                    | 122ES003590                                                             |
|------------|----------------------------------------------------------------------------------------------------|-------------------------------------------------------------------------|
| Front Rear | ES360 – Flood sensor for a water detection cable<br>Detection delay: 15s<br>Power consumption: 60mW<br>Connectors: 1x RJ12 socket, 1x 2pin terminal block for ES361 wire<br>Cable: RJ14(6P4C)-RJ14(6P4C) included 2m, maximum allowed length of<br>a connection cable: 100m<br>Dimensions: 60x18x18                                                                                                    | 122ES003600                                                             |
|            | ES368 – Sensor detecting water and other conductive liquids<br>An ES360 sensor is required for connection<br>Available lengths: 3m (122ES003680), 6m (122ES003685),<br>10m (122ES003682), 15m (122ES003683), 25m (122ES003684)                                                                                                    | 122ES003680<br>122ES003685<br>122ES003682<br>122ES003683<br>122ES003684 |
| Front Rear | ES362 - 4-20mA sensor<br>Any sensors with 4-20mA output can be connected to the controller. Galvanic<br>insulation 1kV between the input and the output.<br>Measurement uncertainty: 2% (0,4mA)<br>Measurement resolution: 0,1mA<br>Power consumption: 100mW<br>Input voltage: 5V<br>Maximal input current: 24mA<br>Connectors: 1x RJ12 socket, 1x 2pin terminal block for 4-20mA sensor<br>Cable: RJ14(6P4C)-RJ14(6P4C) included 2m, maximum allowed length of<br>a connection cable: 50m<br>Dimensions: 60x18x18 | 122ES003620                                                             |
| Front Rear | ES363 - 75V DC voltage sensor<br>Galvanic insulation 1kV between the input and the output.<br>Measurement range: 0VDC - 75VDC<br>Measurement uncertainty: ±1% (0,75V)<br>Measurement resolution: 0,1V<br>Power consumption: 100mW<br>Connectors: 1x RJ12 socket, 1x 2pin terminal block as DC voltage input<br>Cable: RJ12(6P6C)-RJ12(6P6C) included 2m, maximum allowed length of<br>a connection cable: 50m<br>Dimensions: 60x18x18                                                                              | 122ES003630                                                             |

# 2.3 CAN digital sensors

These sensors are connected to the CAN interface of the EC335t controller. The CAN interface is a serial bus and allows connecting devices in a daisy chain (from device to device). A maximum of 10 devices can be connected to the controller via the CAN interface. The length of the CAN bus should not exceed 200m. It is a UTP Cat 5e suggested as a CAN bus cable.

| Туре | Description                                                                                                    | Part number |
|------|----------------------------------------------------------------------------------------------------|-------------|
|      | ES340 - Integrated smoke, humidity, temperature sensors; CAN bus<br>Temperature measurement range: -10 - +85°C<br>Measurement uncertainty: ±0,5°C<br>Measurement resolution: 0,1°C<br>Humidity measurement range: 0% - 100% RH<br>Measurement uncertainty: ±3% RH for 10-95% RH<br>Measurement resolution: 1% RH<br>Possibility to connect up to 10 devices in a daisy chain (sensor has 2 CAN<br>ports); Power consumption: 1000mW<br>Connectors: 2x RJ12 socket of CAN bus<br>Cable: RJ12(6P4C)-RJ12(6P4C), included 2m, maximum allowed length of CAN<br>bus: 200m; Dimensions: \$100x45 | 122ES003400 |

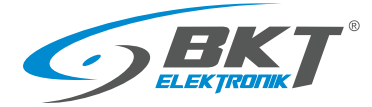

|  | ES341 - Integrated pressure 300-1100hPa, humidity 0% -100% RH (±3%<br>uncertainty for RH 10% - 95% RH), temperature -40+85°C sensors; CAN bus.<br>Possibility to connect up to 10 devices in a daisy chain. The sensor has 2 CAN<br>ports for daisy chain connection.<br>Measurement uncertainty: ±1,5°C<br>Measurement resolution: 0,1°C<br>Measurement uncertainty: ±3% RH<br>Measurement resolution: 1% RH<br>Measurement resolution: 1% RH<br>Measurement resolution: 1hPa<br>Connectors: 2x RJ12 socket of CAN bus<br>Cable: RJ12(6P4C)-RJ12(6P4C), included 2m, maximum allowed length of CAN<br>bus: 200m<br>Dimensions: 78x66x27 mm. | 122ES003410 |
|--|----------------------------------------------------------------------------------------------------|-------------|
|--|----------------------------------------------------------------------------------------------------|-------------|

# 2.4 Extension modules and accessories

Expansion modules increase the number of available ports for sensors connected to one controller. The EE321t and EE322 modules must be connected to the CAN interface of the EC335t controller. The CAN interface is a serial bus and allows connecting in a daisy chain (from device to device). A maximum of 10 devices can be connected to the controller via the CAN interface. The length of the CAN bus should not exceed 200m. It is a UTP Cat5e suggested as a CAN bus cable.

| Туре          | Description                                                                                                    | Part number |
|---------------|----------------------------------------------------------------------------------------------------|-------------|
| Front Rear    | <b>EE321t</b> – Extension module with additional 8 analogue inputs.<br>The module is connected to a CAN controller connector. The controller supports<br>up to 3 EE321t devices. The module has no 19" brackets.<br>Connectors: 2x RJ12 socket of CAN bus, 8xRJ12 for analogue sensors, power<br>socket 12V@1A<br>Dimensions: 129x29x56                             | 122EE003211 |
| Front<br>Rear | <b>EE322</b> – Extension module with additional 32 inputs for potential-free contacts.<br>The module is connected to a CAN controller connector. The controller supports<br>up to 32 inputs of potential-free contacts. 19" brackets included.<br>Connectors: 2x RJ12 socket of CAN bus, 32 terminal blocks for potential-free<br>contacts<br>Dimensions: 215x40x40 | 122EE003220 |
| Front Rear    | EA313 - Relay 30VDC/5A<br>Maximal contact voltage: 30VDC<br>Maximal contact load: 5A<br>Coil voltage: 12VDC<br>Dimensions: 60x18x18                                                                                                    | 122EA003130 |
| 0 0           | <b>EA314t</b> – 19" 1U bracket for EC335t (index 122EC003354) and EE321t module (122EE003211)<br>Dimensions: 484x44x80                                                                                                    | 122EA003144 |
|               | EA315 – Light signal<br>Flashing frequency: 1Hz<br>Power supply 12V, 80mA<br>Connectors: 1x 2pin terminal block<br>Cable: 1.5m 2-wire cable included<br>Dimensions: \$73x45                                                                                                    | 122EA003150 |
| 0 0           | <b>EA316t</b> – 19" 1U bracket for 2x EE321t<br>Dimensions: 484x44x80                                                                                                    | 122EA003161 |
|               | <b>EA319t</b> - LTE modem for EC335t (part number 122EC003354)<br>The modem is mounted in a dedicated controller slot. The modem has SMA<br>connectors for antennas. 2 bayonet antennas are included.                                                                                                    | 122EA003194 |

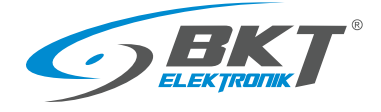

# 3 SYSTEM STRUCTURE

## 3.1 Number of sensors and wiring

In order to maintain optimal system performance, the number of sensors supported by the EC335t controller should be limited to 80. To connect the sensors with the controller, use the cable supplied with the sensor or use a UTP cat. 5e twisted pair cable terminated with connectors as in the figures below. Inside the IT cabinet, cables should be routed from the sensor to the controller along the cabinet frame or on dedicated cable routes. The cables should be secured using cable ties.

| Device connected to                        | Restrictions                                                                                                    | Type of connection cable                                                                                                    | Maximum cable length                                                                   |
|--------------------------------------------|----------------------------------------------------------------------------------------------------|----------------------------------------------------------------------------------------------------|----------------------------------------------------------------------------------------|
| All sensors                                | Maximum 80 sensor of any type                                                                                                    |                                                                                                    |                                                                                        |
| Analogue sensors                           | Up to 28 analogue sensors of<br>any type connected directly to<br>the controller and via extension<br>modules EE321t .                                                                                                    | UTP kat5e with RJ14 (6P4C) -RJ14 (6P4C)<br>connectors<br>RJ14(6P4C)<br>1 NC<br>2 12V<br>3 Sensor detection<br>4 Signal output<br>5 GND<br>6 NC<br>For the ES363 sensor, use UTP kat5e cable<br>with RJ12 (6P6C) -RJ12 (6P6C) connectors<br>RJ12(6P6C)<br>RJ12(6P6C) | A minimum of 50m. See the<br>description of individual sensors<br>2.2 Analogue sensors |
| CAN devices                                | Up to 10 CAN devices (up to 3x<br>EE321t and up to 2x EE322 and<br>up to 10x ES340/ES341).                                                                                                    | UTP kat5e with RJ14 (6P4C) -RJ14 (6P4C)<br>connectors<br>RJ14(6P4C)<br>RJ14(6P4C)                                                                                                    | The entire bus is up to 200m.                                                          |
| Sensors with<br>potential-free<br>contacts | Up to 68 sensors with<br>potential-free contacts<br>connected directly to the<br>controller and via the EE322<br>extension modules. It should be<br>assumed that each sensor with<br>a potential-free output loads<br>the controller as much as 0.5<br>analogue sensor. | UTP Cat 5e or other with 0.5mm wire<br>diameter                                                                                                    | 50m for each sensor.                                                                   |

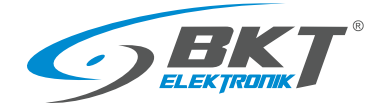

#### 3.2 Example 1. Extension modules EE321t

Up to three EE321t modules (extension module with an additional 8 analogue inputs) can be connected to one controller.

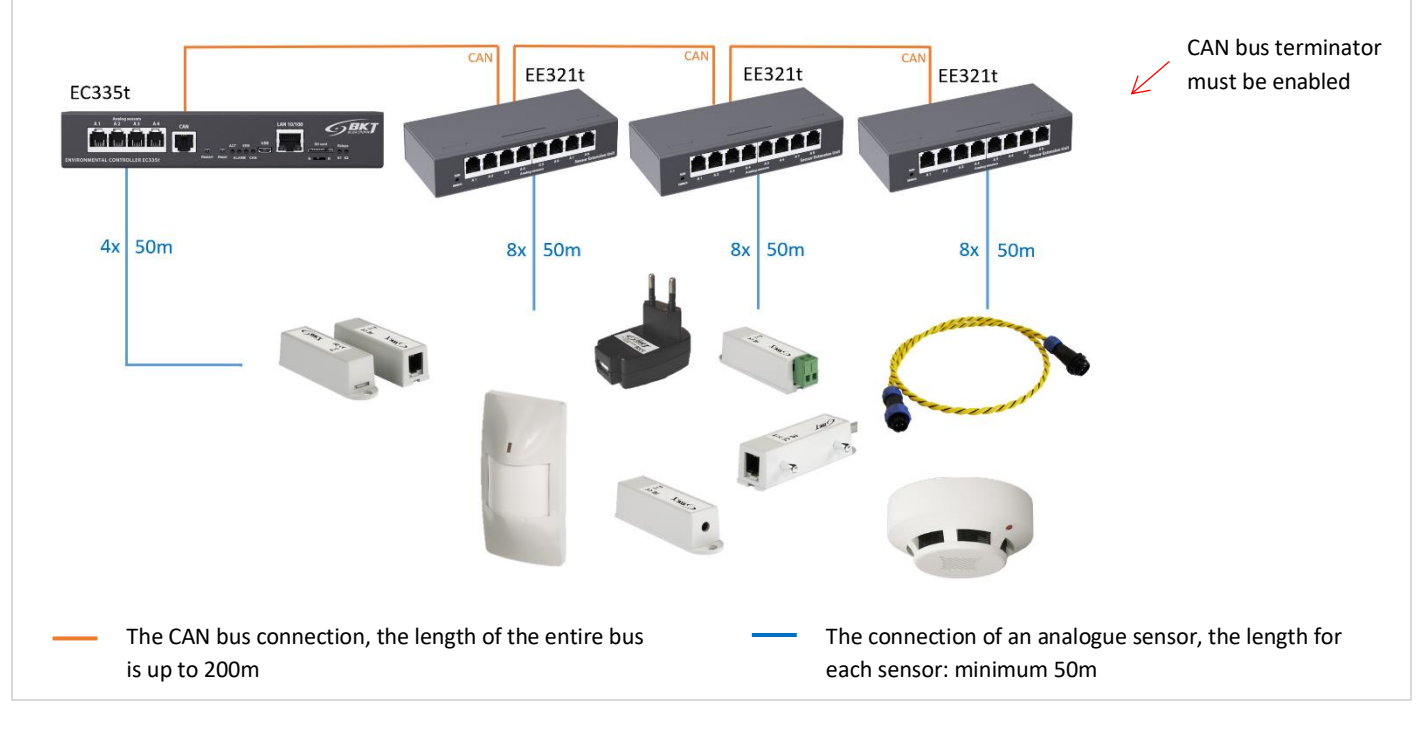

| Sensor type                                             | Number of sensors as a load for the controller |
|---------------------------------------------------------|------------------------------------------------|
| Analogue sensors connected directly to the controller   | 4                                              |
| Analogue sensors connected via EE321t extension modules | 24                                             |
| Tota                                                    | l 28                                           |

#### 3.3 Example 2. Extension modules EE322

A maximum of two EE322 modules (extension module with an additional 32 inputs for potential-free contacts) can be connected to one controller. It should be assumed that each sensor with a potential-free output loads the controller as much as 0.5 analogue sensors.

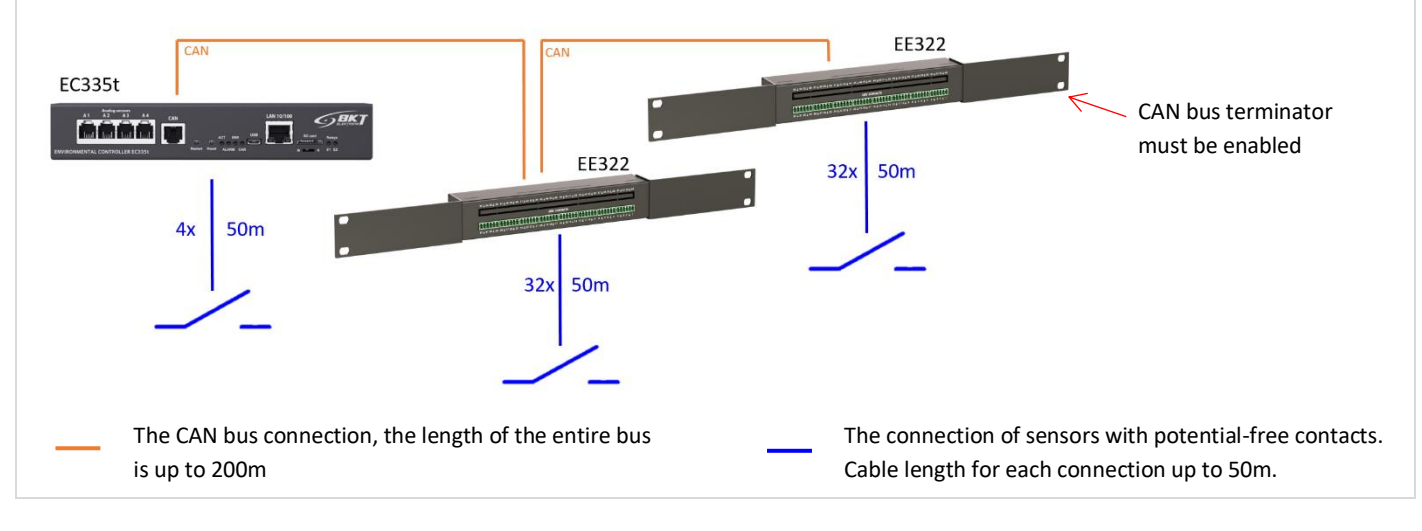

| Sensor type                                                                | Number of sensors as      |
|----------------------------------------------------------------------------|---------------------------|
|                                                                            | a load for the controller |
| Sensors with potential-free contacts connected directly to the controller  | 2 (in real 4)             |
| Sensors with potential-free contacts connected via EE322 extension modules | 32 (in real 64)           |
| Tota                                                                       | I 34                      |
|                                                                            |                           |

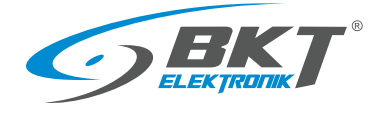

# 3.4 Example 3. CAN devices

| Up to 10 CAN devices can be connected to one controller, but maximum 3 units EE | 321t , 2 units EE322 or 10 units ES340.                                       |
|---------------------------------------------------------------------------------|-------------------------------------------------------------------------------|
|                                                                                 | EE321t CAN EE321t                                                             |
| CAN ES340 ES340                                                                 | ES340 ES340 CAN bus<br>terminator must<br>be enabled                          |
| CAN ES340 CAN EE322                                                             | EE322                                                                         |
| The CAN bus connection, the length of the entire bus is up to 200m              | The connection of an analogue sensor, the length for each sensor: minimum 50m |

| Sensor type                                                                | Number of sensors as a load for the controller |
|----------------------------------------------------------------------------|------------------------------------------------|
| Analogue sensors connected to EC335t controller                            | 4                                              |
| Analogue sensors connected via EE321t extension modules                    | 24                                             |
| ES340 CAN sensors (temperature, humidity, smoke)                           | 15 (5x3)                                       |
| Sensors with potential-free contacts connected via EE322 extension modules | 32 (in real 64)                                |
| Tot                                                                        | al 75                                          |

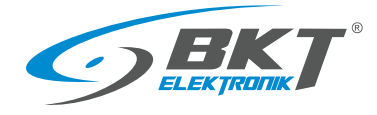

#### 3.5 Example 4. IT cabinet monitoring

An example of an environmental conditions monitoring system in cold aisle containment built of 6 cabinets: temperature (ES350) and humidity (ES351) in the aisle, temperature at the top of the cabinet, humidity and presence of smoke (ES340). A flood detection sensor was placed under the floor (ES360 + ES368).

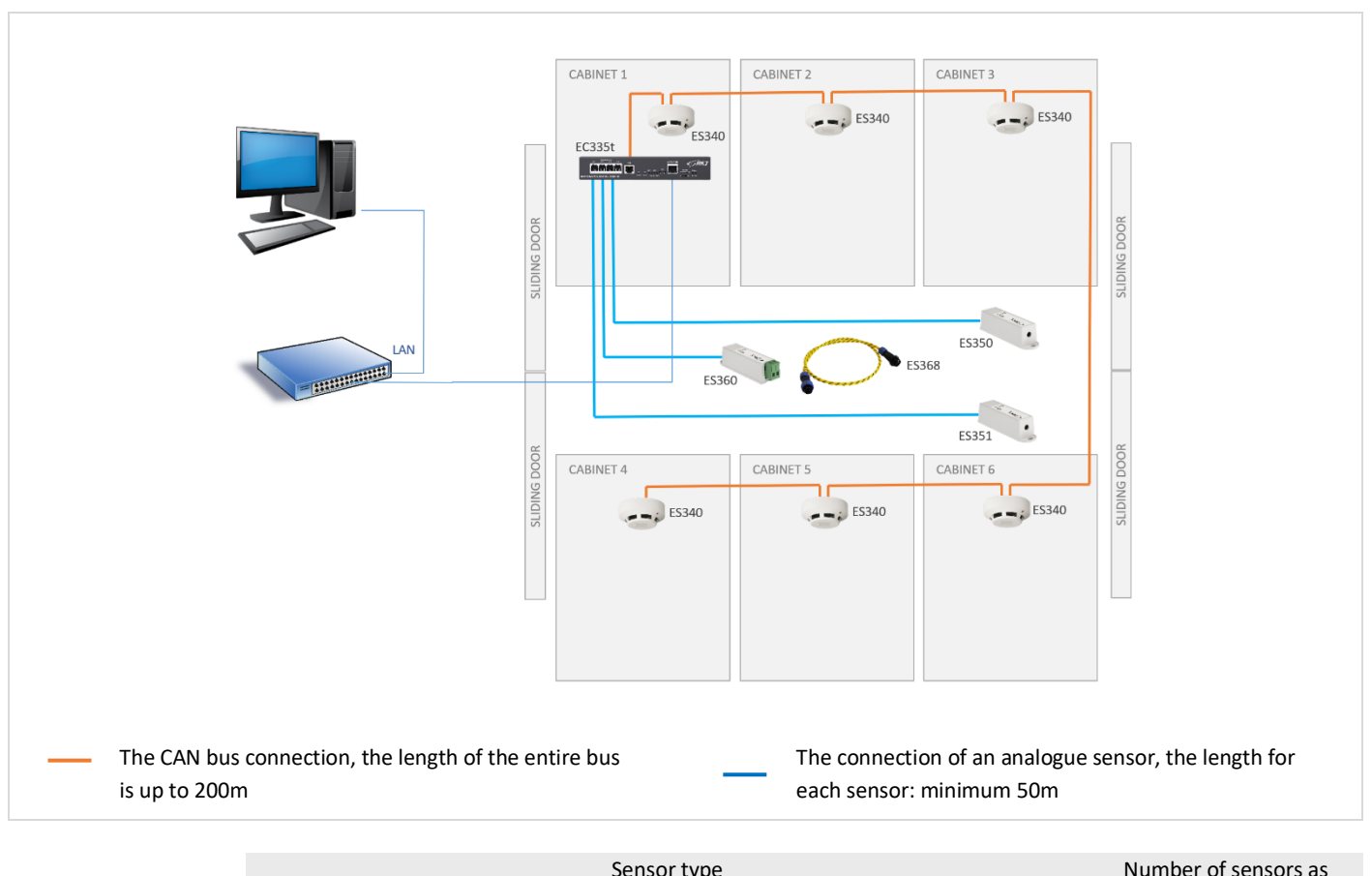

| Sensor type                                           | Number of sensors as      |
|-------------------------------------------------------|---------------------------|
|                                                       | a load for the controller |
| Analogue sensors connected directly to the controller | 3                         |
| ES340 CAN sensors (temperature, humidity, smoke)      | 18 (6x3)                  |
| Total                                                 | 21                        |

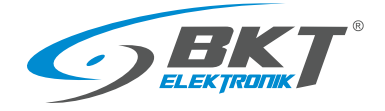

# 4 INSTALLATION OF DEVICES

## 4.1 EC335t controller installation

#### 4.1.1 Package contents

#### EC335t box contains:

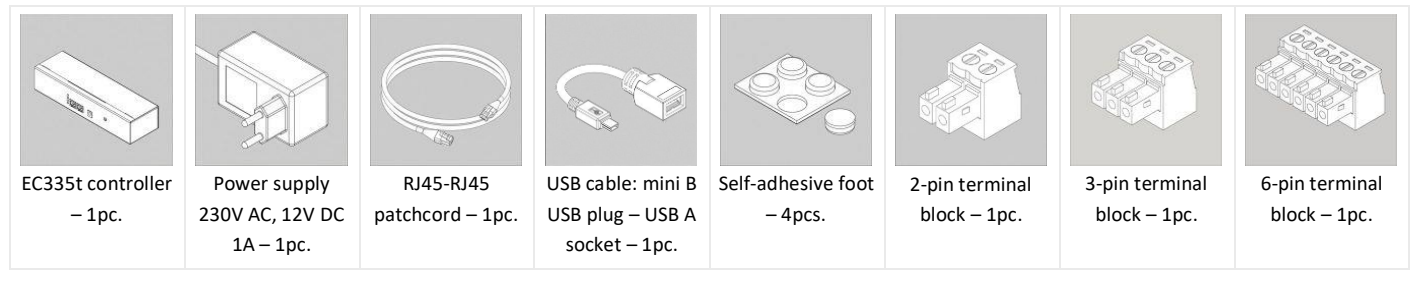

## 4.1.2 Controller dimensions

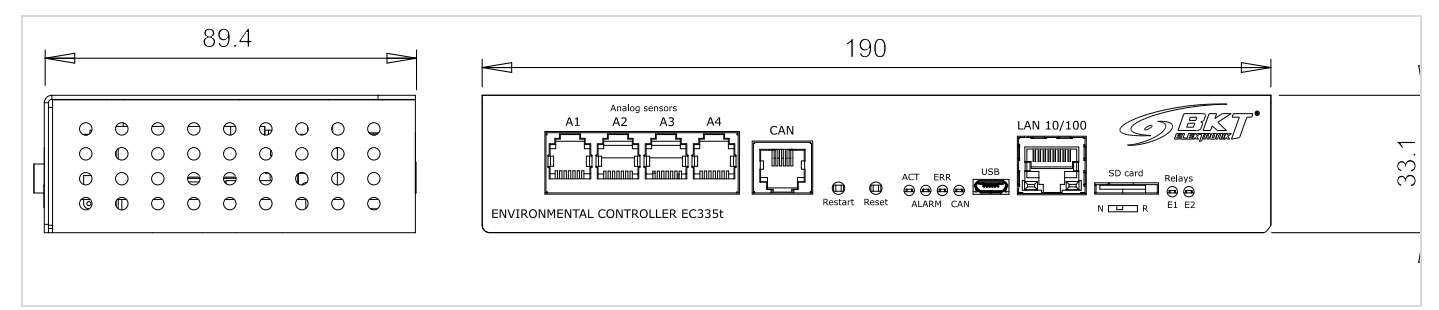

## 4.1.3 1U 19" bracket installation

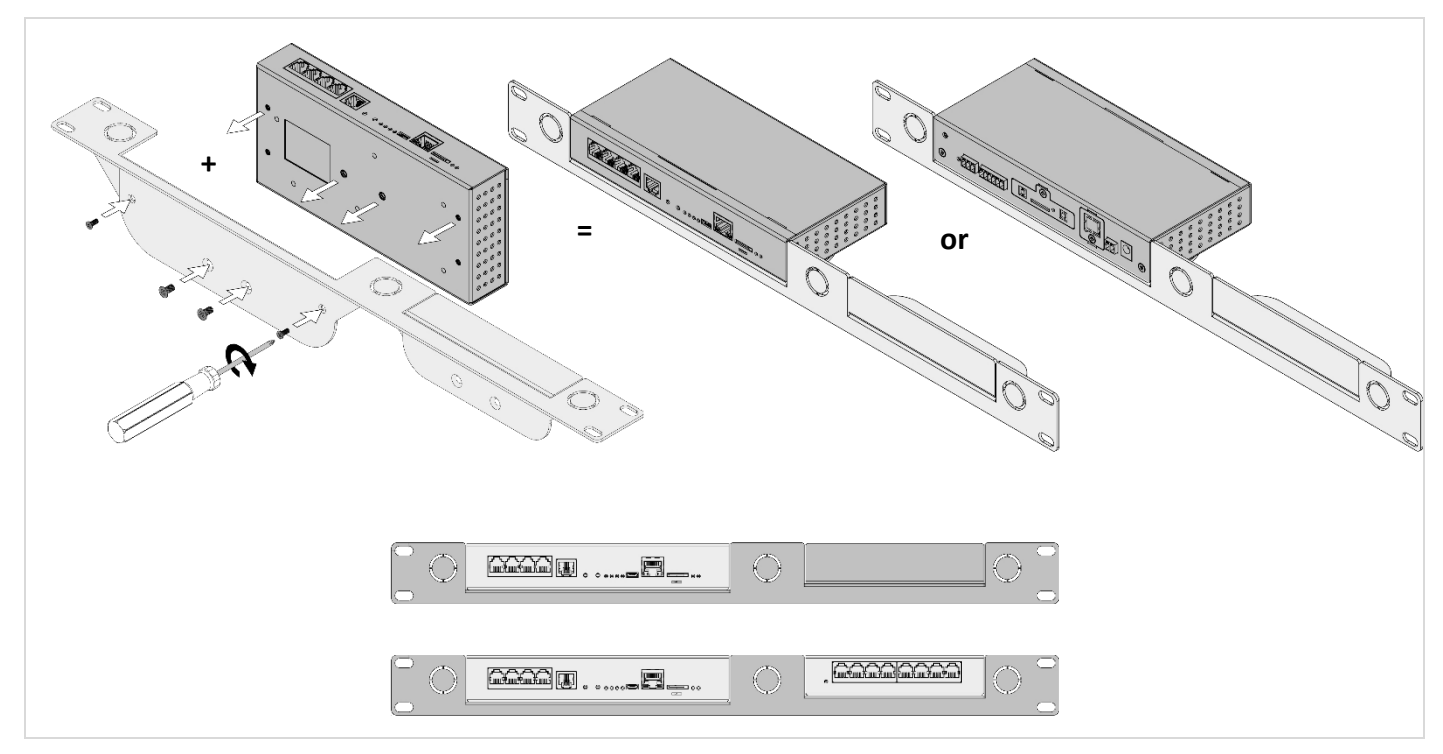

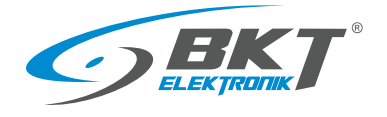

#### 4.1.4 Device connectors

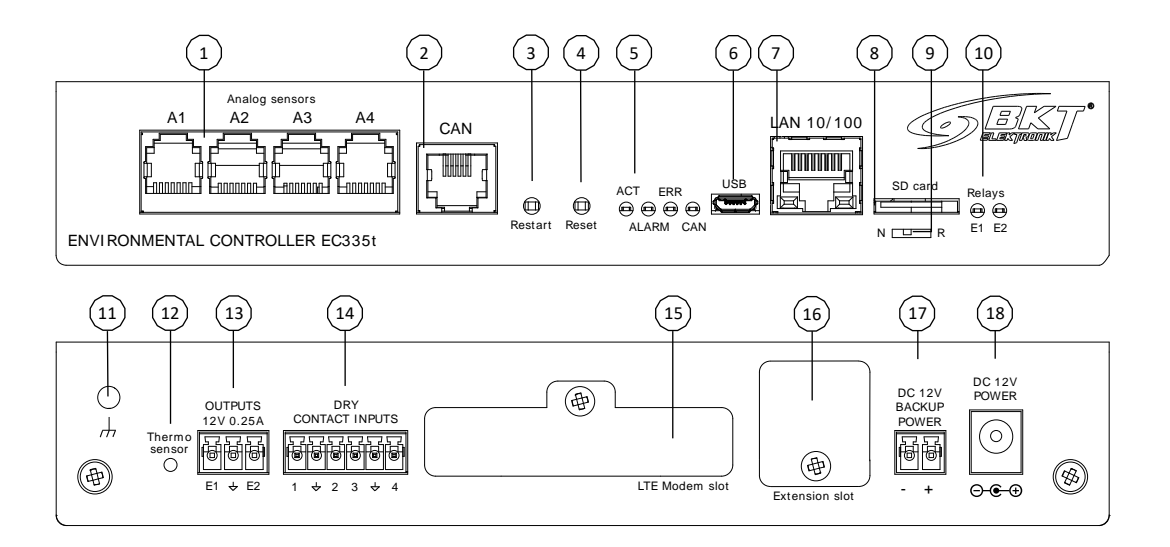

| 1. Analogue sensor inputs                     | 6. Mini-B USB for pendrive or camera          | 16. RS485 module slot                       |  |  |
|-----------------------------------------------|-----------------------------------------------|---------------------------------------------|--|--|
| 2. CAN bus connector for extension units      | 7. RJ45 Ethernet connection                   | 17. Power backup input for additional power |  |  |
| 3. Controller reboot button. Press and hold   | 8. SD card socket for measurements storage    | source 12VDC/1A                             |  |  |
| for 2s. Wait 60s for rebooting.               | 9. Working mode switch: N-normal mode,        | 18. Main power supply 12VDC/1A              |  |  |
| 4. Restore factory settings button. Press and | R-factory programming (do not use)            |                                             |  |  |
| hold for 5s. Wait 60s for rebooting.          | 10. Voltage output status LEDs                |                                             |  |  |
| 5. Status LEDs                                | 11. Enclosure earthing (M4 thread)            |                                             |  |  |
| ACT- device status LED                        | 12. Local temperature sensor                  |                                             |  |  |
| ALARM – programmable LED,                     | 13. Voltage outputs 12VDC 0.25A               |                                             |  |  |
| ERR – error LED,                              | 14. Inputs for external voltage-free contacts |                                             |  |  |
| CAN – CAN bus status LED                      | 15. EA319t LTE modem slot                     |                                             |  |  |

## 4.2 Installation of EA319t – LTE modem

#### 4.2.1 Package contents

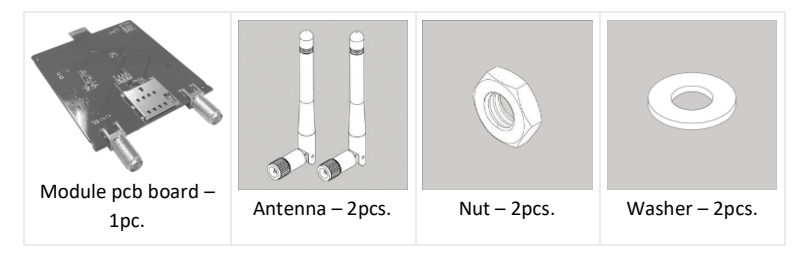

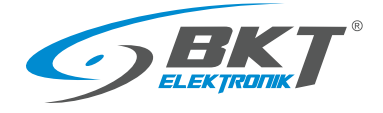

www.bkte.pl

## 4.2.2 Assembly procedure

The method of assembling the modem is shown below.

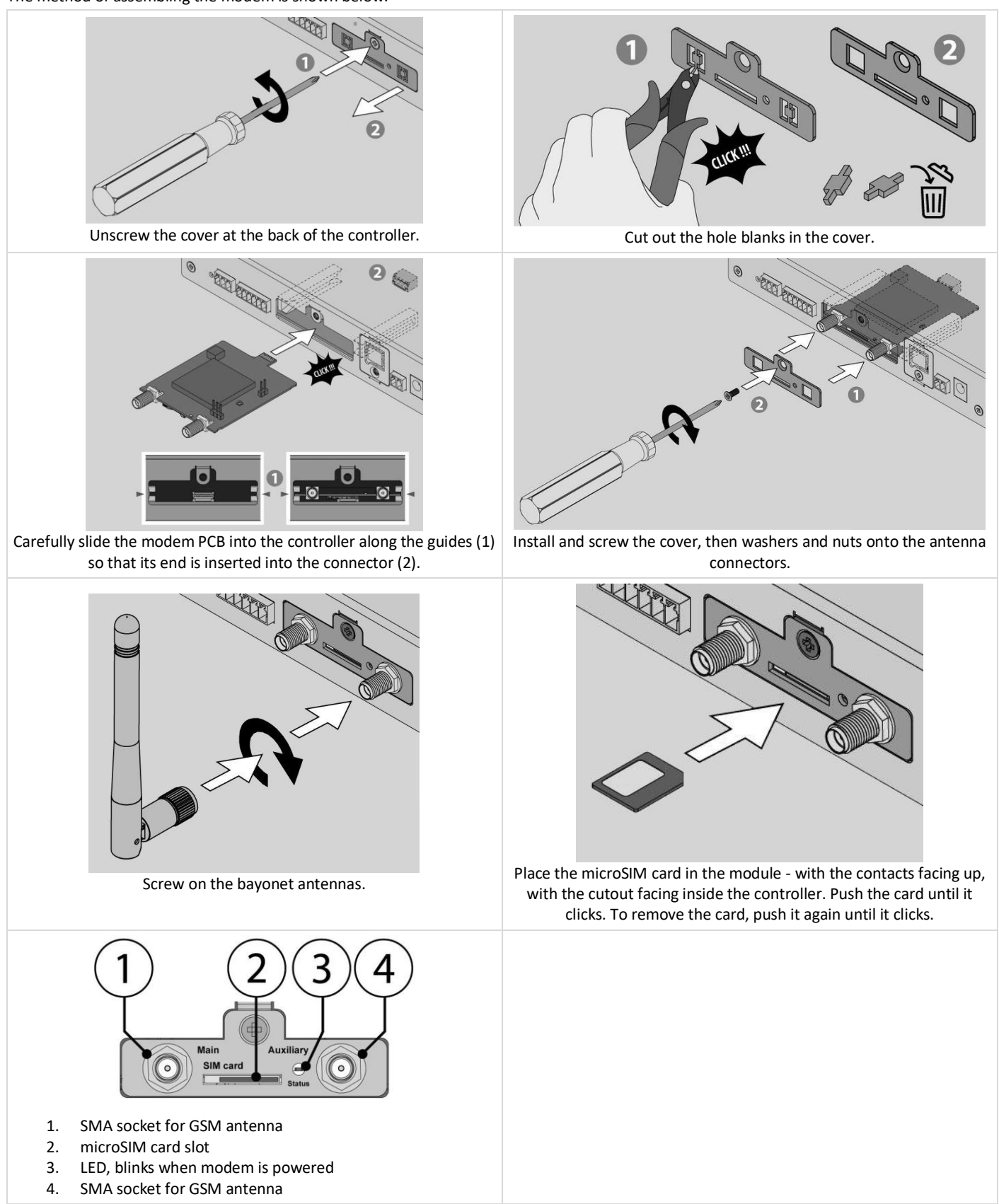

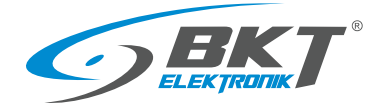

## 4.3 Installation of EE321t module – 8 analogue inputs extension

You can connect 3 EE321t devices that extend the number of analogue ports to the controller.

## 4.3.1 Package contents

The packaging of the EE321t module includes:

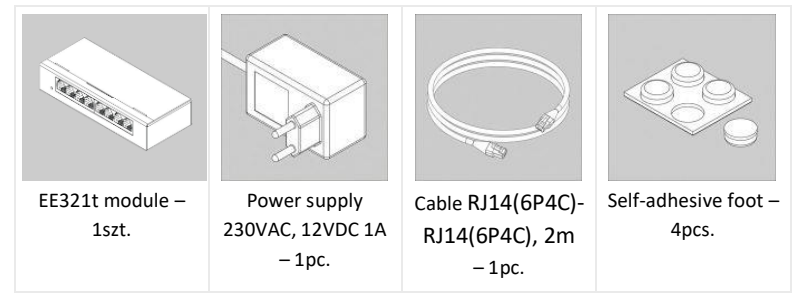

# 4.3.2 EE321t dimensions

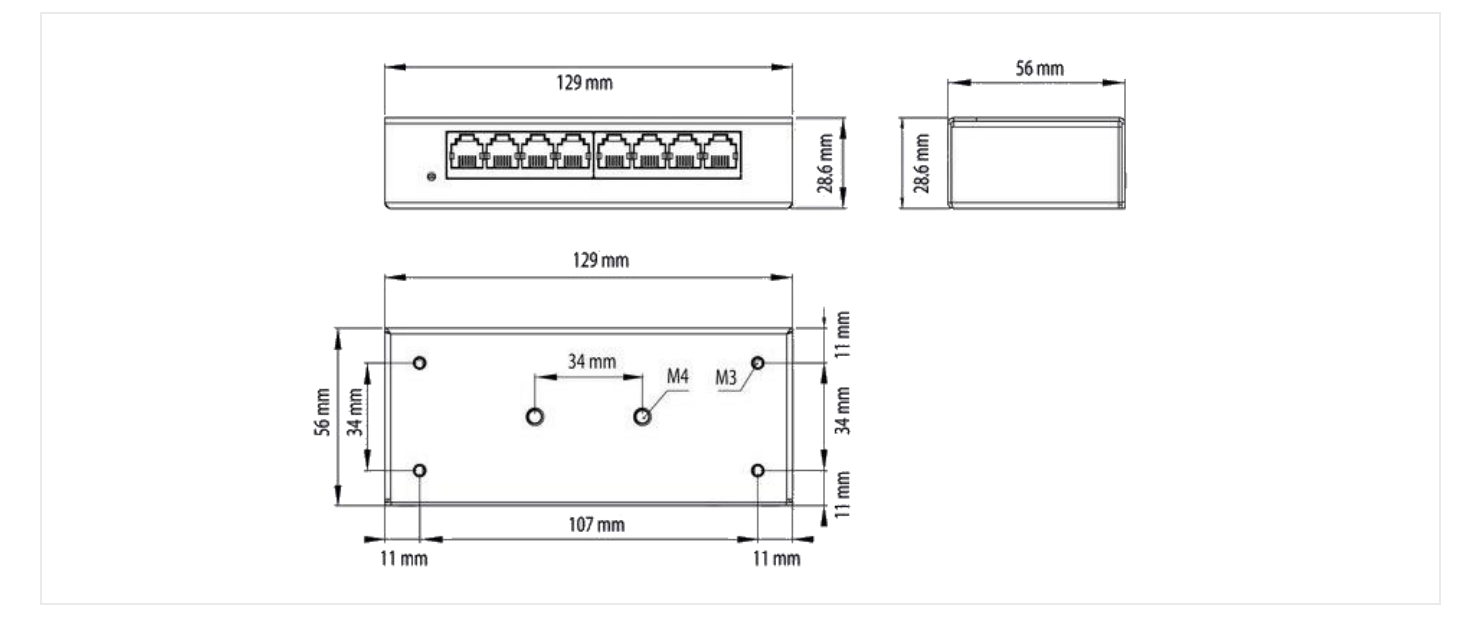

# 4.3.3 1U 19" bracket installation

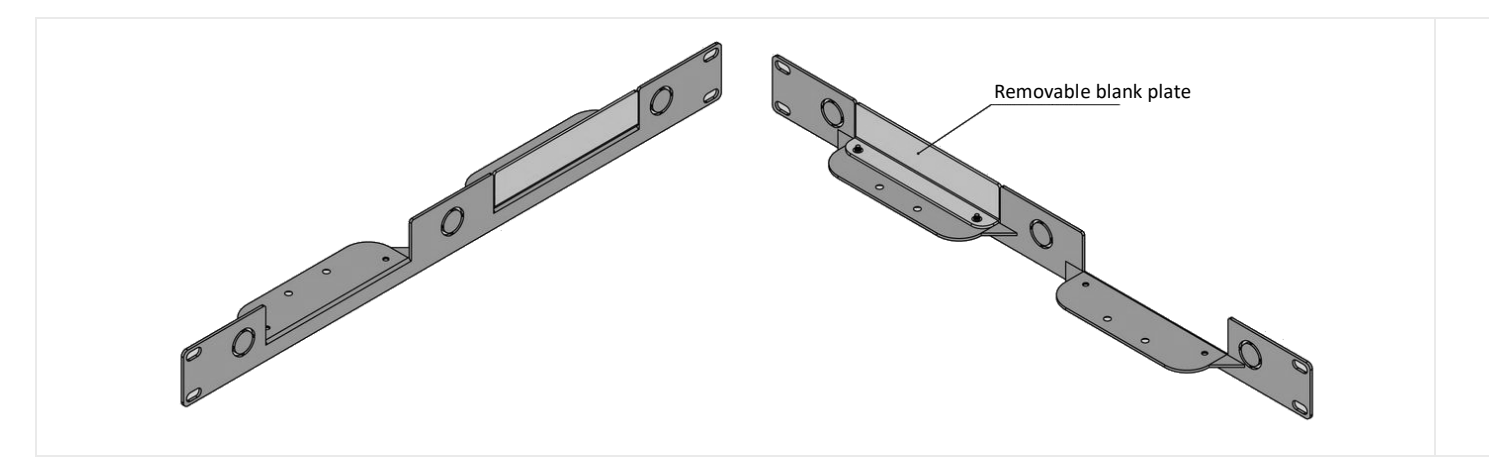

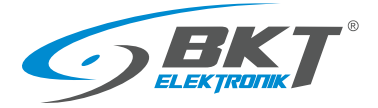

www.bkte.pl

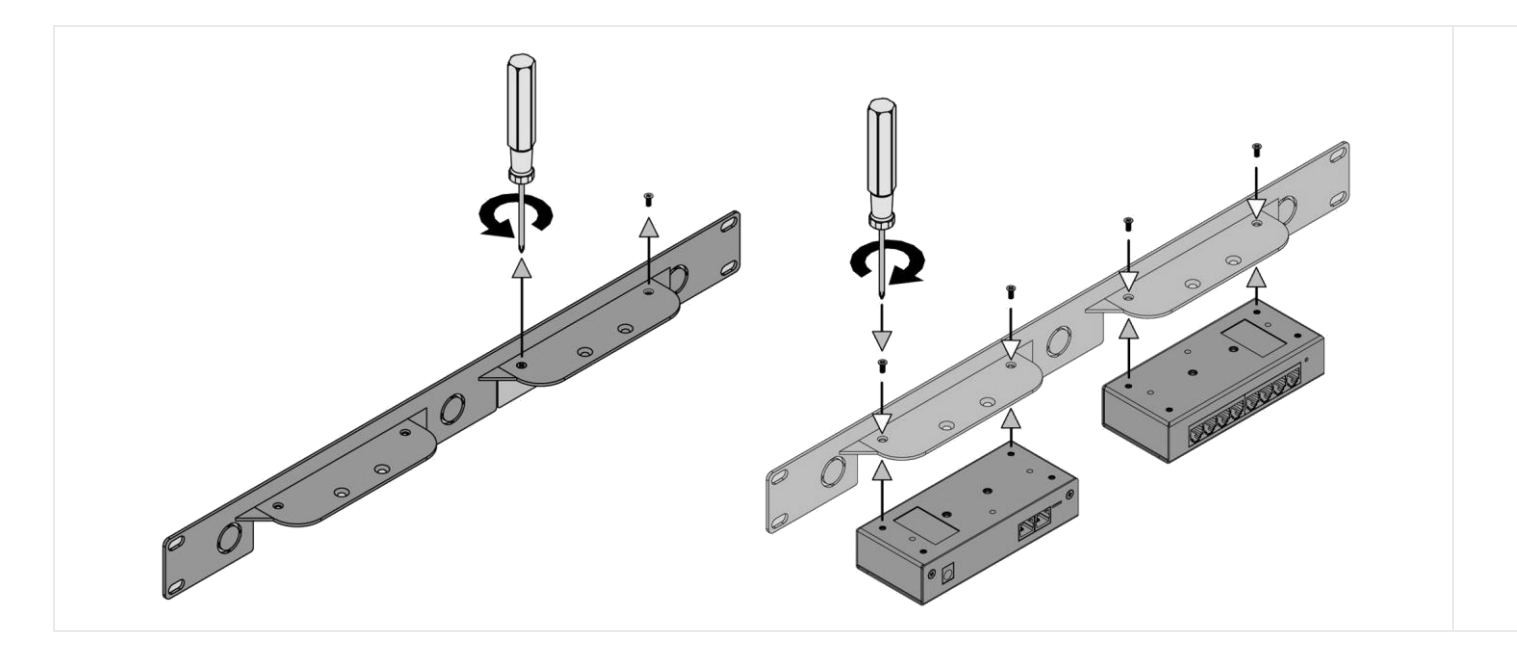

#### 4.3.4 Device connectors

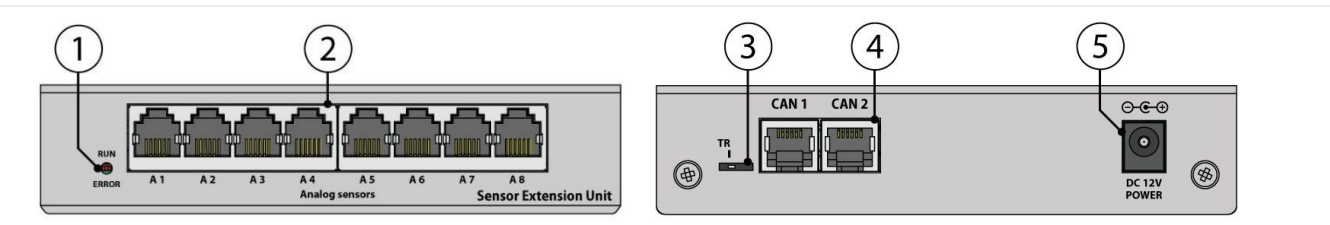

- 1. Signal LEDs (see in table 4.3.5 Connecting the EE321t module)
- 2. 8 inputs for analogue sensors
- 3. Switches: FR firmware update and TR bus terminator (see in the table 4.3.5 Connecting the EE321t module)
- 4. CAN bus connectors
- 5. Power connector 12VDC/1A

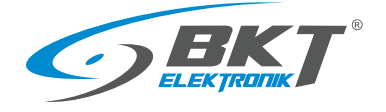

## 4.3.5 Connecting the EE321t module

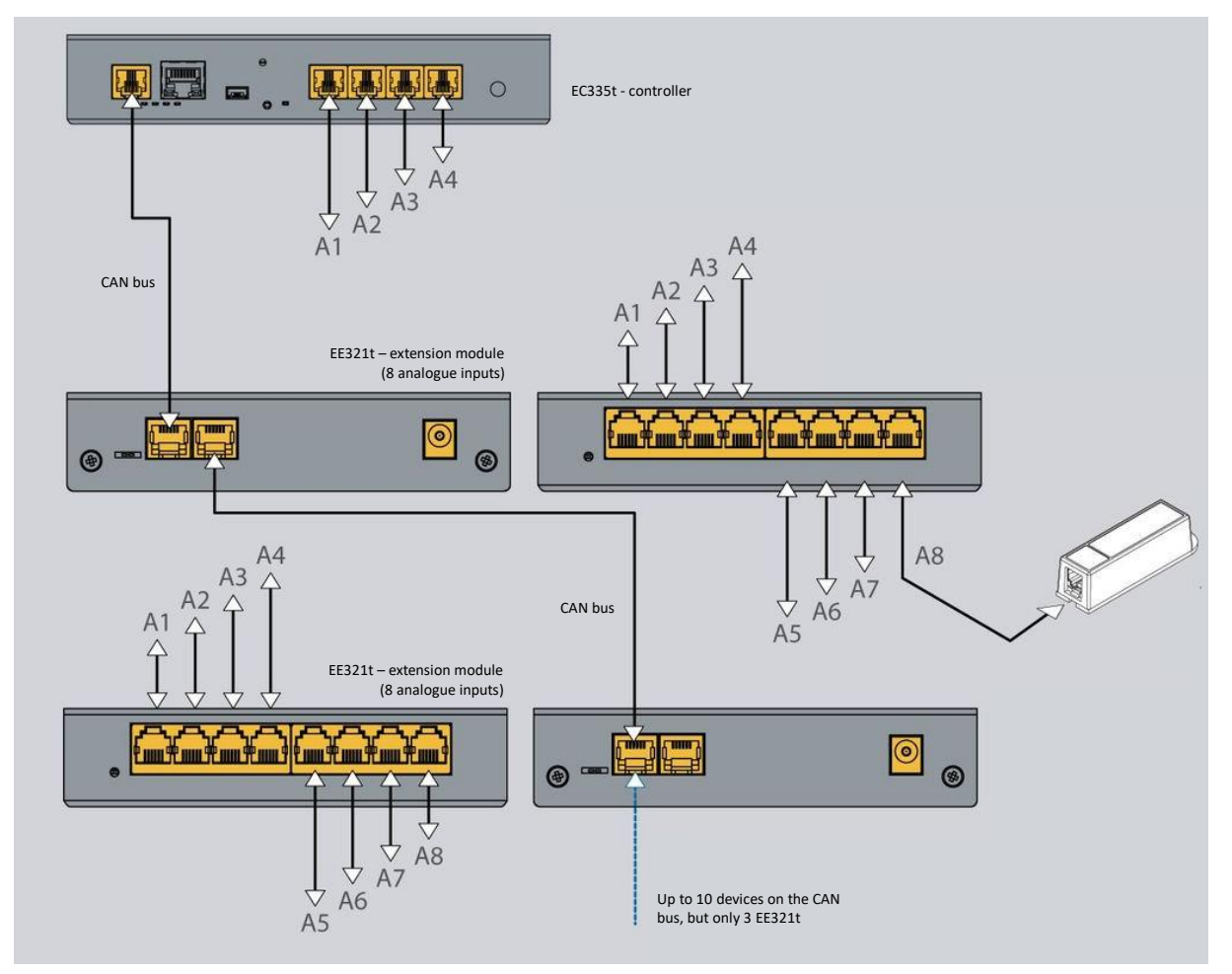

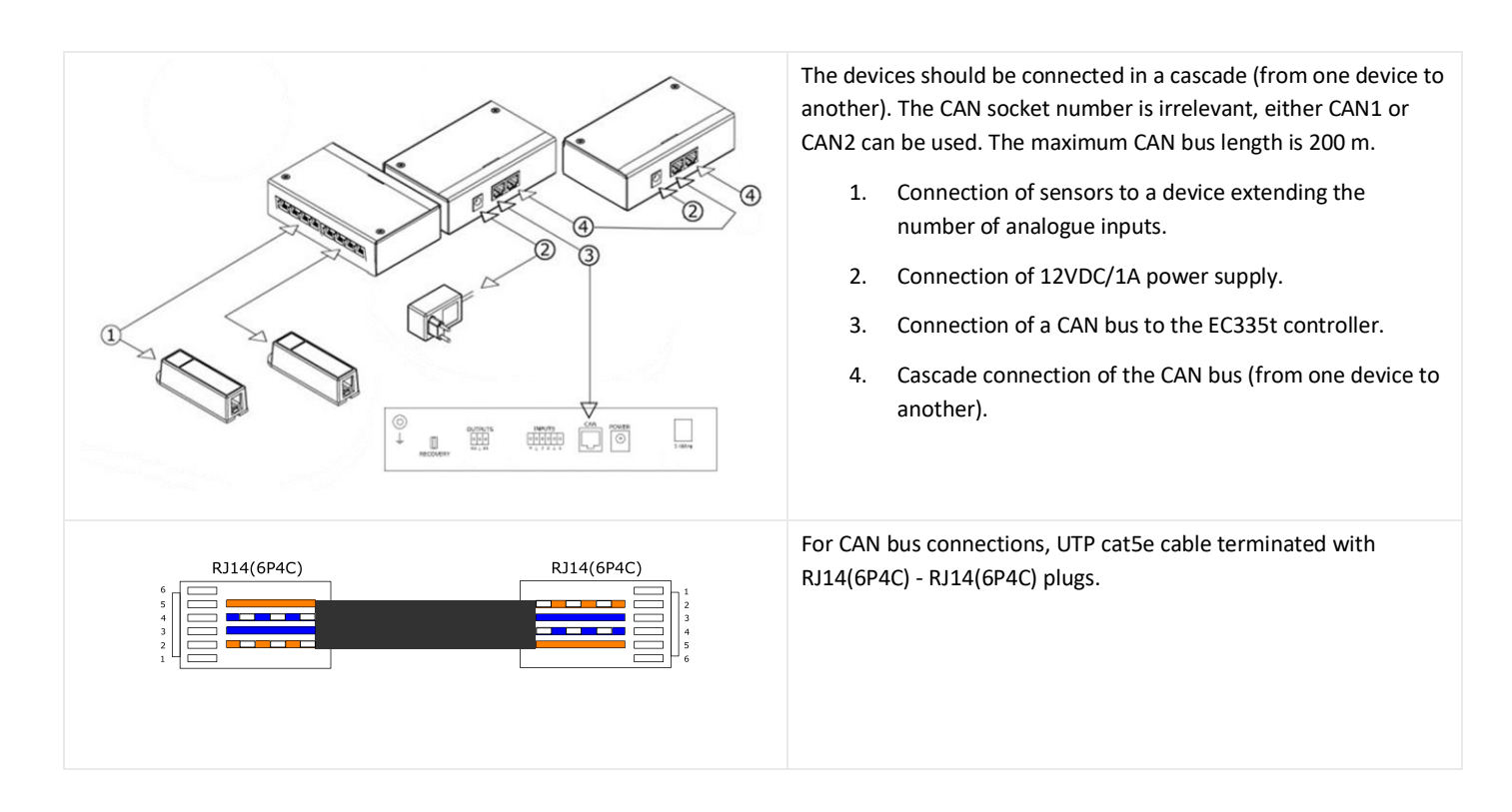

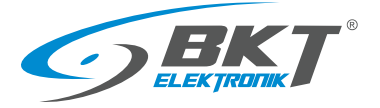

| CAN 1     CAN 2       TR-on     TR-off | The bus terminator in the last device (from the controller) must<br>be enabled. The bus terminator in the other devices must be<br>disabled. The TR switch (activating the terminator) in ON and OFF<br>position is shown in the drawing on the left.                                                                                                    |
|----------------------------------------|----------------------------------------------------------------------------------------------------|
| RUN<br>ERROR A1 A2                     | The EE321t module has two LEDs that signal the states:<br>RUN (green) flashes - the EE321t module is not connected to the<br>controller<br>RUN (green) is on - the EE321t module is connected to the EC335t<br>controller and is correctly configured in the controller<br>ERR (red) is on - the EE321t module is connected to the EC335t<br>controller but is not configured correctly in the controller |

# 4.4 Installation of EE322 module- extension of 32 inputs for voltage-free contacts

Up to two EE322 devices, that extend the number of inputs for potential-free contacts, can be connected to the controller.

## 4.4.1 Package contents

The packaging of the EE322 module includes:

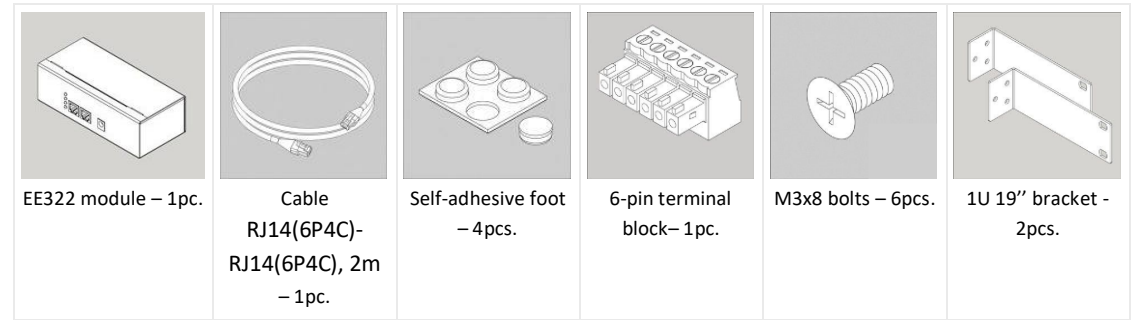

## 4.4.2 EE322 dimensions

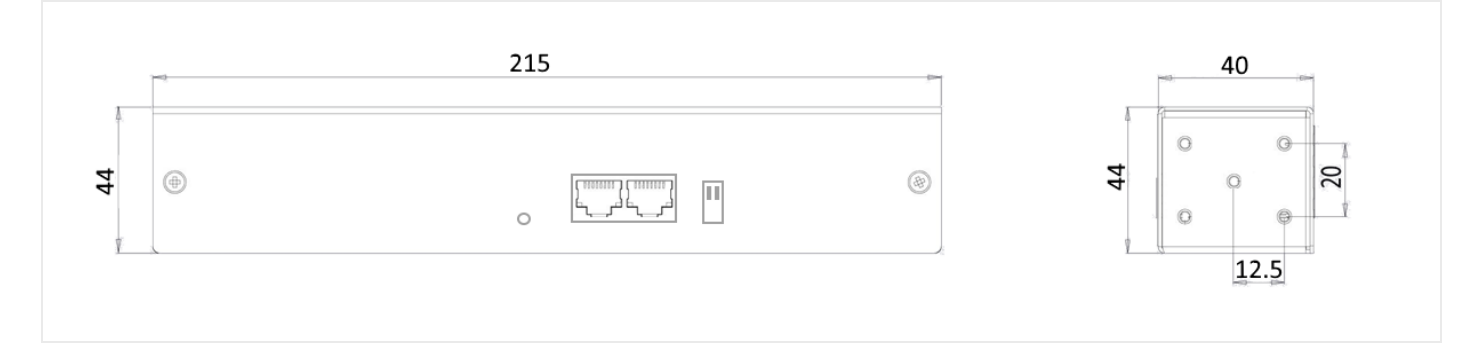

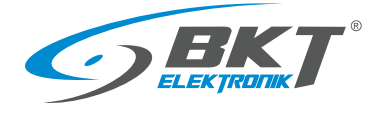

## 4.4.3 1U 19" bracket installation

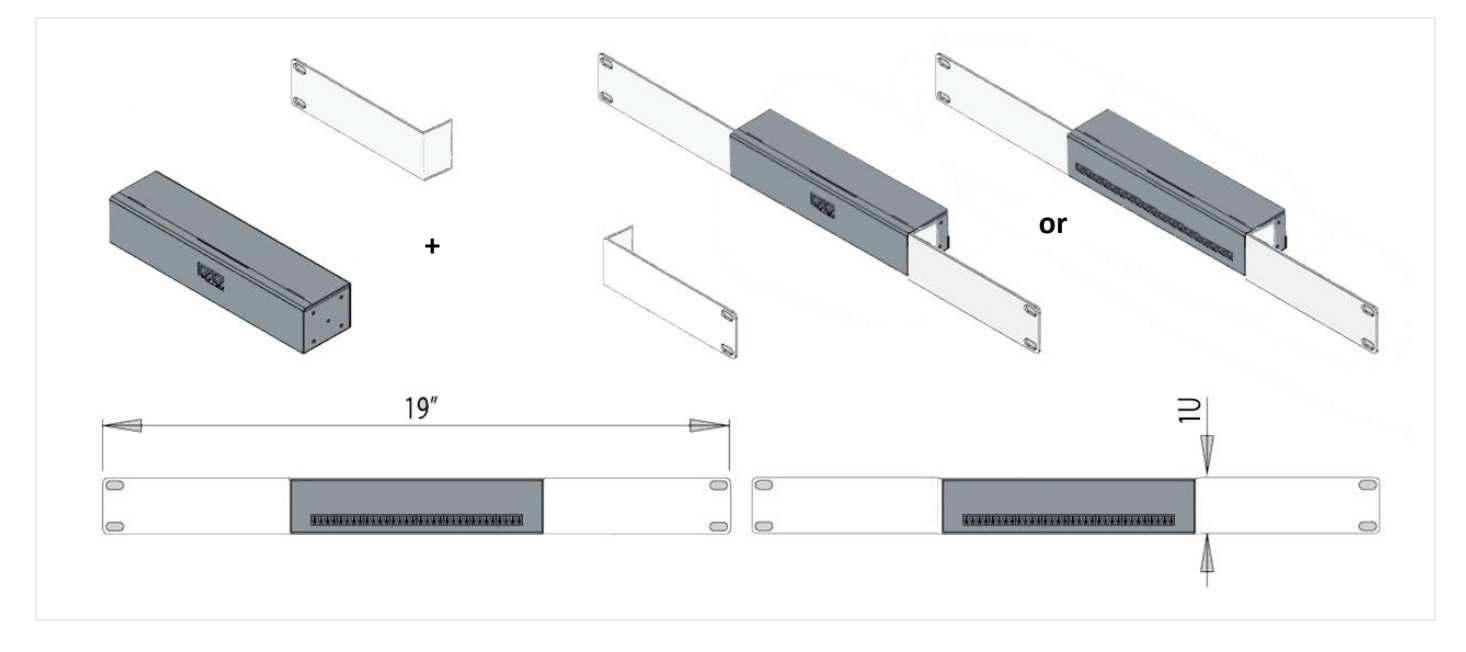

#### 4.4.4 Device connectors

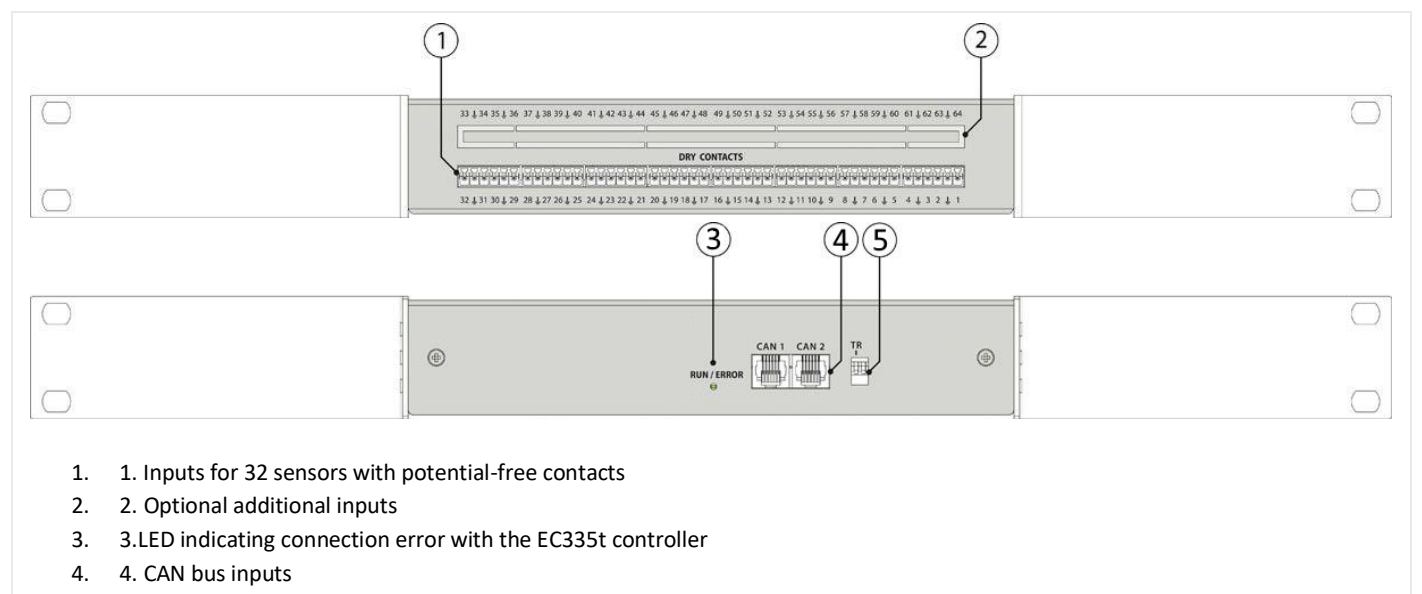

5. 5. FR switches - firmware update and TR - bus terminator (see in the table 4.4.5 Connecting the EE322 module)

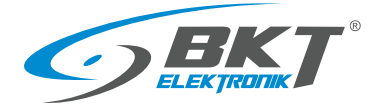

## 4.4.5 Connecting the EE322 module

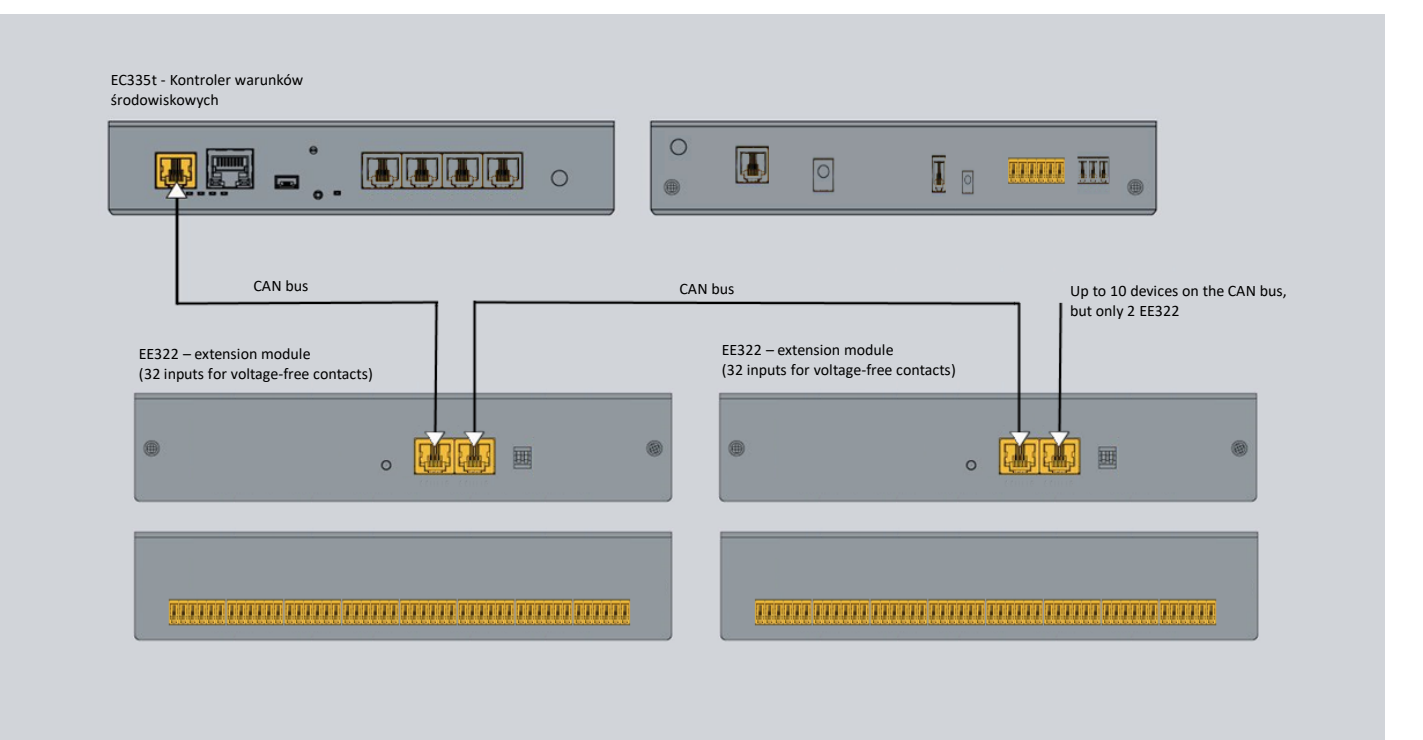

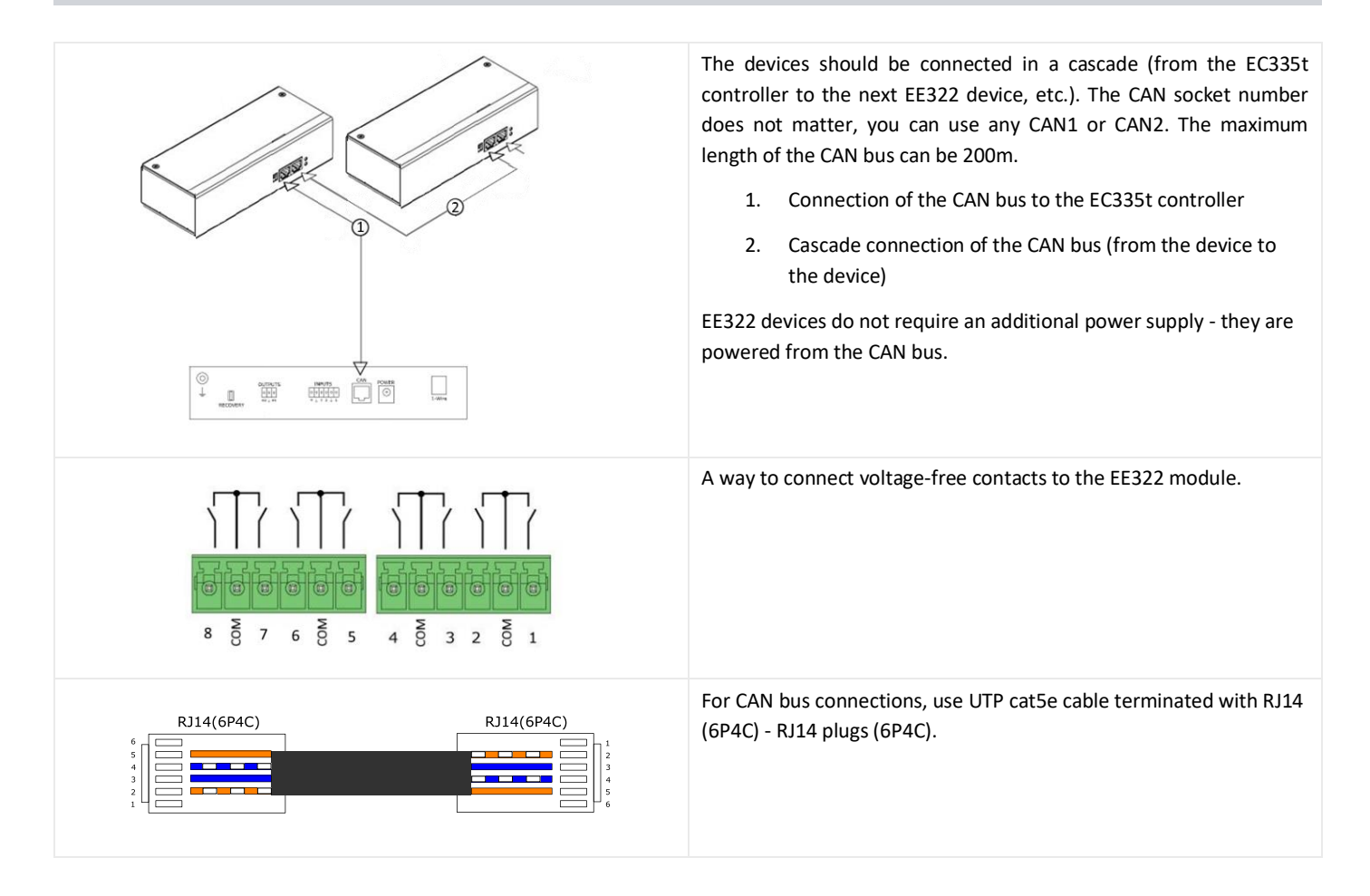

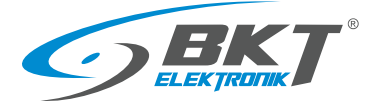

| CAN 1       CAN 2       TR         Image: Can 1       CAN 2       TR         Image: Can 1       CAN 2       TR         Image: Can 1       CAN 2       TR         Image: Can 1       CAN 2       TR         Image: Can 1       Can 2       TR         Image: Can 1       Can 2       TR         Image: Can 1       Can 2       TR         Image: Can 1       Can 2       TR         Image: Can 2       Image: Can 2       TR         Image: Can 2       Image: Can 2       TR         Image: Can 2       Image: Can 2       TR         Image: Can 2       Image: Can 2       TR         Image: Can 2       Image: Can 2       TR         Image: Can 2       Image: Can 2       TR         Image: Can 2       Image: Can 2       TR         Image: Can 2       Image: Can 2       TR         Image: Can 2       Image: Can 2       TR         Image: Can 2       Image: Can 2       TR         Image: Can 2       Image: Can 2       TR         Image: Can 2       Image: Can 2       TR         Image: Can 2       Image: Can 2       TR         Image: Can 2       Image: Can | The last (from the controller) device must have the bus terminator<br>turned on. The other devices must have the terminator turned off.<br>The TR switch (activating the terminator) in the on and off position is<br>shown in the drawing on the left.<br>The FR switch is for service and must always be in the off position<br>during normal operation.                          |
|----------------------------------------------------------------------------------------------------|----------------------------------------------------------------------------------------------------|
| CAN 1 CAN 2 TR<br>RUN<br>ERROR                                                                                                    | The EE322 module has one LED indicating the status:<br>LED off - the EE322 module is not connected to the controller<br>Lights up in red - the EE322 module is connected to the EC335t<br>controller but is not configured correctly in the controller<br>Lights up green - the EE322 module is connected to the EC335t<br>controller and is correctly configured in the controller |

# 4.5 Installation of ES340 sensor – smoke, humidity, temperature

ES340 is a detector with three sensors integrated in one housing: optical smoke, temperature and humidity. The sensor is connected to the CAN bus connector on the EC335t controller.

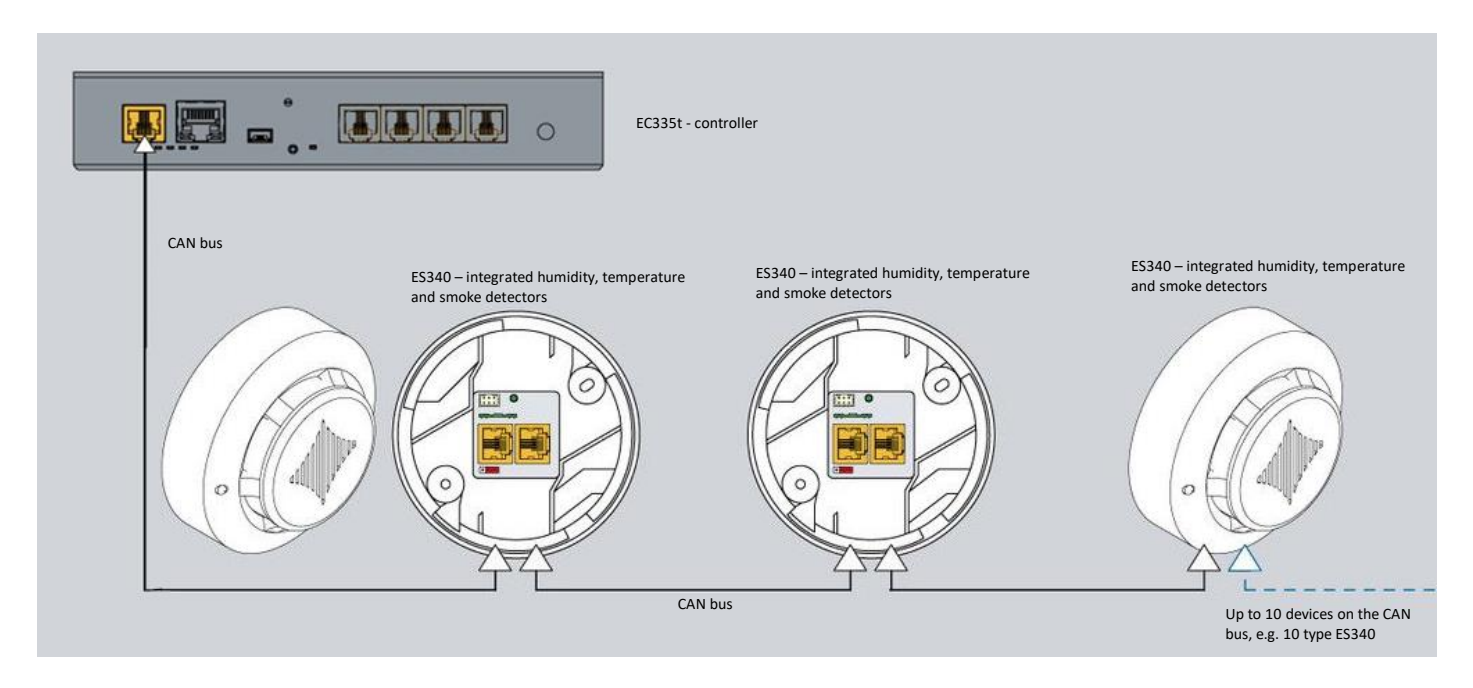

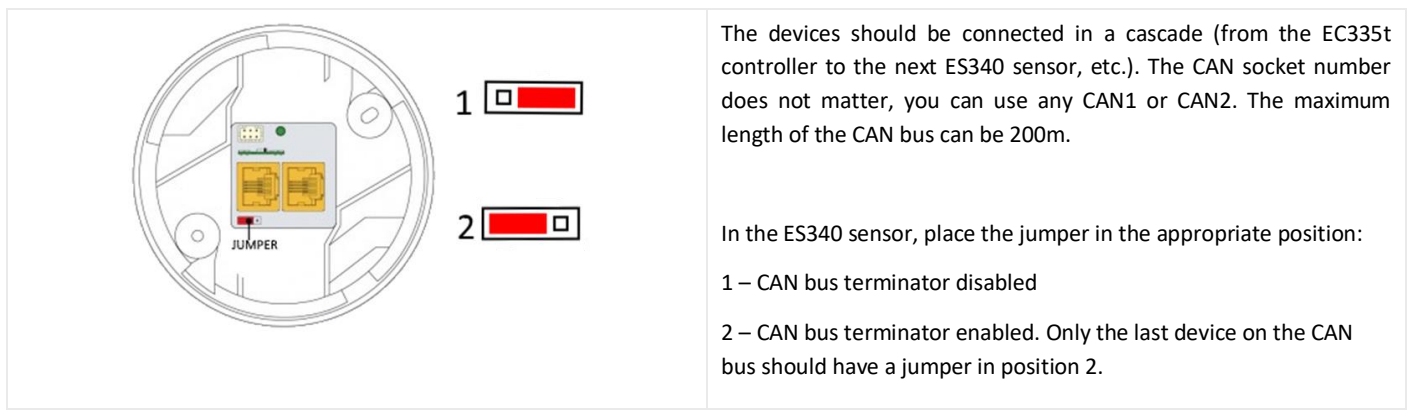

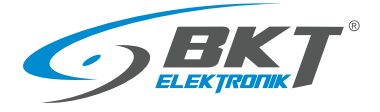

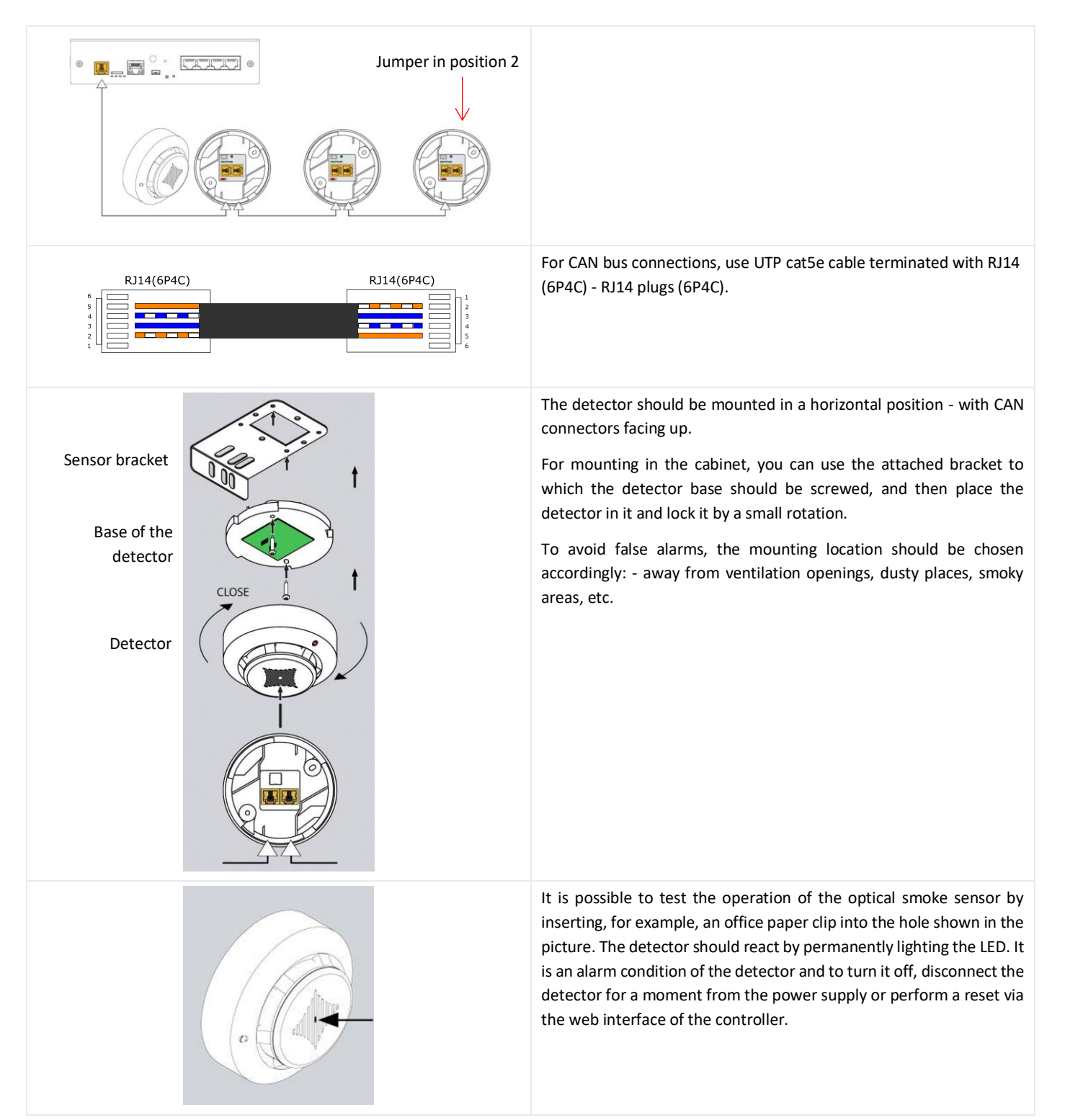

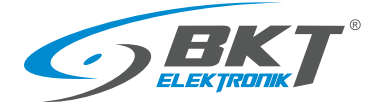

# 4.6 Installation of ES341 sensor – pressure, humidity, temperature

The ES341 is a detector with three sensors integrated in one housing: pressure, temperature and humidity. The detector is connected to the CAN bus connector on the EC335t controller.

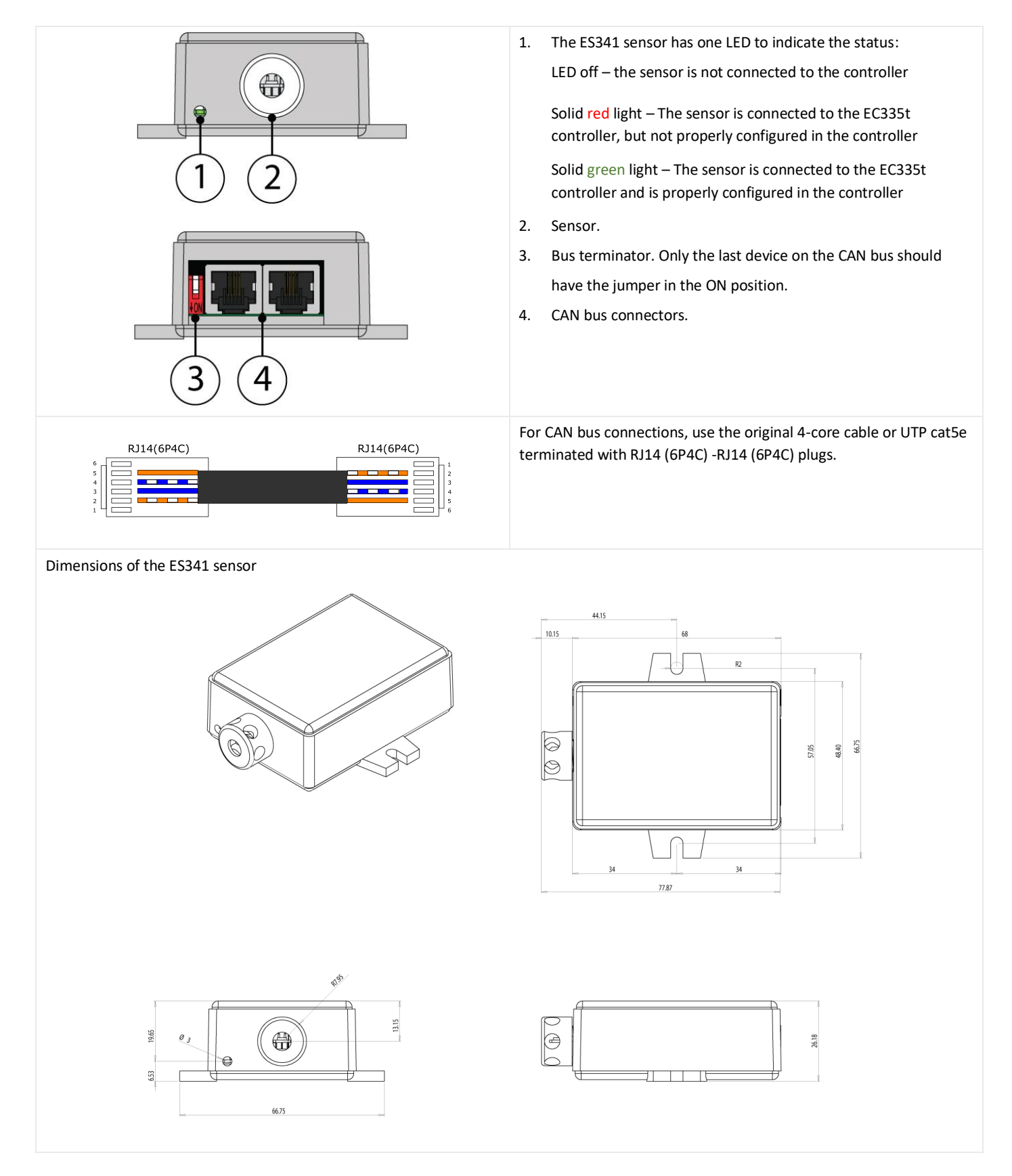

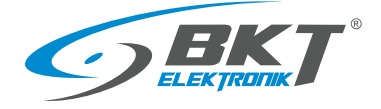

# 4.7 Installation of analogue sensors

#### Installation

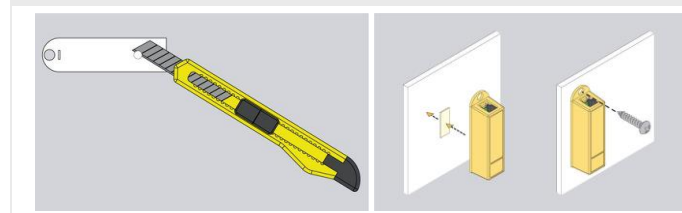

#### Connection

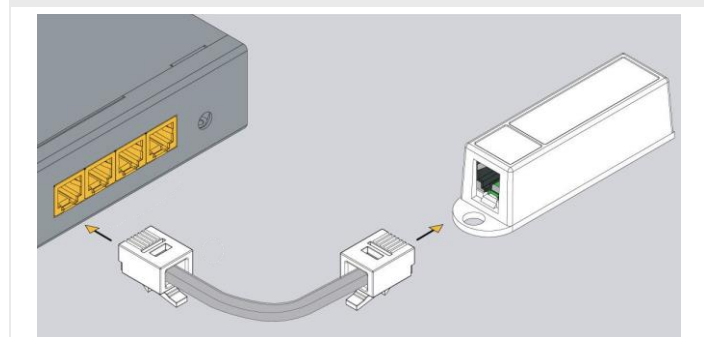

The assembly of most analogue sensors is uncomplicated and consists in mounting the sensor in the selected location. You can use the hole in the sensor housing with a diameter of 5.5mm or an adhesive double-sided tape.

For mounting in IT cabinets, use a cage nuts and bolts with M4 or M5 size.

Analog sensors should be connected to the analogue inputs of the controller or inputs of the EE321t extension module. Use the cable supplied with the sensor or cable:

Supplied cable or UTP cat5e with RJ14 (6P4C) -RJ14 (6P4C) connectors

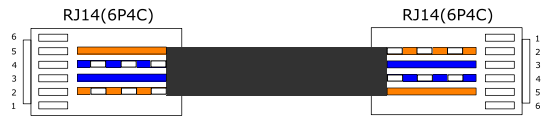

For the ES363 sensor, use supplied cable or UTP cat5e cable with RJ12 (6P6C) -RJ12 (6P6C) connectors

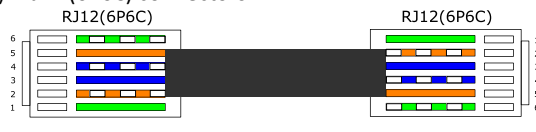

#### 4.7.1 ES352 - 230VAC voltage sensor

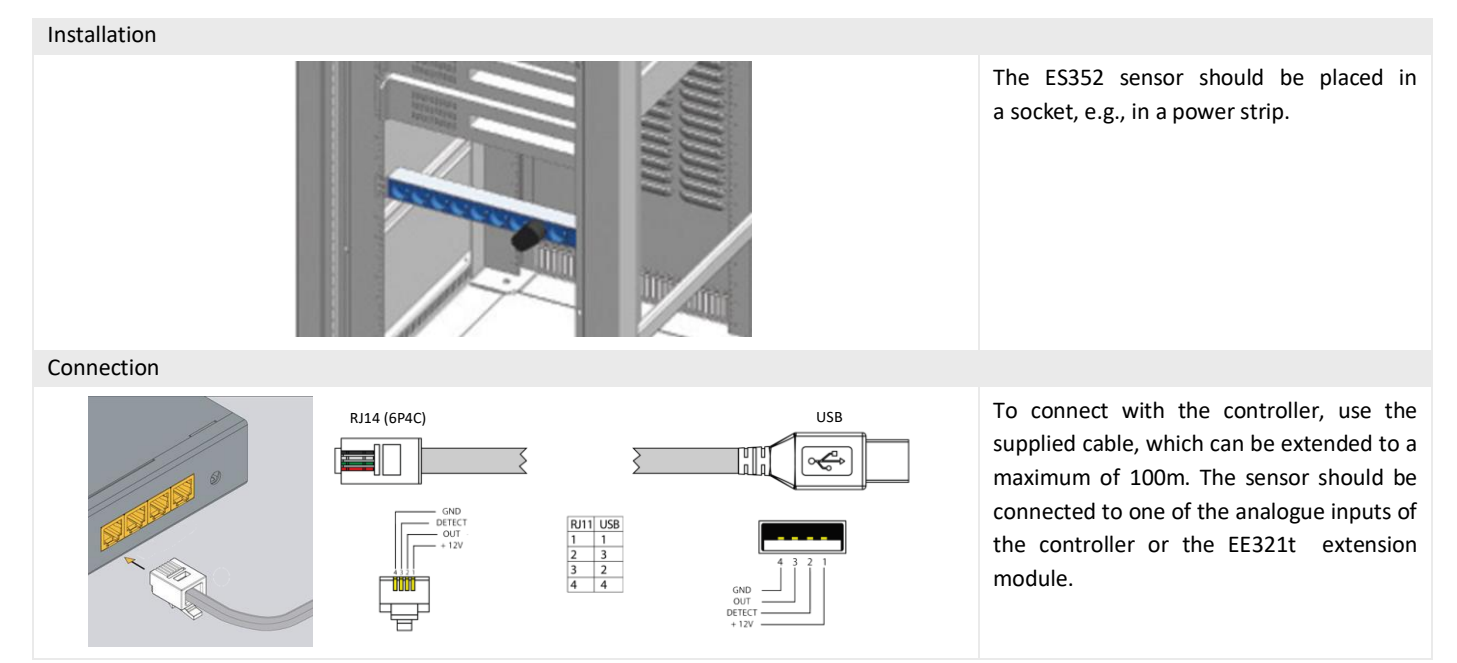

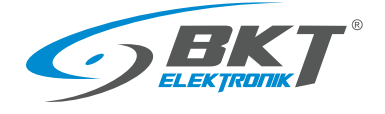

For the next ES353 sensors

## 4.7.2 ES353 – door sensor

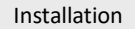

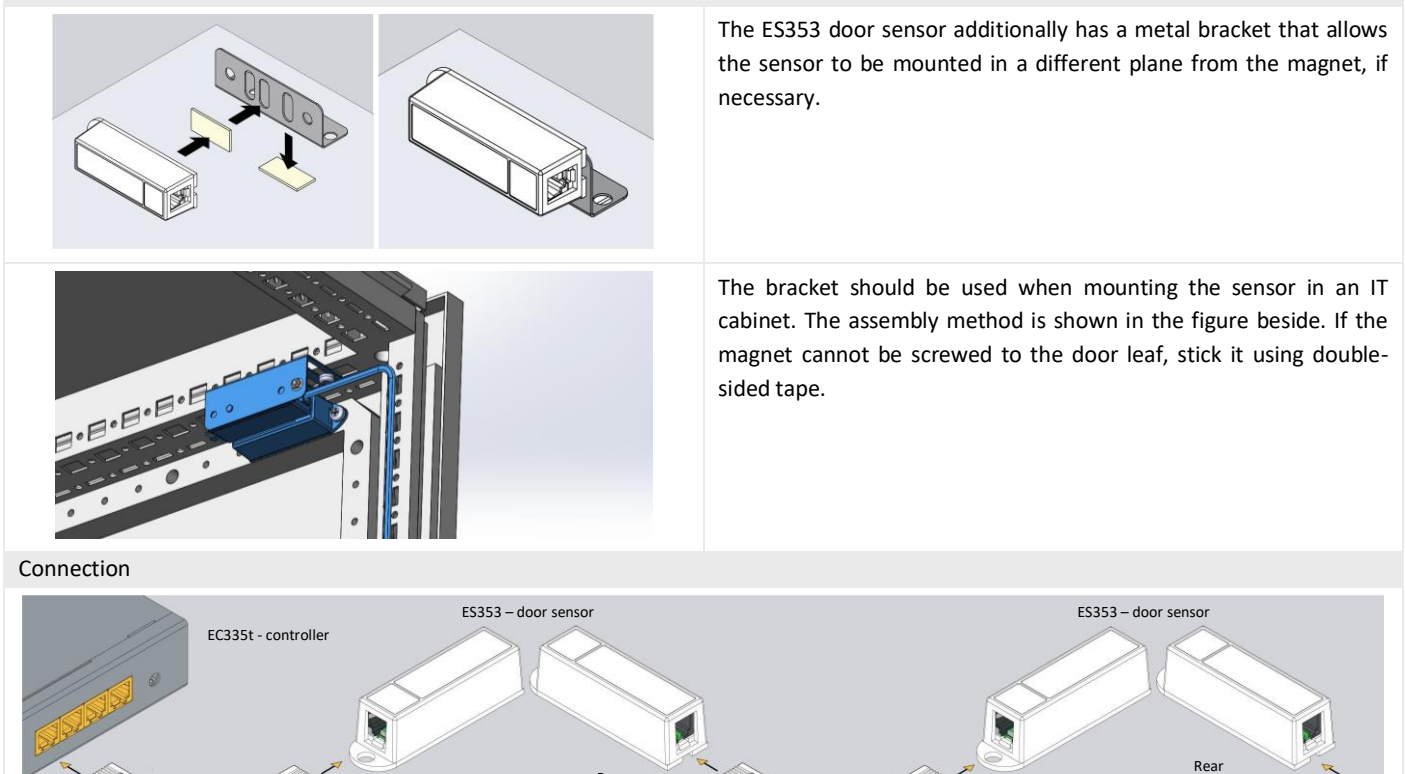

Sensors ES353 - door sensor, ES354 - vibration sensor, ES356 - a smoke detector can be connected in a cascade, that is, from the sensor to the sensor. Up to 10 sensors can be placed in one cascade. The entire cascade occupies only one analogue port in the controller, but the controller is then unable to distinguish the sensors in the cascade and determine from which of them an alarm was generated.

Front

Real

Front

#### 4.7.3 ES356 – smoke sensor

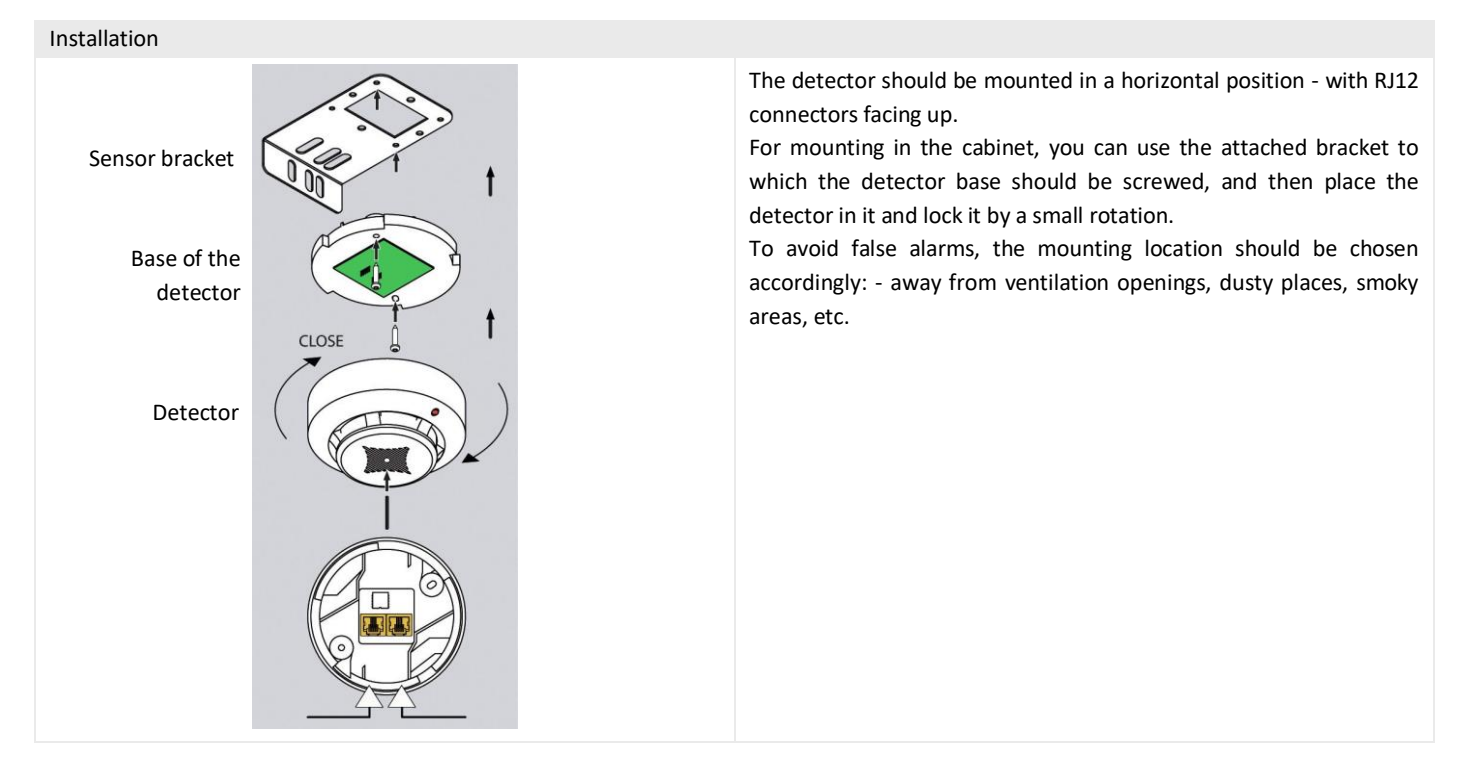

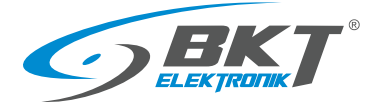

#### Connection

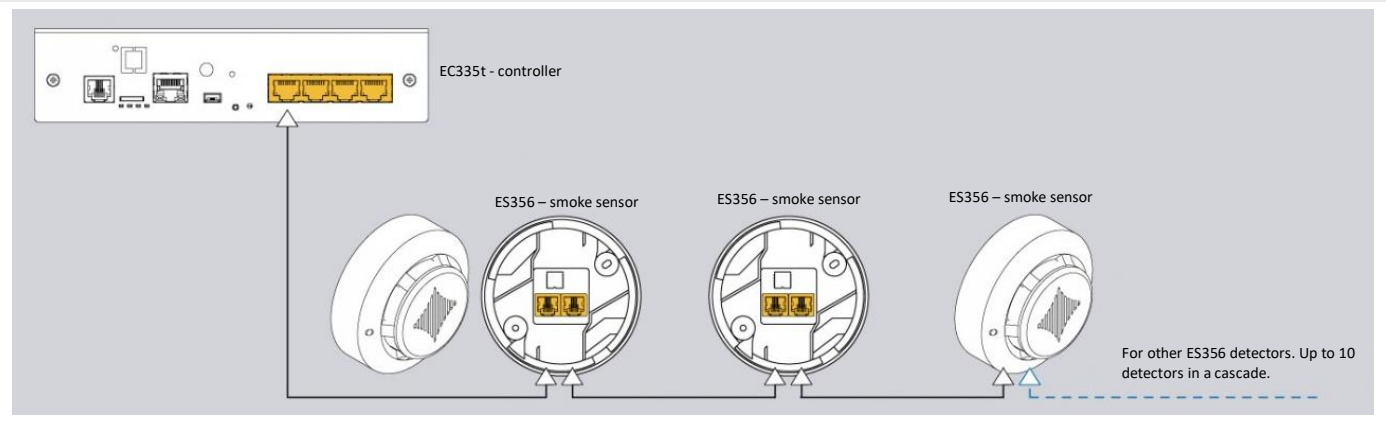

The ES356 smoke detectors can be connected in a cascade, from the detector to the detector. Up to 10 detectors can be placed in one cascade. The entire cascade occupies only one analogue port in the controller, but the controller is then unable to distinguish the sensors in the cascade and determine from which of them an alarm was generated.

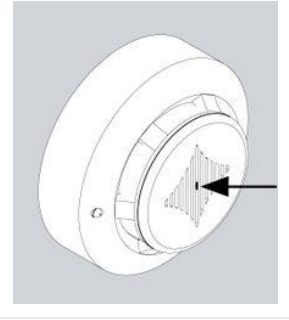

It is possible to test the operation of the optical smoke sensor by inserting, for example, an office paper clip into the hole shown in the picture. The detector should react by permanently lighting the LED. It is an alarm condition of the detector and to turn it off, disconnect the detector for a moment from the power supply or perform a reset via the web interface of the controller. Reset via the web interface disconnects power from all analogue sensors, which may result in additional alarms being generated during this time.

#### 4.7.4 ES357 – PIR sensor

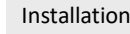

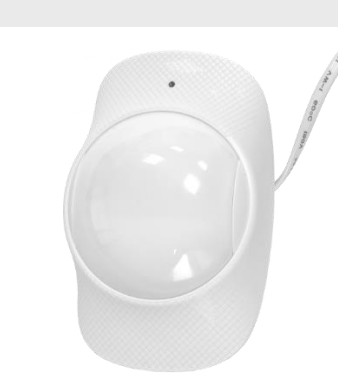

The detector should be mounted to the wall at a height of about 2.2 m using the attached adjustable handle.

Do not install the detector in the vicinity of heat or cold sources, or in direct sunlight, which may cause false alarms.

#### Connection

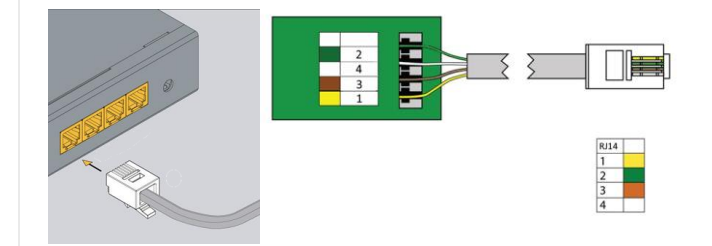

The ES357 detector has a cable permanently connected to the detector, which should be connected to the analogue input of the controller. This cable can be extended to a maximum of 50m.

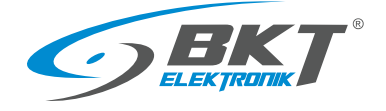

#### 4.7.5 ES359 – point leak sensor

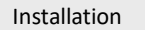

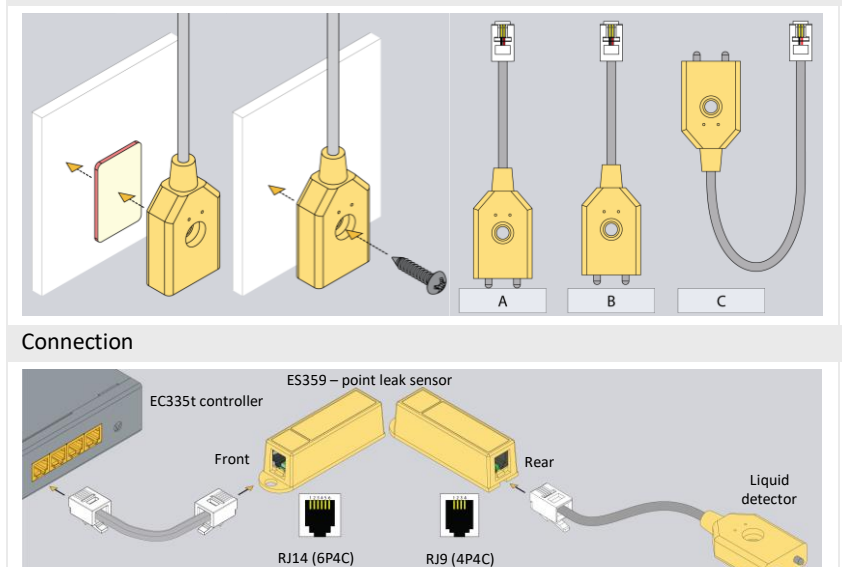

The ES359 liquid detector should be mounted so that its metal probes are short-circuited by the liquid during a leak. If the surface is not conductive, the probes can touch the surface (Figure A). Otherwise, the detector must be mounted so that its probes are slightly above the surface (Figure B). To check the liquid level in the container, place a detector as in Figure C. The detector can be glued to the surface with double-sided tape or screwed on.

The sensor (its RJ14 connector) should be connected to the analogue input of the controller. This cable can be extended to a maximum of 100m. Connect a liquid detector to the sensor (its RJ9 connector).

#### 4.7.6 ES360 + ES368 - linear leak sensor

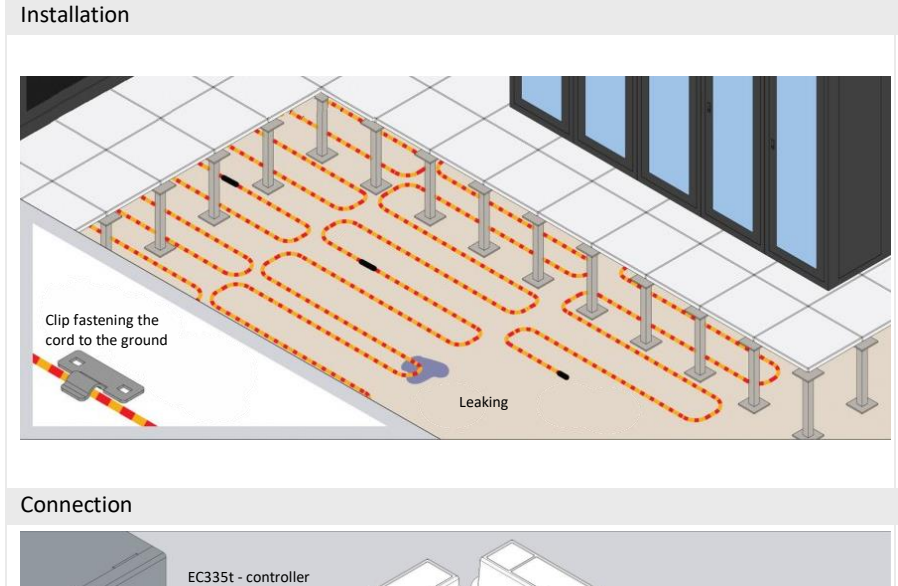

ES360 – leak sensor for

vater sensitive cable

ES361 – water

sensitive cable

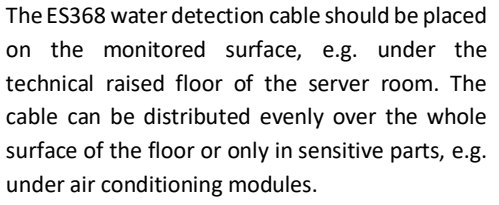

Use non-metallic fastening brackets to fasten the cable. You can use the attached plastic handles. Together with the cable, 1 holder is provided for every 2 m of cable. The conduit is even sensitive to condensed air when the air humidity is high and the temperature is around the dew point. This situation can cause false flood alarms.

For the ES360 sensor (flood sensor for the water sensitive cable), connect the ES368 water sensitive cable using the terminal block provided.

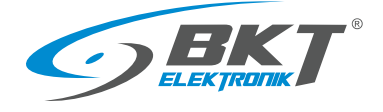

#### 4.7.7 ES362 - 4-20mA current sensor

#### Installation

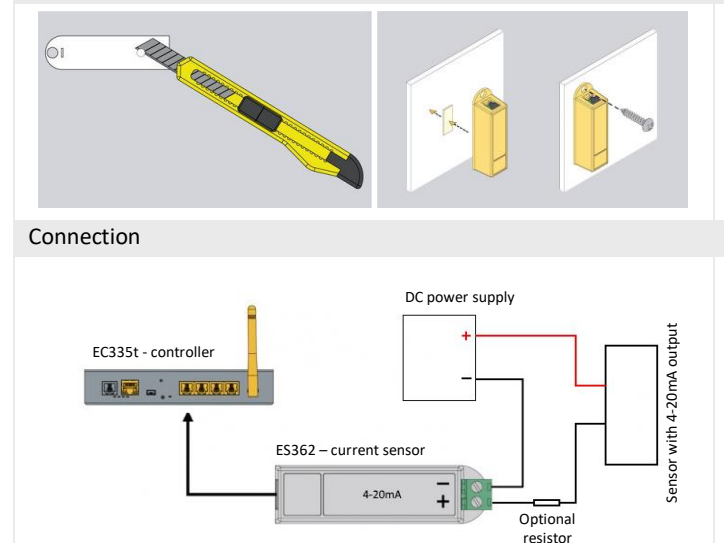

The sensor can be installed using a hole in its housing with a diameter of 5.5mm or use a double-sided adhesive tape.

For mounting in IT cabinets, use a cage nuts and bolts with M4 or M5 size.

The ES362 sensor should be connected to one of the analogue inputs of the controller using the supplied cable. A circuit in which the current from the 4-20 mA range will be monitored should be connected to the sensor's connector terminal, paying attention to the correct polarity. Use a  $1 \text{mm}^2$  wire.

ES362 input voltage: 5V

ES362 maximum input current: 24mA

#### 4.7.8 ES363 - 0-75VDC voltage sensor

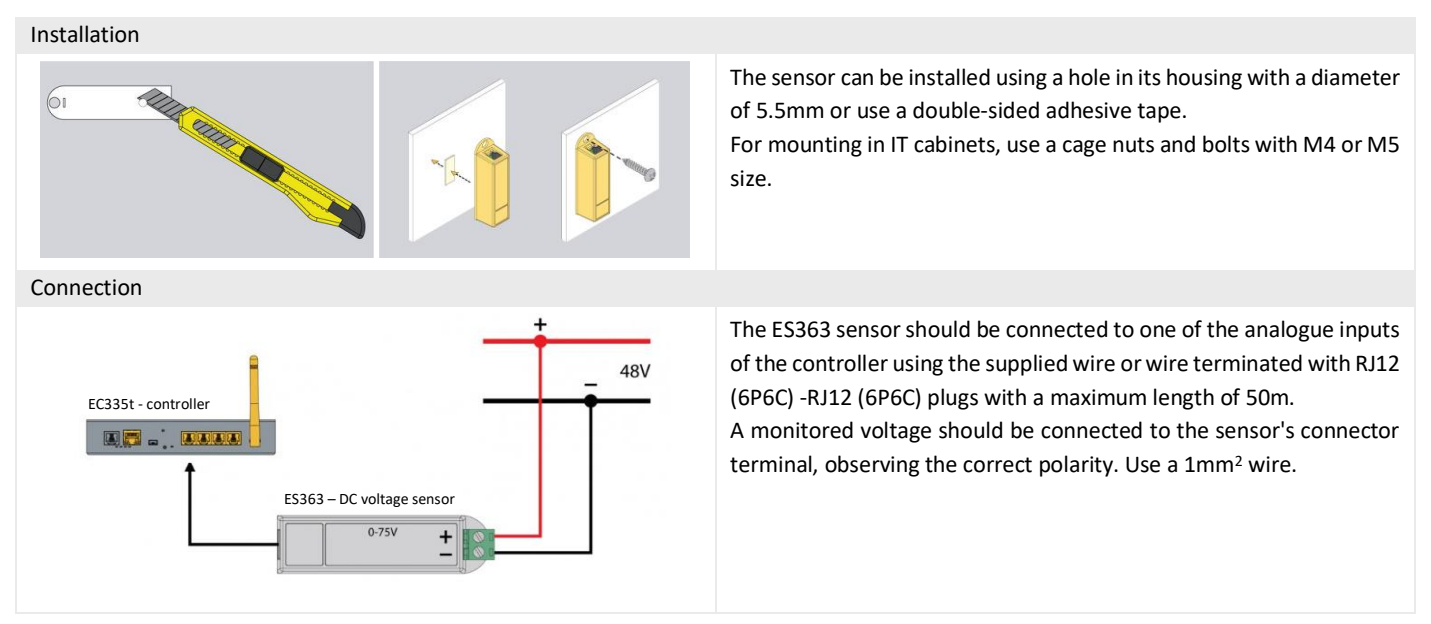

#### 4.8 Installation of accessories

#### 4.8.1 EA313 - 30V/5A relay

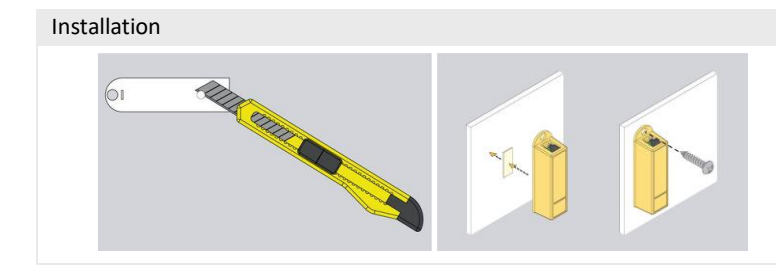

The installation of the relay is similar to the installation of analogue sensors in the same housing. You can use the hole in the sensor housing with a diameter of 5.5mm or adhesive double-sided tape.

For mounting in IT cabinets, use a cage nuts and bolts with M4 or M5 size.

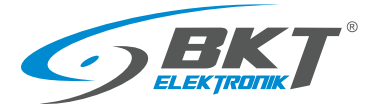

www.bkte.pl

#### Connection

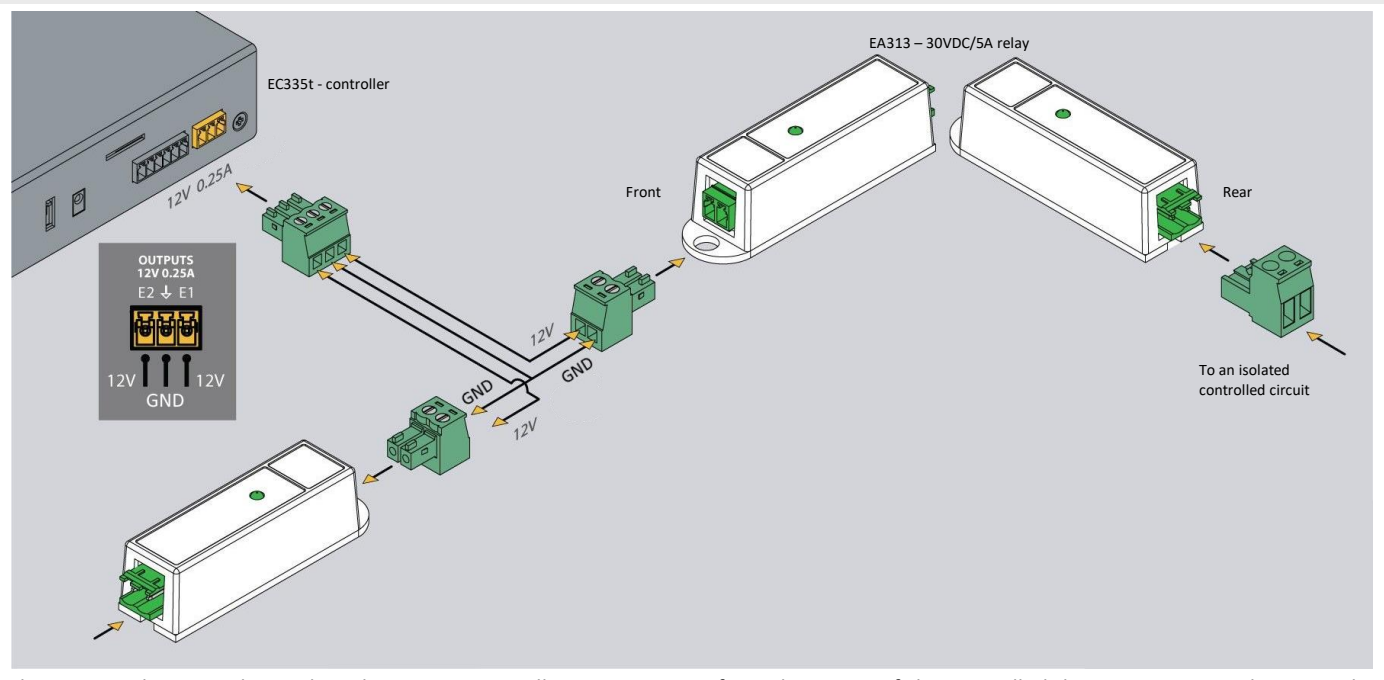

The EA313 relay is used to isolate the EC335t controller output circuit from the circuit of the controlled device. To connect between the controller and EA313, use a wire with a cross-section of 1mm<sup>2</sup>. The cable should not be longer than 100m

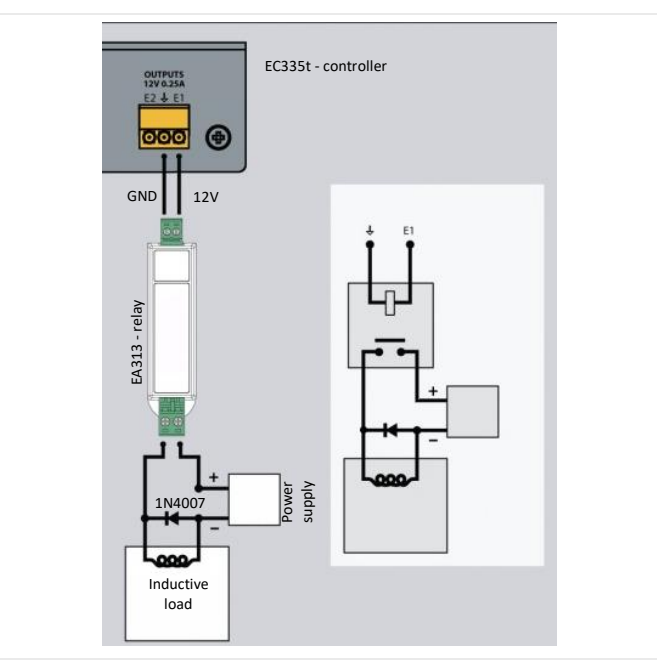

In the case of controlling an inductive load (e.g. an electromagnetic lock of the door), a diode connected in parallel with the load should be used. It protects the contacts of the relay against overvoltage.

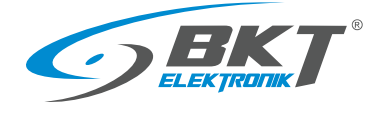

# 4.8.2 EA315 - light signal

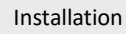

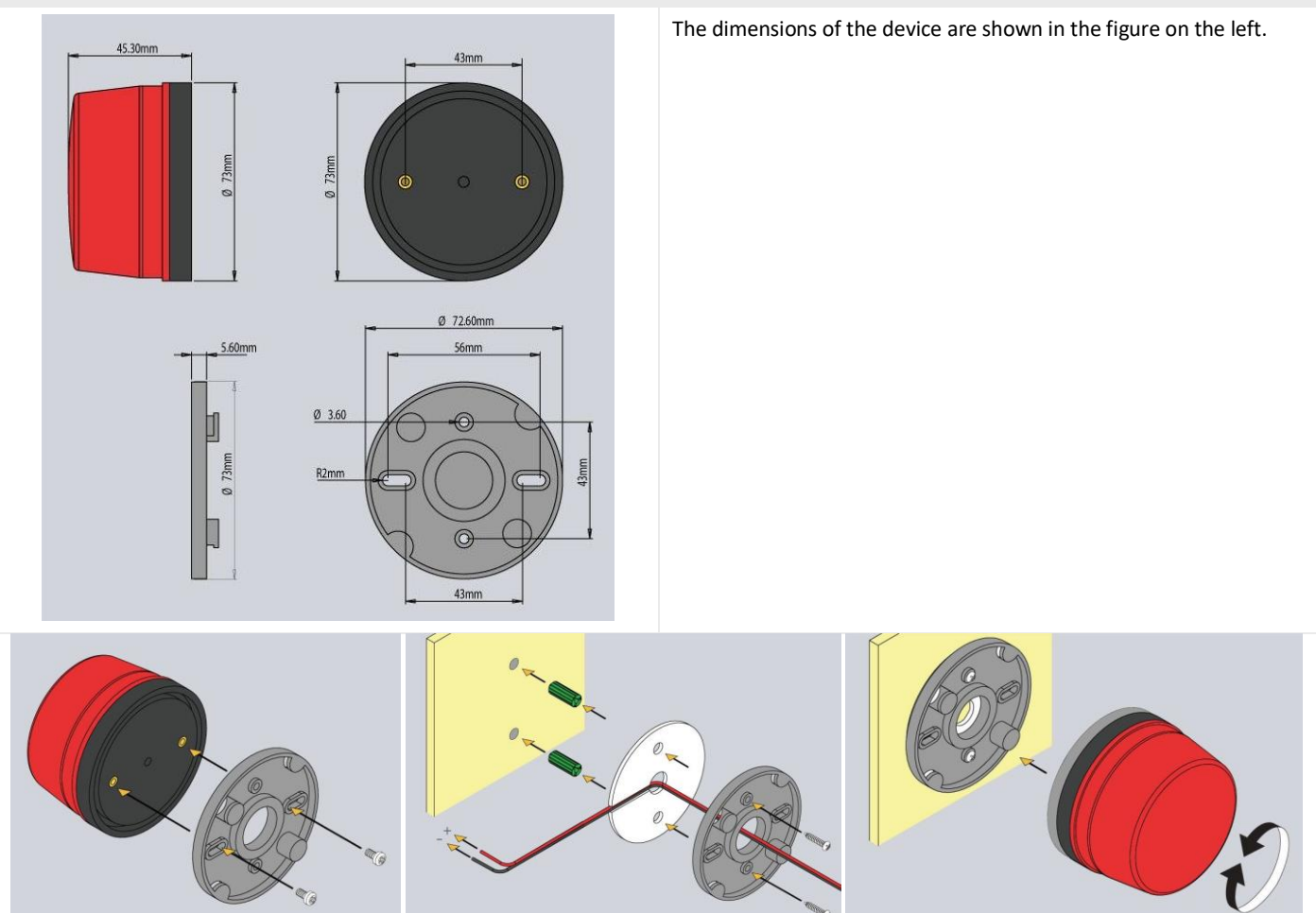

The method of mounting the device is shown in the above drawings. Connection

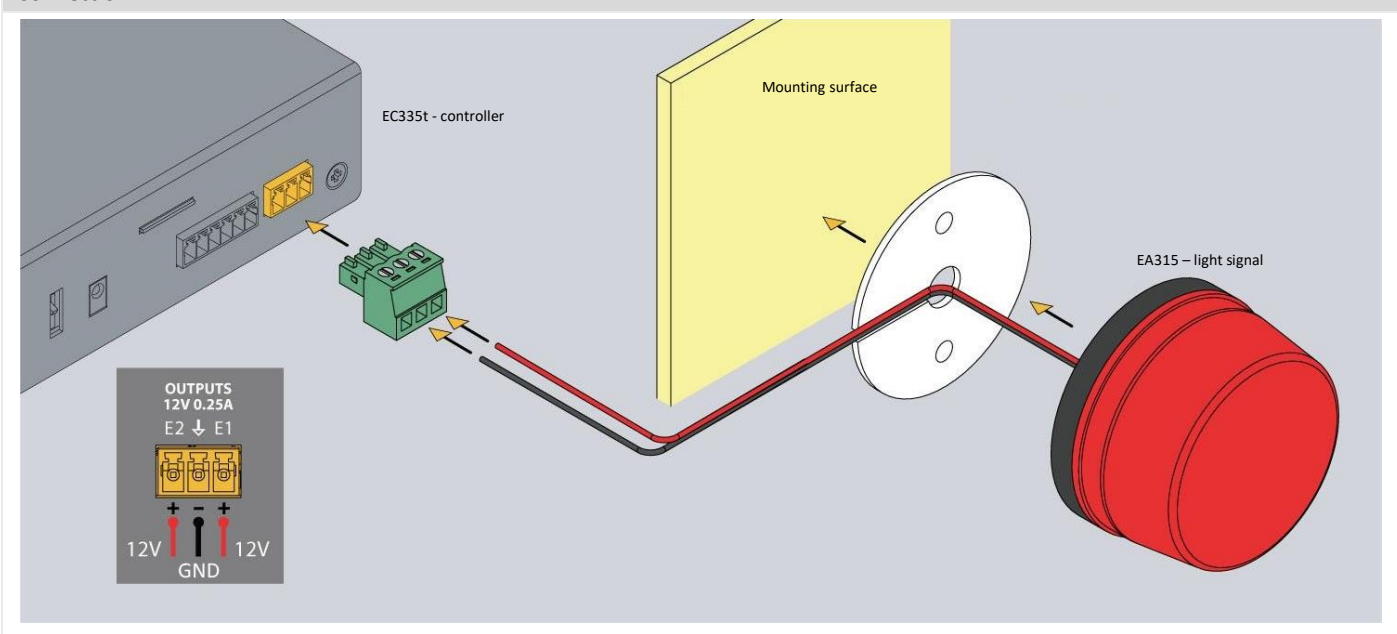

The light signal should be connected to one of the controller voltage outputs. Use the attached wire or cable with a cross-section of 1mm<sup>2</sup>. The maximum length of the connecting cable should not exceed 100m.

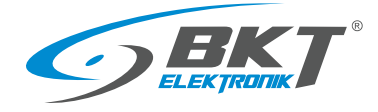

## 4.9 An example of placing devices in the cabinet

The number and type of sensors in the cabinet should be selected depending on the parameters to be monitored and the conditions in which the devices in the cabinet operate. For example, if a rack is completely filled with high-power appliances or there is no forced ventilation, two or more temperature sensors may be appropriate. In server racks, sensors installed at the front of the rack will measure the temperature of the air entering the rack, and sensors at the back will measure the air leaving the rack. The temperature measurement on the back of the rack may be corrupted if the temperature sensor is installed directly in front of the active device fan.

Proposed arrangement of temperature sensors in the cabinet

| Number of temperature sensors | Cabinet installation location                                                        |
|-------------------------------|--------------------------------------------------------------------------------------|
| 1                             | At the front, half the height of the cabinet                                         |
| 2                             | At the front and back of the cabinet halfway up                                      |
| 4                             | Two at the front and two at the rear of the cabinet at $1/3$ and $2/3$ of its height |

#### The figure below shows a proposed arrangement of devices in the cabinet

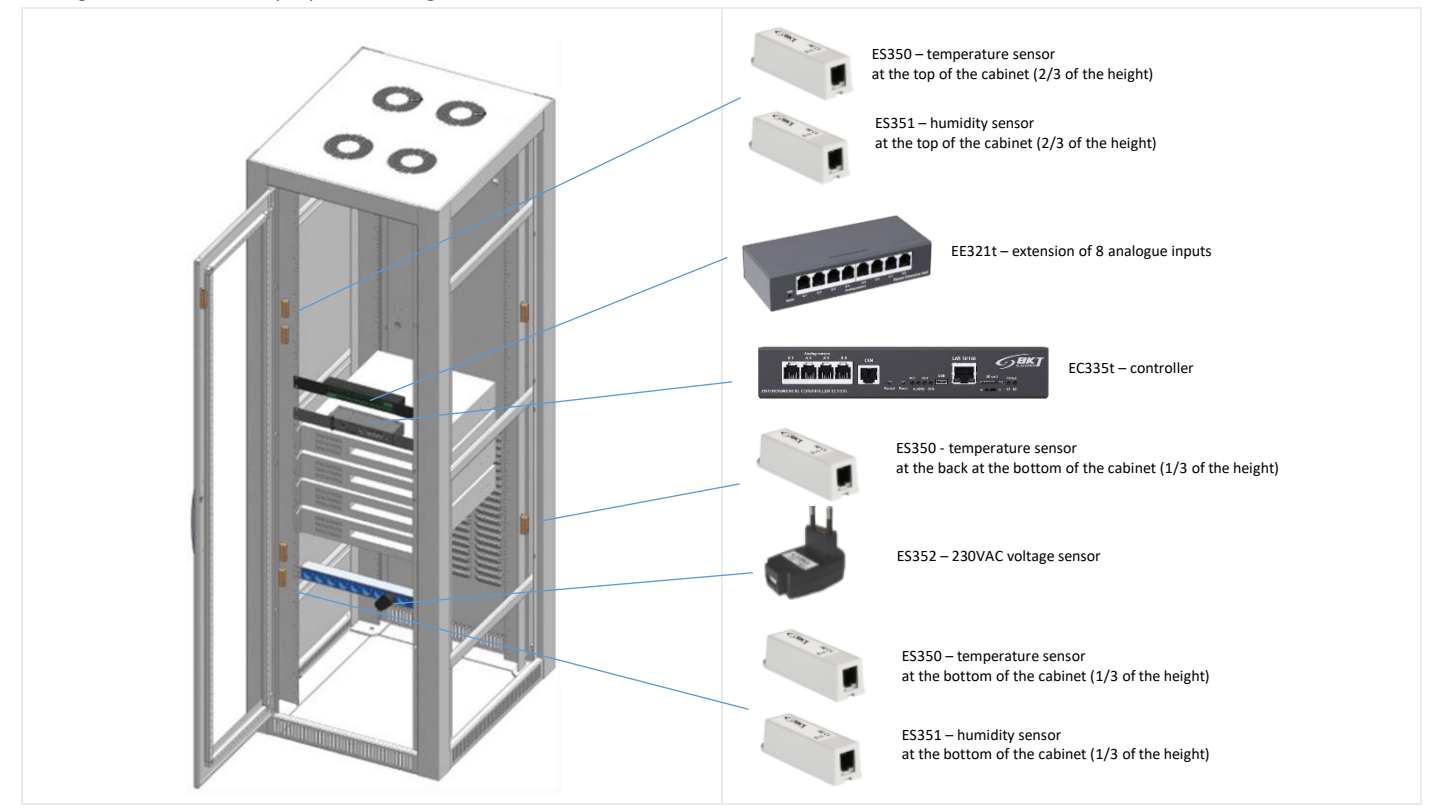

Sensor cables should be neatly routed along the cabinet frame and fastened with cable ties.

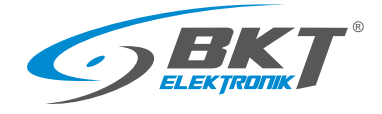

# 5 CONFIGURATION

The configuration information provided is related to firmware version 7.0.1 b134. Devices with a different version of the firmware may have a user interface that is slightly different from the one described here.

# 5.1 Horizontal menu

|    | Show and hide the vertical menu.                                                                                                    |
|----|----------------------------------------------------------------------------------------------------|
| ŗ. | Run the initial configuration wizard.                                                                                                    |
| e. | Add a new element. This function is available only on certain screens selected from the vertical menu.                                                                                  |
| 3  | Refresh the view.                                                                                                    |
| 8  | Additional settings. This function is availeble only on certain screens selected from the vertical menu.                                                                                |
| Ъį | Creates desktop templates. The function is available only after selecting Dashboard from the vertical menu.                                                                             |
| J  | Reset the smoke sensors. This function is available only after selecting 'Reset the smoke sensors' from the vertical                                                                    |
| Ð  | Write the configuration to non-volatile memory of the module. Any configuration changes must be written to non-<br>volatile memory, if they need to be kept after resetting the device. |
| •  | Log out.                                                                                                    |
|    |                                                                                                    |

## 5.2 Vertical menu

| 88        | Dashboard             | Customizable dashboard.                                      |
|-----------|-----------------------|--------------------------------------------------------------|
| 88        | Overall stats         | General view of the system status.                           |
| Ŀ         | System tree           | View of all system components, incl. sensor values.          |
| ी<br>तापत | Dry outputs           | View of the relay outputs status (not available in EC335t).  |
| °∿<br>™   | Dry inputs            | View of the potential-free contact status.                   |
| SMS       | SMS messages          | Text message settings (available only if modem is installed) |
| ≡         | Event log             | View of the system event history.                            |
| Ð         | Logic schemes         | Creating relations between the sensors and potential alarms. |
| ۲         | Cameras               | Camera image preview.                                        |
| 0         | Мар                   | View of sensotr parameters against the room layout.          |
| 2.        | Users                 | User management.                                             |
| <b></b>   | CAN configuration     | Configuration of extension modules.                          |
| <u>.h</u> | Graphs                | Displaying sensor values on charts.                          |
| 0         | Reset smoke detectors | Resetting the smoke sensors following an alarm.              |
| ŧį†       | Preferences           | System settings.                                             |
| Ø         | System menu           | Firmware update and data export.                             |

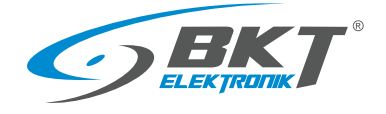

# 5.3 Saving settings into non-volatile memory

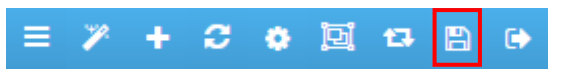

All new setting must be saved into FLASH non-volatile memory. Otherwise, they will only be valid until the next reboot.

## 5.4 Dashboard

| ■ Still Deshboard ← → C ▲ Not | x + - 0 X<br>sours 152.1650.101/#jdatboard A* @ @ | Selecting the Dashboard from the vertical menu allows you to view the  |
|-------------------------------|---------------------------------------------------|------------------------------------------------------------------------|
| BKT                           | Ξ 2 + 3( 4gent 5) ↔                               | previously configured views of the system. Each user can set their own |
| BB Dashboard                  | Dashboard                                         |                                                                        |
| BB Overall stats              | Temperature Zin B Supply Zin B                    | desktop.                                                               |
| 1 System tree                 |                                                   |                                                                        |
| Dry outputs                   | 28.6 °C 11.9 V                                    |                                                                        |
| 🚔 Dry inputs                  |                                                   |                                                                        |
| sws. SMS messages             |                                                   |                                                                        |
| Event log                     | I V                                               |                                                                        |
|                               | Onboard temperature Voltage 1                     |                                                                        |
| Cameras                       |                                                   |                                                                        |
| • Map                         |                                                   |                                                                        |
| L Users                       | Onboard Temperature Voltage 1 13.0 13.0           |                                                                        |
| E CAN configuration           | 200 125<br>275 120 1                              |                                                                        |
| Graphs                        | 22.0 115 015 015 015 015 015 015 015 015 01       |                                                                        |
| A Reset smoke detectors       | 255                                               |                                                                        |
| ### Preferences               |                                                   |                                                                        |
| System menu                   |                                                   |                                                                        |
|                               | Convrisit: BKT Siektronik © 2011                  |                                                                        |
|                               | = ∕ Ŧ ジ ✿ <mark>멤</mark> 环 읍 ♥                    | additionally define templates that will be available to other users.   |
| Tem                           | nplates ×                                         | Diagonal - manage templates                                            |
| Cre                           | ate template                                      |                                                                        |
| ter                           | nplate1 🖋 🖨                                       | - add element to the template                                          |
| ter                           | nplate2 🖋 🕯                                       | ×                                                                      |
|                               |                                                   | - save template                                                        |
|                               | Cancel                                            | - end template editing                                                 |
|                               | + 🖌 🗙                                             |                                                                        |

## 5.5 General statistics

| 🖬 🧇 BKT: Overall stats | × +                         |                            |              |                                  |                                                                                                    | - 0                     |  |
|------------------------|-----------------------------|----------------------------|--------------|----------------------------------|----------------------------------------------------------------------------------------------------|-------------------------|--|
| ← → C ▲ Nots           | cure   192.168.0.101/#!/ove | al                         |              |                                  |                                                                                                    | 《信 位 ④ ⑧ -              |  |
| <b>SBKT</b>            |                             |                            |              |                                  |                                                                                                    |                         |  |
| B Dashboard            | Overall stats               |                            |              |                                  |                                                                                                    |                         |  |
| Overall stats          | About system                |                            | State        | of elements                      | Time                                                                                                    |                         |  |
| System tree            | Destantant                  | 12110                      |              | Demonstrike Manne state          | Parise time                                                                                                    | 227.43.84               |  |
| Dry outputs            | Ermann werken               | 5016176                    |              | Elements in Warnion state        | Local time                                                                                                    | 2-38-12 PM              |  |
| Dry inputs             | Web Gill wreine             | 21/028                     |              | Elements in With alson state     | Local office                                                                                                    | 3.36.12 PM              |  |
| s SMS messages         | Operating under             | Windows                    |              | Elements in Wish warning state   | Right now                                                                                                    |                         |  |
| Event log              | Browner                     | Chrome 107                 | 2            | Elements in Normal state         | 0 Exercise in                                                                                                    | Alarmatata              |  |
| 2 Lonic schames        | Total operation time        | 14.095                     |              | Elements in Low warning state    | 0 Events in                                                                                                    | Warring state           |  |
| Cogeneration           | Session time                | 04.01b.32m                 |              | Dements in Low sharm state       | 0 Events in                                                                                                    | Events in Warning state |  |
| Cameras                | CBU unice (%)               | 26.4                       |              | Elements in On state             | 0 Events in                                                                                                    | With warning state      |  |
| Мар                    | Memory urans (Mb)           | 22.00                      |              | Elements in Off state            | e Events in                                                                                                    | News datate             |  |
| Users                  | Total memory (Mb)           | 118.75                     | -            | Elements in Not connected state  | 0 Events in                                                                                                    | Low warning state       |  |
| CAN configuration      | Consists                    | BKT Elektronik © 2022      |              | Concerns in the contractor state | 0 Events in                                                                                                    | Low show state          |  |
| Graphs                 | Copyright                   | DET ENREIGHE 0 2022        |              |                                  | Contrast of Contrast of Contra |                         |  |
| Reset smoke detectors  | Current log                 |                            |              |                                  |                                                                                                    |                         |  |
| 1 Preferences          | •                           | Message                    |              |                                  | 2022-11-02 1-05-34 PM                                                                                                    |                         |  |
| > System menu          | •                           | State change: Normal / Sys | tem / EC335i | ec335i 2022-114                  |                                                                                                    | 2022-11-02 1-05-28 PM   |  |

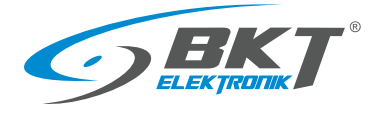

# 5.6 System tree (system components)

| Control (1)     Control (1)       Control (1)     Control (1)       Control (1) </th <th></th> <th>- 0 X<br/>A &amp; Ø @ @ =<br/>/ 0 + April B<br/>/<br/>/<br/>/<br/>/<br/>/<br/>/<br/>/<br/>/<br/>/<br/>/<br/>/<br/>/<br/>/</th> <th>Select <i>System tree</i> from the vertical menu to display all system<br/>components. On this page, you can add, remove and modify settings<br/>of individual components.</th>                                                                                                    |              | - 0 X<br>A & Ø @ @ =<br>/ 0 + April B<br>/<br>/<br>/<br>/<br>/<br>/<br>/<br>/<br>/<br>/<br>/<br>/<br>/ | Select <i>System tree</i> from the vertical menu to display all system<br>components. On this page, you can add, remove and modify settings<br>of individual components.                                                                                                    |
|----------------------------------------------------------------------------------------------------|--------------|----------------------------------------------------------------------------------------------------|----------------------------------------------------------------------------------------------------|
| Dry contact<br>Settings Cha<br>Name<br>ID<br>Type<br>User defined type<br>Class<br>Hardware port<br>Current state<br>Current value<br>Behaviour                                                                                                    | rts All data | Dry-1<br>101951<br>dry<br>no v<br>discrete<br>1<br>Normal<br>0<br>Normal v                             | Each element of the system has an individual 6-digit ID number. This<br>number can be used when configuring email or text messages. The<br>first 3 digits indicate the type of element, and the remaining three<br>the consecutive number of element of such type:<br>101xxx - input for potential-free contacts<br>201xxx - temperature sensor<br>202xxx - humidity sensor<br>203xxx - voltage sensor<br>etc.<br>The item ID number can be read after clicking on the item in the<br>system tree. |
| Constraints<br>Constraints<br>Const |              |                                                                                                    | <ul> <li>In order to add a new component, click the '+' button in the horizontal menu.</li> <li>To maintain proper performance of the device, it is recommended to use max 200 components in the system.</li> <li>To maintain the settings after restarting the controller, write them to non-volatile memory.</li> </ul>                                                                                                    |

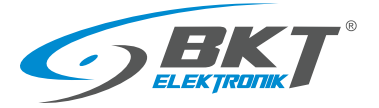

| Group                                                     | Add sensor groups                             |
|-----------------------------------------------------------|-----------------------------------------------|
| E-Mail                                                    | Add email notification content                |
| SNMP SNMP Trap                                            | Add SNMP Trap notifications                   |
| SMS SMS                                                   | Add SMS (text message) notifications          |
| SMS Web SMS<br>Send SMS via Web Service                   | - sent by the WEB gateway                     |
| SMS SMS Gate<br>Send SMS via other device with GSM Module | - sent by a modem installed in another device |
| 🐫 Dial Task                                               | Add dial notification                         |
| HTTP HTTP request                                         | Add REST notification                         |
| 🔯 Timer                                                   | Add schedule                                  |
| →□→ Trigger                                               | Add triggers (flags)                          |
| Ping                                                      | Add PING query                                |
| GET SNMP Get (analog)                                     | Add SNMP Get query for analogue value         |
| SNMP GET SNMP Get (discrete)                              | Add SNMP Get query for binary value           |
| RTU<br>read Modbus RTU (reading)                          | Add Modbus RTU read query (not applicable)    |
| RTU<br>write Modbus RTU (writing)                         | Add Modbus RTU write query (not applicable)   |
| TCP<br>read Modbus TCP (reading)                          | Add Modbus TCP read query                     |
| TCP<br>write Modbus TCP (writing)                         | Add Modbus TCP write query                    |
| (X) Math sensor                                           | Add mathematical sensor                       |
| r IP Camera                                               | Add IP camera                                 |
| Dew point                                                 | Add virtual dew point sensor                  |
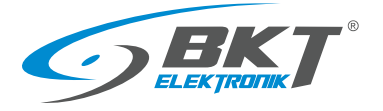

#### 5.6.1 Setting the sensor parameters

| Name               | Onboard Temperature |  |
|--------------------|---------------------|--|
| D                  | 201001              |  |
| Туре               | temperature         |  |
| Class              | analog              |  |
| Current state      | Normal              |  |
| Current value      | 27.2 ℃              |  |
| Low alarm level    | 0                   |  |
| Low warning level  | 5                   |  |
| High warning level | 45                  |  |
| High alarm level   | 50                  |  |
|                    | <b>—</b>            |  |

Analog sensors are automatically recognized by the controller shortly after they are connected to the appropriate ports and then they are displayed in the system tree. In order for the sensors connected to the CAN bus to be visible in the system tree, the procedure *5.14 CAN configuration (extension module)* must be carried out beforehand.

After clicking on the sensor symbol in the system tree a window will pop up, where you can configure the basic parameters of the sensor.

| Field              | Description                                                                                                    |
|--------------------|----------------------------------------------------------------------------------------------------|
| Name               | Name of the element in the system                                                                                                    |
| Low alarm level    | Threshold for low value alarm                                                                                                    |
| Low warning level  | Threshold for low value warning                                                                                                    |
| High warning level | Threshold for high value warning                                                                                                    |
| High alarm level   | Threshold for high value alarm                                                                                                    |
| Hysteresis type    | <b>Disabled</b> – hysteresis and delay deactivated. The alarm will be generated immediately after exceeding the threshold value<br><b>Value</b> – hysteresis is on. The alarm will be generated immediately after exceeding the value = threshold value ± hysteresis value. |
|                    | <b>Time</b> – alarm delay is on. The alarm will be generated with a defined delay after exceeding the threshold value. The alarm will not be generated if the measured value falls below the alarm threshold within the specified delay.                                    |
| Value              | The hysteresis value in the unit of a given sensor                                                                                                    |
| Low alarm          | Delay time in seconds before low state alarm signalling                                                                                                    |
| Low warning        | Delay time in seconds before the low state warning signalling                                                                                                    |
| Normal             | Delay time in seconds before the normal state signalling                                                                                                    |
| High warning       | Delay time in seconds before the high state warning signalling                                                                                                    |
| High alarm         | Delay time in seconds before the high state alarm signalling                                                                                                    |
| Formula type       | Select the method of correction of the value read from the sensor.<br>Linear – correction by linear function "y=kx+b"<br>Simple – offset correction with value "b"                                                                                                    |
| K z (k*x + b)      | The <b>k</b> value of the function $y = kx + b$ that allows to recalculate the value read from the sensor before comparing it with the threshold values                                                                                                    |
| B z (k*x + b)      | The <b>b</b> value of the function $y = kx + b$ that allows to recalculate the value read from the sensor before comparing it with the threshold values                                                                                                    |

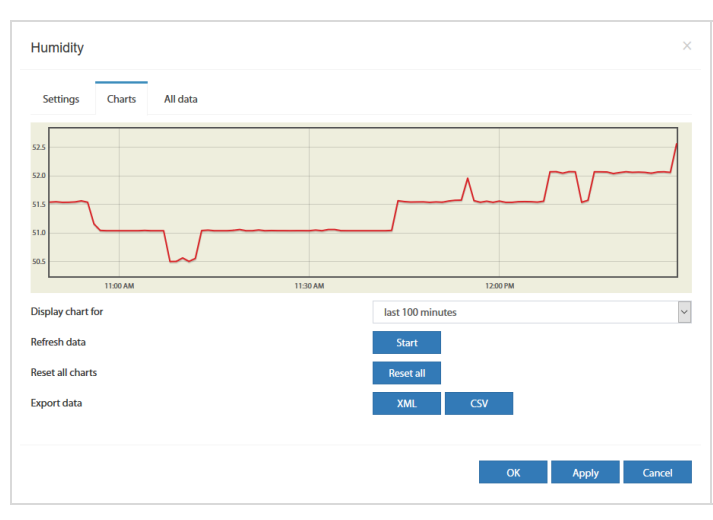

After clicking on the *Charts* tab, the graphs of the measurement values from the last 100 seconds (reading every 1s), 100 minutes (reading every 1 minute), 100 hours (reading every 1h) and 100 days (reading every 1 day) are available.

It is possible to export this data to xml or csv files.

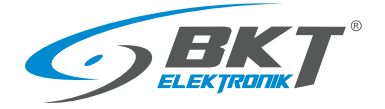

# 5.6.2 Adding a new group

| To add a new element, select                                                                                                    | System tree 📴 from the vertical menu, | and then click on 🛨 in the horizontal menu.                                                                                                    |
|----------------------------------------------------------------------------------------------------|---------------------------------------|----------------------------------------------------------------------------------------------------|
| Add a new group           Settings         Elements         Modules         Notifiers           Group name         Description of the group         Image: Comparison of the group         Image: Comparison of the group                                                                                                    | Servers                               | By default, there is one group of devices in the system (system group).<br>Additional groups divide the system into parts. It is then possible to<br>assign individual elements (sensors) to the appropriate groups. You can<br>give the user permission to manage a specific group. It is also possible<br>to set individual email or text messages for individual groups.<br>In the <i>Settings</i> tab, enter the unique name of the created group. |
| Add a new group           Settings         Elements         Modules         Notifiers           Onboard         Onboard Temperature<br>Onboard Voltage DC         Image: Construct of the set of the set of t | Autodetect<br>Analog-3<br>Analog-3    | In the <i>Elements</i> tab, select individual system elements (sensors) that will belong to the given group.                                                                                                    |
| Add a new group                                                                                                    | Cancel                                | In the <i>Modules</i> tab it is possible to add to the group entire modules<br>present in the system tree. It is recommended to add individual<br>elements (sensors) to a group rather than entire modules, as<br>notifications are then more precise. They apply to a single sensor, not<br>the entire module.                                                                                                    |

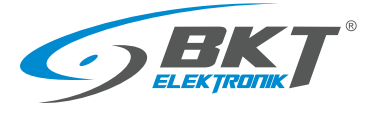

| Edit the group | X                      | In the Notifications tab, you can choose how to notify about any alarm<br>conditions of any sensor in a given group.You must configure e-mail, sms or snmp trap notifications to make<br>them visible in this window (see chapter 5.6.3 Adding an email<br>notification and 5.6.5 Adding an SMS notification).Using tickboxes, you can choose in which emergency situations you<br>want to send a notification.Low alarmExceeding the low alarm threshold<br>Low warningLow warningExceeding the low warning threshold |                                                 |
|----------------|------------------------|----------------------------------------------------------------------------------------------------|-------------------------------------------------|
|                | High warning           | Exceeding the high warning threshold                                                                                                    |                                                 |
|                |                        | nign aidrin / Aidrin                                                                                                    | alarm (for sensors without alarm<br>thresholds) |
|                | OK Apply Delete Cancel | Normal                                                                                                    | Normal state of element                         |
|                |                        | On                                                                                                    | Element on (e.g. Power output)                  |
|                |                        | Off                                                                                                    | Element off (e.g. Power output)                 |
|                |                        | Not connected                                                                                                    | Element disconnected from controller            |

# 5.6.3 Adding an email notification

| To add a new element, select System tree 📴 from the vertical menu, and then click on 📩 in the horizontal menu. |                             |                                                                        |  |  |
|----------------------------------------------------------------------------------------------------|-----------------------------|------------------------------------------------------------------------|--|--|
| E-Mail Create copy                                                                                             |                             | The system allows you to configure notifications that will be used to  |  |  |
| Name                                                                                                    | my_mail                     | <ul> <li>Inform about alarm situations.</li> </ul>                     |  |  |
| ID                                                                                                    | 601001                      | Each notification contains a configuration of the e-mail account and   |  |  |
| Туре                                                                                                    | mailer                      | the content of the message. In order not to have to enter them each    |  |  |
| Class                                                                                                    | notifier                    | time you can get the default mail settings (see chapter 5.17.12 SMTD   |  |  |
| SMTP server                                                                                                    | smtp.bkte.pl                | time, you can set the default man settings (see chapter 3.17.15 Swiff  |  |  |
| SMTP port                                                                                                    | 25                          | settings).                                                             |  |  |
| Enable TLS                                                                                                    |                             | In order for the notification to be sent during an alarm, it should be |  |  |
| Enable STARTTLS                                                                                                |                             | placed in a logic scheme diagram (see chapter 5.10 Logical schemes) or |  |  |
| Login                                                                                                    | alarm@bkte.pl               | in a group notification (see chapter 5.6.2 Adding a new group).        |  |  |
| Password                                                                                                    | ••••••                      |                                                                        |  |  |
| Mail from address                                                                                              | alarm@bkte.pl               |                                                                        |  |  |
| Mail to address                                                                                                | user@bkte.pl                |                                                                        |  |  |
| Message subject                                                                                                | EMS notifications           | v                                                                      |  |  |
|                                                                                                    | OK Apply Test Delete Cancel |                                                                        |  |  |

# Configuration of email notification

| een Baration er ennan |                                                                                                    |
|-----------------------|----------------------------------------------------------------------------------------------------|
| Field                 | Description                                                                                                    |
| Name                  | The name of the notification. The system can have many different notifications. It is to facilitate their recognition.                                                                                      |
| SMTP server           | The name or IP number of the SMTP mail server                                                                                                    |
| SMTP port             | Communication port of the mail server                                                                                                    |
| Enable TLS            | Use an encrypted connection                                                                                                    |
| Enable STARTTLS       | Start with an unencrypted connection and negotiate encryption                                                                                                    |
| Login                 | The username of the e-mail account                                                                                                    |
| Password              | The password of the user of the e-mail account                                                                                                    |
| Mail from address     | The Email address of user                                                                                                    |
| Mail to address       | Email addresses of recipients. Up to 10 addresses to be separated by semicolon ";"                                                                                                    |
| Message subject       | Subject of email                                                                                                    |
| Message text          | The content of the email. The text of the message is limited to 1024 characters. The content may contain variables that will be inserted dynamically when the notification is activated. Dynamic variables: |
|                       | %1 Definition of logic scheme (see chapter 5.10 Logical schemes) or name of the group generating the notification (see chapter 5.6.2 Adding a new group).                                                   |

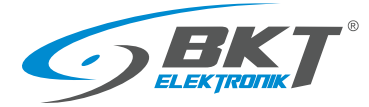

| %2     | The status of system elements that have been entered as a condition of the logic scheme or state of the element in the element group which generated notification. |
|--------|----------------------------------------------------------------------------------------------------|
| %3     | Date and time of the event                                                                                                    |
| %4     | The name of the logical scheme or name of the group generating the notification                                                                                    |
| %5{id} | Sensor name with id or %8                                                                                                    |
| %6{id} | Sensor status with id or %8                                                                                                    |
| %7{id} | The value read from the sensor with id or %8                                                                                                    |
| %8     | The identifier of the sensor that generated the notification                                                                                                    |
| \n     | New line character                                                                                                    |

#### Examples of the dynamic content of an email notification message

Notification with information about the activated logic diagram, and the state of the system elements that were entered as the conditions of the logic scheme.

| The content of the email notification configured | The content of the sent email                                                                                         |
|--------------------------------------------------|----------------------------------------------------------------------------------------------------|
| Logic activated:\n<br>%4\n                       | Logic activated:<br>'Warning state'                                                                                   |
| System element status:\n<br>%2                   | System element status:<br>'Onboard Temperature' (id=201001) in state 'normal'<br>'EC335t' (id=100) in state 'warning' |

Notification with information on the status of selected sensors:

| The content of the email notification configured | The content of the sent email                         |
|--------------------------------------------------|-------------------------------------------------------|
| Status of system sensors:\n                      | Status of system sensors:                             |
| %5{201002} - %7{201002} - %6{201002}\n           | 'Temperature in cabinet 1' - '18,2°C' - 'normal'      |
| %5{201003} - %7{201003} - %6{201003}\n           | 'Temperature in cabinet 2' - '17,1°C' - 'low warning' |
| %5{202001} - %7{202001} - %6{202001}\n           | 'Humidity' - '42%' - 'normal'                         |

| By default, a notification similar to the following is proposed in the notification: |                                                                                                    |  |
|--------------------------------------------------------------------------------------|----------------------------------------------------------------------------------------------------|--|
| The content of the email notification configured                                     | The content of the sent email                                                                                                    |  |
| Logic %4:\n<br>\n<br>Definition:\n<br>%1\n                                           | Logic 'Warning state':<br><br>Definition:<br>if<br>'Onboard Temperature' (id=201001) in state 'high warning'<br>or 'EC335t' (id=100) in state 'warning'<br>then<br>'email-service' (id=601001) changes to state 'on' immediately, once |  |
| Current sensor state:\n<br>%2\n<br>\n<br>System time: %3                             | Current sensor state:<br>'EC335t' (id=100) in state 'warning'<br><br>System time: 12:18:04 2020/11/25                                                                                                    |  |

# 5.6.4 Adding a trap notification

| To add a new element, select System | m tree 📴 from the vertical menu, | and then click on 🕇 in the horizontal menu.                            |
|-------------------------------------|----------------------------------|------------------------------------------------------------------------|
| SNMP Trap                           | ×                                | Trap is an alarm message used in the SNMP protocol. Such a message     |
| Name                                | NMS trap                         | can be sent to the master monitoring system.                           |
| ID                                  | -                                | In order for the notification to be sent during an alarm, it should be |
| Туре                                | snmp trap                        | placed in a logic scheme diagram (see chapter 5.10 Logical schemes) or |
| Class                               | notifier                         | in a group patification (see sharter E.G.2 Adding a new group)         |
| SNMP server                         | 10.10.10.18                      | In a group notification (see thapter 5.6.2 Adding a new group).        |
| SNMP port                           | 162                              |                                                                        |
| SNMP version                        | 1 🗸                              |                                                                        |
| Community                           | public                           |                                                                        |
|                                     |                                  |                                                                        |
|                                     | OK Test Cancel                   |                                                                        |
|                                     |                                  |                                                                        |

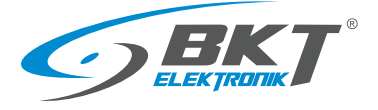

#### Example Trap message

| So  | urce: 192.168.0.101                                                                                                    |
|-----|----------------------------------------------------------------------------------------------------|
| Tir | nestamp: 191 hours 30 minutes 1 second                                                                                                    |
| SN  | MP Version: 1                                                                                                    |
| En  | terprise: .iso.org.dod.internet.private.enterprises.bkt.ctlUnit.ctlUnitTrapNotification                                                                                                    |
| Со  | mmunity: public                                                                                                    |
| Sp  | ecific: 201999                                                                                                    |
| Ge  | eneric: enterpriseSpecific                                                                                                    |
| Va  | riable Bindings:                                                                                                    |
|     | Name: .1.3.6.1.4.1.47394.2.2.1.1                                                                                                    |
|     | (.iso.org.dod.internet.private.enterprises.bkt.ctlNotifiers.ctlNotifiersTrapsTable.ctlNotifiersTrapsEntry.ctlNotifiersTrapId.602001)<br>Value: [Integer] 602001                                         |
|     | Name: .1.3.6.1.4.1.47394.1.5 (.iso.org.dod.internet.private.enterprises.bkt.ctlUnit.ctlUnitTrapNotification)                                                                                            |
|     | Value: [OctetString] Trap (name: trap, ID: 602001) was worked. Time: 14:30:00 2019/05/06 Logic: 'grupa-temp', Element: 'Analog-3', in state: 'normal', value: '21.40'                                   |
|     | Name: .1.3.6.1.4.1.47394.1.5.1 (.iso.org.dod.internet.private.enterprises.bkt.ctlUnit.ctlUnitTrapNotification.macroLogicDefinition)<br>Value: [OctetString] group & apos;grupa-temp& apos; notification |
|     | Name: .1.3.6.1.4.1.47394.1.5.2 (.iso.org.dod.internet.private.enterprises.bkt.ctlUnit.ctlUnitTrapNotification.macroStateOfSensors)<br>Value: [OctetString] 'Analog-3' (id=201999) in state 'normal'     |
|     | Name: .1.3.6.1.4.1.47394.1.5.3 (.iso.org.dod.internet.private.enterprises.bkt.ctlUnit.ctlUnitTrapNotification.macroDataAndTime)<br>Value: [OctetString] 14:30:00 2019/05/06                             |
|     | Name: .1.3.6.1.4.1.47394.1.5.4 (.iso.org.dod.internet.private.enterprises.bkt.ctlUnit.ctlUnitTrapNotification.macroLogicName)<br>Value: [OctetString] group-temp                                        |
|     | Name: .1.3.6.1.4.1.47394.1.5.5 (.iso.org.dod.internet.private.enterprises.bkt.ctlUnit.ctlUnitTrapNotification.macroSensorName)<br>Value: [OctetString] Analog-3                                         |
|     | Name: .1.3.6.1.4.1.47394.1.5.6 (.iso.org.dod.internet.private.enterprises.bkt.ctlUnit.ctlUnitTrapNotification.macroSensorState)<br>Value: [OctetString] normal                                          |
|     | Name: .1.3.6.1.4.1.47394.1.5.7 (.iso.org.dod.internet.private.enterprises.bkt.ctlUnit.ctlUnitTrapNotification.macroSensorValue)<br>Value: [OctetString] 21.40                                           |
|     | Name: .1.3.6.1.4.1.47394.1.5.8 (.iso.org.dod.internet.private.enterprises.bkt.ctlUnit.ctlUnitTrapNotification.macroLastModifiedSens orID)<br>Value: [Integer] 201999                                    |
|     | Name: .1.3.6.1.4.1.47394.1.5.20 (.iso.org.dod.internet.private.enterprises.bkt.ctlUnit.ctlUnitTrapNotification.trapID)<br>Value: [Integer] 602001                                                       |
|     | Name: .1.3.6.1.4.1.47394.1.5.21(.iso.org.dod.internet.private.enterprises.bkt.ctlUnit.ctlUnitTrapNotification.trapName)<br>Value: [OctetString] trap                                                    |

# 5.6.5 Adding an SMS notification

| To add a new element, select System tree 🗧 from the vertical menu, and then click on 📩 in the horizontal menu.                                                                                                    |                                                                                   |                                                                                                    |  |
|----------------------------------------------------------------------------------------------------|-----------------------------------------------------------------------------------|----------------------------------------------------------------------------------------------------|--|
| SMS                                                                                                    | ×                                                                                 | If an optional GSM modem is installed in the controller, it is possible to                                                                                                    |  |
| Name<br>ID                                                                                                    | sms                                                                               | send an SMS notification. After installing the modem, configure it, see chapter 5.8 GSM modem settings.                                                                                                    |  |
| Type<br>Class<br>Phone number<br>Message text<br>%1 - Junit definition                                                                                                    | sms           notifier           +48123456789           Logic %4, System time: %3 | In order for the notification to be sent during an alarm, it should be placed in a logic scheme diagram (see chapter 5.10 Logical schemes) or in a group potification (see chapter 5.6.2 Adding a new group) |  |
| 97 - Hogin Cammun<br>962 - state of sensors<br>963 - date and time<br>964 - logic name<br>965[id] - sensor name (by identifier or %8)<br>966[id] - sensor state (by identifier or %8)<br>97(fid] - sensor value (by identifier or %8) | , a                                                                               | in a group notification (see chapter 5.6.2 Adding a new group).                                                                                                    |  |
| %8 - Last modified sensor id<br>Vn - new line                                                                                                    | OK Test Cancel                                                                    |                                                                                                    |  |

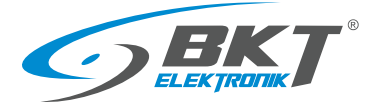

SMS notifications can also be sent via an SMS web gateway. A GSM modem is not required then. Get configuration data from your

#### Configuration of SMS notification

| Field        | Description                                                                                                    |                                                                                                    |  |  |  |
|--------------|----------------------------------------------------------------------------------------------------|----------------------------------------------------------------------------------------------------|--|--|--|
| Name         | The name of the notification. The system can have many different notifications. It is to facilitate their recognition.                                                                                                    |                                                                                                    |  |  |  |
| Phone number | Up to 10<br>The numb                                                                                                    | numbers in one notification, which should be separated by semicolon ";"<br>pers should be in the format + 48xxxxxxxx                                                  |  |  |  |
| Message text | The contended of the contended of the co | ent of the text message. The content may contain variables that will be inserted dynamically when the<br>on is activated.<br>variables:                               |  |  |  |
|              | %1                                                                                                    | Definition of logic scheme (see chapter 5.10 Logical schemes) or name of the group generating the notification (see chapter 5.6.2 Adding a new group).                |  |  |  |
|              | %2                                                                                                    | %2 The status of system elements that have been entered as a condition of the logic scheme or state of the element in the element group which generated notification. |  |  |  |
|              | %3                                                                                                    | %3 Date and time of the event                                                                                                    |  |  |  |
|              | %4                                                                                                    | %4 The name of the logical scheme or name of the group generating the notification                                                                                    |  |  |  |
|              | %5{id}                                                                                                    | %5{id} Sensor name with id or %8                                                                                                    |  |  |  |
|              | %6{id}                                                                                                    | %6{id} Sensor status with id or %8                                                                                                    |  |  |  |
|              | %7{id}                                                                                                    | %7{id} The value read from the sensor with id or %8                                                                                                    |  |  |  |
|              | %8                                                                                                    | %8 The identifier of the sensor that generated the notification                                                                                                    |  |  |  |
|              | \n                                                                                                    | \n New line character                                                                                                    |  |  |  |
|              | Examples<br><i>email not</i>                                                                                                    | of the use of dynamic variables are similar to those used in email notifications. See chapter 5.6.3 Adding an <i>ification</i> .                                      |  |  |  |

service provider.

# 5.6.6 Adding WEB SMS notification

To add a new element, select System tree 📴 from the vertical menu, and then click on 🕇 in the horizontal menu.

|                                                                                            | websms                           |
|--------------------------------------------------------------------------------------------|----------------------------------|
| D                                                                                          | _                                |
| Туре                                                                                       | web sms                          |
| Class                                                                                      | notifier                         |
| Phone number                                                                               | +48123456789                     |
| Message text                                                                               | Logic %4, System time: %3        |
| %1 - logic definition                                                                      |                                  |
| %2 - state of sensors<br>%3 - date and time                                                |                                  |
| %4 - logic name                                                                            |                                  |
| %5{id} - sensor name (by identifier or %8)                                                 |                                  |
| %6(id) - sensor state (by identifier or %8)<br>%7(id) - sensor value (by identifier or %8) |                                  |
| %8 - last modified sensor id                                                               |                                  |
| \n - new line                                                                              |                                  |
| Web Service settings                                                                       |                                  |
| Login                                                                                      | mojekonto                        |
| Password                                                                                   | •••••                            |
|                                                                                            | http://dostwca.uslugi.websms.com |
| API string                                                                                 |                                  |
| API string                                                                                 |                                  |
| API string                                                                                 |                                  |

#### Configuration of web sms notification

| Description                                                                                                    |                                                                                                    |  |  |
|----------------------------------------------------------------------------------------------------|----------------------------------------------------------------------------------------------------|--|--|
| The name of the notification. The system can have many different notifications. It is to facilitate their recognition. |                                                                                                    |  |  |
| Up to 10 numbers in on                                                                                                 | e notification, which should be separated by semicolon ";"                                                                                                    |  |  |
| The numbers should be                                                                                                  | in the format + 48xxxxxxxx                                                                                                    |  |  |
| See chapter 5.6.5 Addin                                                                                                | g an SMS notification.                                                                                                    |  |  |
| The username of the we                                                                                                 | eb-> sms service                                                                                                    |  |  |
| The user password of th                                                                                                | e web-> sms service                                                                                                    |  |  |
| The service provider's url, which sends an SMS message, for example:                                                   |                                                                                                    |  |  |
| https://api.smsglobal.com/http-api.php?action=sendsms&user=user&password=secret&to=12345678&text=Hello                 |                                                                                                    |  |  |
| The following variables can be used in the url address:                                                                |                                                                                                    |  |  |
| \$LOGIN\$ User name from the <i>Login</i> field                                                                        |                                                                                                    |  |  |
| \$PASSWORD\$ User's password from the <i>Password</i> field                                                            |                                                                                                    |  |  |
| \$PASSWORD_MD5\$ User password encrypted with the MD5 algorithm                                                        |                                                                                                    |  |  |
| \$PASSWORD_SHA1\$ The user's password is encrypted with the SHA-1 algorithm                                            |                                                                                                    |  |  |
| \$PHONES\$                                                                                                    | \$PHONES\$ The telephone number of the SMS recipient from the <b>Phone number</b> field                                                                                                    |  |  |
| \$MESSAGE\$                                                                                                    | Message text from the <i>Message text</i> field                                                                                                    |  |  |
|                                                                                                    | The name of the notifica<br>Up to 10 numbers in on<br>The numbers should be<br>See chapter 5.6.5 Addin<br>The username of the we<br>The user password of th<br>The service provider's u<br>https://api.smsglobal.co<br>The following variables<br>\$LOGIN\$<br>\$PASSWORD\$<br>\$PASSWORD\$<br>\$PASSWORD_SHA1\$<br>\$PHONES\$<br>\$MESSAGE\$ |  |  |

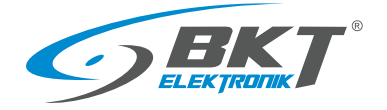

# 5.6.7 Adding sms gate notification

| To add a new element, select System                                                                                                    | em tree 🗧 from the vertical menu | , and then click on $\stackrel{\bullet}{}$ in the horizontal menu.    |
|----------------------------------------------------------------------------------------------------|----------------------------------|-----------------------------------------------------------------------|
| Bramka SMS                                                                                                    | ×                                | It is also possible to send SMS via a GSM module installed in another |
| Name                                                                                                    | smsgate                          | controller (SMS Gate option).                                         |
| ID                                                                                                    | _                                |                                                                       |
| Туре                                                                                                    | sms gate                         |                                                                       |
| Class                                                                                                    | notifier                         |                                                                       |
| Phone number                                                                                                    | +48123456789                     |                                                                       |
| Message text                                                                                                    | Logic %4, System time: %3        |                                                                       |
| %1 - logic definition           %2 - state of sensors           %3 - date and time           %4 - logic name           %4 - logic name           %5(ed) - sensor name (by identifier or %8)           %6(ed) - sensor value (by identifier or %8)           %6(ed) - sensor value (by identifier or %8)           %6(ed) - sensor value (by identifier or %8)           %8(e) - sensor value (by identifier or %8)           %8(e) - sensor value (by identifier or %8)           %8(e) - sensor value (by identifier or %8)           %8(e) - sensor value (by identifier or %8)           %8(e) - sensor value (by identifier or %8)           %8(e) - sensor value (by identifier or %8)           %8(e) - sensor value (by identifier or %8)           %8(e) - sensor value (by identifier or %8)           %8(e) - sensor value (by identifier or %8) |                                  |                                                                       |
| External device settings                                                                                                    |                                  |                                                                       |
| Login                                                                                                    | SmsUser                          |                                                                       |
| Password                                                                                                    | •••••                            |                                                                       |
| IP Address                                                                                                    | 10.10.10.19                      | ~                                                                     |
|                                                                                                    | OK Testuj Anuluj                 |                                                                       |

#### Configuration of sms gate notification

| Field        | Description                                                                                                    |  |  |
|--------------|----------------------------------------------------------------------------------------------------|--|--|
| Name         | The name of the notification. The system can have many different notifications. It is to facilitate their recognition.                                                                                                    |  |  |
| Phone number | Up to 10 numbers in one notification, which should be separated by semicolon ";"                                                                                                    |  |  |
|              | The numbers should be in the format + 48xxxxxxxx                                                                                                    |  |  |
| Message text | See chapter 5.6.5 Adding an SMS notification.                                                                                                    |  |  |
| Login        | The name of the user who can log in to another EC335t device where a GSM modem is installed. Such user must have read and write permissions for the GSM modem and E-mail, SNMP and SMS notifications. See chapter 5.13 Users. |  |  |
| Password     | The password of this user                                                                                                    |  |  |
| IP Address   | The IP address of the EC335t device with the GSM modem installed                                                                                                    |  |  |

# 5.6.8 Adding phone call

| To add a new element, select System tree 📴 from the vertical menu, and then click on 🕇 in the horizontal menu. |                |                                                                          |  |  |
|----------------------------------------------------------------------------------------------------|----------------|--------------------------------------------------------------------------|--|--|
| Dial Task                                                                                                    | ×              | It is also possible to get the user's attention by making a call to him. |  |  |
| Name                                                                                                    | CallAdmin      | It is only a ringing tone. The device does not have a voice              |  |  |
| ID                                                                                                    | _              | communicator, e.g. playing a voice message.                              |  |  |
| Туре                                                                                                    | dial           |                                                                          |  |  |
| Class                                                                                                    | notifier       |                                                                          |  |  |
| Phone number                                                                                                   | +48123456789   |                                                                          |  |  |
|                                                                                                    |                |                                                                          |  |  |
|                                                                                                    | OK Test Cancel |                                                                          |  |  |

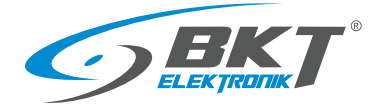

# 5.6.9 Adding HTTP notification

| To add a new element, select System | m tree 🔋 from the vertical menu,                                          | and then click on 🕇 in the horizontal menu.                              |
|-------------------------------------|---------------------------------------------------------------------------|--------------------------------------------------------------------------|
| HTTP request                        | ×                                                                         | The controller enables sending an HTTP notification (GET, POST,          |
| Name                                | http01                                                                    | DELETE, POT) to a defined server, it can be used to serve e.g. an aratim |
| ID                                  | -                                                                         | value of defined sensor. Such feature can be used together with          |
| Туре                                | http request                                                              | logical schemes (5.10 Logical schemes).                                  |
| Class                               | notifier                                                                  |                                                                          |
| Server answer                       | -                                                                         |                                                                          |
| Login                               | user                                                                      |                                                                          |
| Password                            | •••••                                                                     |                                                                          |
| Recipient                           | 192.168.0.100                                                             |                                                                          |
| Message                             | time:%3\n value:%7{201001}                                                |                                                                          |
|                                     | h.                                                                        |                                                                          |
| Request type                        | POST                                                                      |                                                                          |
| Server                              | \$RECIPIENT\$/form.php                                                    |                                                                          |
| Head                                | Content-Type: application/x-www-form-urlencoded example;<br>charset=utf-8 |                                                                          |
| Data                                | user=\$LOGIN\$&pass=\$PASSWORD\$&msg=\$MESSAGE\$                          |                                                                          |
|                                     | OK Test Cancel                                                            |                                                                          |

| Field        |                                                                                                    | Description                                                                                                    |  |  |
|--------------|----------------------------------------------------------------------------------------------------|----------------------------------------------------------------------------------------------------|--|--|
| Name         | Element name.                                                                                         |                                                                                                    |  |  |
| Login        | User nam                                                                                              | User name – to the http query can be entered as: \$LOGIN\$                                                                                                    |  |  |
| Password     | User pass                                                                                             | word – to the http query can be entered as: \$PASSWORD\$                                                                                                    |  |  |
| Recipient    | Server ad                                                                                             | dress – to the http query can be entered as: \$RECIPIENT\$                                                                                                    |  |  |
| Message      | Message                                                                                               | content - to the http query can be entered as: \$MESSAGE\$                                                                                                    |  |  |
|              | The mess                                                                                              | age may contain the following characters:                                                                                                    |  |  |
|              | %1                                                                                                    | Definition of logic scheme (see chapter 5.10 Logical schemes) or name of the group generating the notification (see chapter 5.6.2 Adding a new group).                |  |  |
|              | %2                                                                                                    | 72 The status of system elements that have been entered as a condition of the logic scheme or state of the element in the element group which generated notification. |  |  |
|              | %3                                                                                                    | %3 Date and time of the event                                                                                                    |  |  |
|              | %4                                                                                                    | %4 The name of the logical scheme or name of the group generating the notification                                                                                    |  |  |
|              | %5{id}                                                                                                | %5{id} Sensor name with id or %8                                                                                                    |  |  |
|              | %6{id}                                                                                                | %6{id} Sensor status with id or %8                                                                                                    |  |  |
|              | %7{id}                                                                                                | %7{id} The value read from the sensor with id or %8                                                                                                    |  |  |
|              | %8                                                                                                    | %8 The identifier of the sensor that generated the notification                                                                                                    |  |  |
|              | \n New line character                                                                                 |                                                                                                    |  |  |
| Request type | Type of HTTP request: GET, POST, DELETE, PUT                                                          |                                                                                                    |  |  |
| Server       | Server path – may contain definitions: \$LOGIN\$, \$PASSWORD\$, \$RECIPIENT\$, \$MESSAGE\$            |                                                                                                    |  |  |
| Head         | Header of HTTP request – may contain definitions: \$LOGIN\$, \$PASSWORD\$, \$RECIPIENT\$, \$MESSAGE\$ |                                                                                                    |  |  |
| Data         | Body of HTTP request - may contain definitions: \$LOGIN\$, \$PASSWORD\$, \$RECIPIENT\$, \$MESSAGE\$   |                                                                                                    |  |  |
|              | e.g. https                                                                                            | ://\$RECIPIENT/agregate/cgi.php?action=put&user=\$LOGIN&password=\$PASSWORD&message=\$MESSAGE                                                                         |  |  |

#### In fields Server, Head and Data the following variables can be used:

| \$LOGIN\$          | User name from the <i>Login</i> field                     |
|--------------------|-----------------------------------------------------------|
| \$PASSWORD\$       | User's password from the Password field                   |
| \$PASSWORD_MD5\$   | User password encrypted with the MD5 algorithm            |
| \$PASSWORD_SHA1\$  | The user's password is encrypted with the SHA-1 algorithm |
| <b>\$RECIPIENT</b> | Server address from <i>Recipient</i> field                |
| \$MESSAGE\$        | Message text from the <i>Message</i> field                |

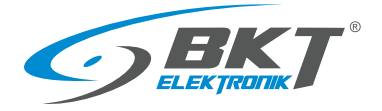

# 5.6.10 Adding a timer

| To add a new element, select | System tree 📴 from the vertical menu, a                                                                                                    | and then click on 🛨 in the horizontal menu.                          |
|------------------------------|----------------------------------------------------------------------------------------------------|----------------------------------------------------------------------|
| Timer                        | ×                                                                                                    | Time dependencies can be added to the system. Timers (schedulers)    |
| Name                         | weekdays                                                                                                    | are used for this. The timer can be in an active (alarm) or normal   |
| ID                           | -                                                                                                    | state at defined times. The timer can be comigured as one-time of    |
| Туре                         | timer                                                                                                    | periodical weekly or monthly.                                        |
| Class                        | devirt                                                                                                    |                                                                      |
| Current state                | Normal                                                                                                    | In logical schemes, they can be used as conditions for the execution |
| Period of operation          | schedule v                                                                                                    | of instructions                                                      |
| Schedule                     | AM         PM           12         1         2         3         4         5         6         7         8         9         101112         1         2         3         4         5         6         7         8         9         101112         1         2         3         4         5         6         7         8         9         101112         1         2         3         4         5         6         7         8         9         1011         1         2         3         4         5         6         7         8         9         1011         1         1         2         3         4         5         6         7         8         9         1011         1         1         2         3         4         5         6         7         8         9         1011         1         1         1         1         1         1         1         1         1         1         1         1         1         1         1         1         1         1         1         1         1         1         1         1         1         1         1         1         1 <t< td=""><td></td></t<> |                                                                      |
|                              | OK Cancel                                                                                                    |                                                                      |

# 5.6.11 Adding a trigger

| To add a new element, select System tree 🗧 from the vertical menu, and then click on 🕇 in the horizontal menu. |            |                                                                            |  |  |
|----------------------------------------------------------------------------------------------------|------------|----------------------------------------------------------------------------|--|--|
| Trigger ×                                                                                                    |            | Trigger has a similar function as the flag. It can be in two states: alarm |  |  |
| Name                                                                                                    | alarm_flag | and normal state. It allows you to link two independent logic schemes.     |  |  |
| ID                                                                                                    | _          |                                                                            |  |  |
| Туре                                                                                                    | trigger    |                                                                            |  |  |
| Class                                                                                                    | devirt     |                                                                            |  |  |
| Current state                                                                                                  | Normal     |                                                                            |  |  |
| Reversed                                                                                                    |            |                                                                            |  |  |
|                                                                                                    | OK Cancel  |                                                                            |  |  |

# 5.6.12 Adding PING functions

| To add a new element, select System | em tree 📴 from the vertical menu, | and then click on 🕇 in the horizontal menu.                              |
|-------------------------------------|-----------------------------------|--------------------------------------------------------------------------|
| Ping                                | ×                                 | The controller can control external devices by sending PING              |
| Name                                | server_ping                       | periodically. In logic diagrams (see chapter 5.10 Logical schemes) or in |
| ID                                  | _                                 | notifications for groups (see chapter 5.6.2 Adding a new group), you     |
| Туре                                | ping                              | can define e.g. sending an alarm email when the external device stops    |
| Class                               | devirt                            |                                                                          |
| Current state                       | Normal                            | responding to PING.                                                      |
| Current value                       | 0 ms                              |                                                                          |
| Server to ping                      | 10.10.10.10                       |                                                                          |
| Ping period (sec.)                  | 60                                |                                                                          |
| Estimated round-trip (sec.)         | 1                                 |                                                                          |
| IP address                          | _                                 |                                                                          |
| Packets sent                        | 0                                 |                                                                          |
| Packets received                    | 0                                 |                                                                          |
|                                     | OK Cancel                         |                                                                          |

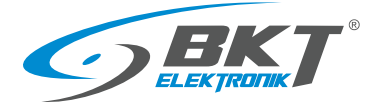

# 5.6.13 Adding an SNMP Get

| To add a new element, select System                                                                                                    | em tree 🗧 from the vertical menu, a                        | and then click on 📩 in the horizont                                                                                                    | al menu.                                                                                                    |  |
|----------------------------------------------------------------------------------------------------|------------------------------------------------------------|----------------------------------------------------------------------------------------------------|----------------------------------------------------------------------------------------------------|--|
| SNMP Get Settings Additional Charts All data Name ID Type User defined type Units of measurement Class Current state Current state Current value Minimum value Value for Low alarm' Value for Low warning' | × pressure  pressure  hPa analog Normal 0 300 1150 900 950 | The controller can query the extent<br>the SNMP v1 or v2 protocol. The<br>from the defined one can generate<br>There are two types of read variable<br><b>Analogue value</b> – the read integer of<br>After being recalculated with the fo<br>field, it is comparable to the four all<br>the normal or alarm condition of the<br>determined.<br><b>Discrete</b> (binary) – this variable can<br>alarm. The current state is defined to | nal device for its parameters using<br>values of this parameter deviating<br>notifications.<br>es – analogue and discrete:<br>or String type numerical variable.<br>rmula contained in the <i>Expression</i><br>arm thresholds and on this basis<br>e SNMP Get element is<br>exist only in two states: normal or<br>using <i>Normal value</i> field entered on |  |
| Value for 'High warning'                                                                                                    | 1050                                                       | Additional tab. The read Integer or String variable is compared to the                                                                                                    |                                                                                                    |  |
| Value for 'High alarm'                                                                                                    | 1100                                                       | string contained in the Normal value                                                                                                    | e field. Then the SNMP Get element                                                                                                    |  |
| ×                                                                                                    | • • • • • • • • • • • • • • • • • • •                      | status is set.                                                                                                    |                                                                                                    |  |
| Hysteresis type<br>Value                                                                                                    | value 🗸                                                    | SNMP Get Create copy                                                                                                    | ×                                                                                                    |  |
| Expression ( f(x), for instance: 2*x+123 )                                                                                                    | x                                                          | Settings Additional Charts All data                                                                                                    |                                                                                                    |  |
| operators +, -, *, /, %, ∧<br>functions alord, surt(exp(), In(), Iog(), sin(), cos(), tan(), asin(), acos(), atan()<br>constants pi, e                                                                     | OK Cancel                                                  | Status<br>SNMP server<br>SNMP port<br>SNMP version<br>Community<br>Polling period (sec.)<br>OID identifier                                                                                                    | state error       192.168.0.102       161       2c       public       20 seconds       .1.3.6.1.4.1.47394.6.1.1.6.3.0                                                                                                    |  |
|                                                                                                    |                                                            |                                                                                                    |                                                                                                    |  |

| Field                  | Description                                                                                                    |
|------------------------|----------------------------------------------------------------------------------------------------|
| Name                   | SNMP Get element name.                                                                                                    |
| User defined type      | Sets adequate icon for this element.                                                                                                    |
| Unit                   | Unit of read variable.                                                                                                    |
| Minimum value          | Defines the range of changes of the read value.                                                                                                    |
| Maximum value          | Defines the range of changes of the read value.                                                                                                    |
| Value for low alarm    | Threshold for low value alarm.                                                                                                    |
| Value for low warning  | Threshold for low value warning.                                                                                                    |
| Value for high warning | Threshold for high value warning.                                                                                                    |
| Value for high alarm   | Threshold for high value alarm.                                                                                                    |
| Hysteresis type        | Please see 5.6.1 Setting the sensor parameters                                                                                                    |
| Expression f(x)        | <ul> <li>Field available for the Analog variable type. The function enables the conversion of the read analogue value "x" before comparison with the alarm thresholds.</li> <li>The expression can contain the following characters:<br/>operators: "+", "-", "*", "/", "%" (the remainder), "^" (exponentiation);<br/>functions: "abs()", "sqrt()", "exp()", "ln()", "log()", "sin()", "cos()", "tan()", "asin()", "acos()", "atan()";<br/>constants: "pi" (3.1415926), "e" (2.7182818)</li> </ul> |
| Normal value           | Field available for a discrete variable. In this field, enter the string that the read variable must contain in order for the SNMP Get element to be in the normal state.                                                                                                    |
| SNMP Server            | The IP address of the device being polled.                                                                                                    |
| SNMP Port              | Communication port of the device being polled (usually 161).                                                                                                    |
| SNMP version           | Version 1 or 2c can be chosen.                                                                                                    |
| Community              | SNMP password to read (read-only community string).                                                                                                    |
| Polling period (sec.)  | The frequency of sending queries to the device being polled (in seconds).                                                                                                    |
| OID identifier         | The identifier of the SNMP variable in the format ".1.3.6.1.2.1.1.3.0".                                                                                                    |

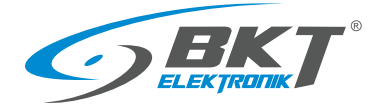

# 5.6.14 Adding Modbus TCP element

| To add a new element, select System                                                                                                    | em tree 🔋 from the vertical menu | , and then click on 📩 in the horizon                               | al menu.                                      |
|----------------------------------------------------------------------------------------------------|----------------------------------|--------------------------------------------------------------------|-----------------------------------------------|
| Modbus TCP                                                                                                    | ×                                | The controller can query the extension the Modbus TCP protocol. It | ernal device about its parameters             |
| Settings Additional Charts All data                                                                                                    |                                  | the appropriate modbus register.                                   |                                               |
| Name                                                                                                    | pressure                         |                                                                    |                                               |
| ID                                                                                                    | _                                |                                                                    |                                               |
| Туре                                                                                                    | modbus tcp                       |                                                                    |                                               |
| User defined type                                                                                                    | pressure 🗸                       | Modbus TCP (reading)                                               | ×                                             |
| Units of measurement                                                                                                    | hPa                              |                                                                    |                                               |
| Class                                                                                                    | analog                           | Settings Additional Charts All data                                |                                               |
| Current state                                                                                                    | Normal                           | IP address                                                         | 192.168.0.15                                  |
| Current value                                                                                                    | 0                                | Port                                                               | 502                                           |
| Minimum value                                                                                                    | 300                              | Slave address                                                      | 1                                             |
| Maximum value                                                                                                    | 1150                             | Register index (hexadecimal)                                       | FF                                            |
| Value for 'Low alarm'                                                                                                    | 900                              | Function code                                                      | Read Input Register (0x04)                    |
| Value for 'Low warning'                                                                                                    | 950                              | Data type                                                          | 32 bits IEEE 754 floating point               |
| Value for 'High warning'                                                                                                    | 1050                             | Data ordering                                                      | high byte first, high word first $\checkmark$ |
| Value for 'High alarm'                                                                                                    | 1100                             | Polling period                                                     | 30 seconds 🗸                                  |
| <b>*</b>                                                                                                    |                                  | Wake-On-LAN function                                               |                                               |
|                                                                                                    | 115                              | 0                                                                  | Test                                          |
| Hysteresis type                                                                                                    | value 🗸                          | Modbus raw answer                                                  |                                               |
| Value                                                                                                    | 1                                | Modbus value                                                       |                                               |
| Expression ( f(x), for instance: 2*x+123 )                                                                                               | x                                |                                                                    |                                               |
| operators +, -, *,/, %, ^<br>functions abs(), sqrt(), exp(), ln(), log(), sin(), cos(), tan(), asin(), acos(), atan()<br>constants pi, e |                                  |                                                                    | OK Cancel                                     |
|                                                                                                    | OK Cancel                        |                                                                    |                                               |

| Field                  | Description                                                                                                    |
|------------------------|----------------------------------------------------------------------------------------------------|
| Name                   | Element name.                                                                                                    |
| User defined type      | Sets adequate icon for this element.                                                                                                    |
| Unit                   | Unit of read variable.                                                                                                    |
| Minimum value          | Defines the range of changes of the read value.                                                                                                    |
| Maximum value          | Defines the range of changes of the read value.                                                                                                    |
| Value for low alarm    | Threshold for low value alarm.                                                                                                    |
| Value for low warning  | Threshold for low value warning.                                                                                                    |
| Value for high warning | Threshold for high value warning.                                                                                                    |
| Value for high alarm   | Threshold for high value alarm.                                                                                                    |
| Hysteresis type        | Please see 5.6.1 Setting the sensor parameters                                                                                                    |
| Expression f(x)        | Field available for the Analog variable type. The function enables the conversion of the read analogue value<br>"x" before comparison with the alarm thresholds.<br>The expression can contain the following characters:<br>operators: "+", "-", "*", "/", "%" (the remainder), "^" (exponentiation);<br>functions: "abs()", "sqrt()", "exp()", "ln()", "log()", "sin()", "cos()", "tan()", "asin()", "acos()", "atan()";<br>constants: "pi" (3.1415926), "e" (2.7182818) |
| IP address             | The IP address of the device being polled.                                                                                                    |
| Port modbus            | Communication port of the device being polled (usually 502).                                                                                                    |
| Slave address          | Modbus device slave address                                                                                                    |
| Register index         | Address of polled modbus register.                                                                                                    |
| Function code          | Modbus function code. Available: 0x01, 0x02, 0x03, 0x04 for reading and 0x05, 0x06 for writing                                                                                                    |
| Data type              | Type of the date being polled. Available: unsigned and signed 16 bit and 32 bit word, 32 bit float value.                                                                                                    |
| Data order             | The order of reading bytes from the register.                                                                                                    |
| Polling period (sec.)  | The frequency of sending queries to the device being polled (in seconds).                                                                                                    |

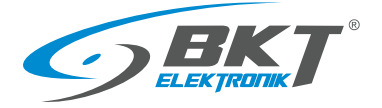

# 5.6.15 Adding virtual mathematical element

| To add a new element, select                                                      | System tree 📴 from the vertical mer     | u, and then click on $+$ in the horizontal menu.                                                                                                    |               |
|-----------------------------------------------------------------------------------|-----------------------------------------|----------------------------------------------------------------------------------------------------|---------------|
| Math sensor           Settings         Additional         Charts         All data |                                         | The controller enables monitoring of a virtual variable created fro<br>the conversion of the values of other variables monitored in the<br>system. In this way, you can, for example, monitor the apparent pow | m<br>าe<br>er |
| Name<br>ID<br>Type<br>User defined type                                           | Apparent power<br>math<br>power         | consumed by a device, with the following variables available: current consumption and voltage.                                                                                                    | nt            |
| Units of measurement<br>Class<br>Current state<br>Current value                   | VA<br>analog<br>Not connected<br>0 VA   | Math sensor Create copy           Settings         Additional         Charts         All data                                                                                                    | ×             |
| Minimum value<br>Maximum value<br>Low alarm level                                 | 0<br>3800<br>0                          | Expression (flx), for instance: 2*x+123) A*B operators +, - 1, *, %, ^ functions ab(1, sprt), exp), leq), leq), leq), cou), tan(), acco(), stan() constants pi, e                                              |               |
| Low warning level<br>High warning level<br>High alarm level                       | 0<br>2500<br>3000                       | Polling period 30 seconds · · · · · · · · · · · · · · · · · · ·                                                                                                    | *             |
| 0                                                                                 | • • • • • • • • • • • • • • • • • • • • | A     Voltage 1     Image: Current 1       B     Current 1     Image: Current 1                                                                                                    |               |
| Hysteresis type<br>Value                                                          | value 1                                 |                                                                                                    |               |
|                                                                                   | OK Cancel                               | OK Apply Delete Cancel                                                                                                    |               |
|                                                                                   |                                         |                                                                                                    |               |

| Field                  | Description                                                                                                  |
|------------------------|----------------------------------------------------------------------------------------------------|
| Name                   | Element name.                                                                                                |
| User defined type      | Sets adequate icon for this element.                                                                         |
| Unit                   | Unit of read variable.                                                                                       |
| Minimum value          | Defines the range of changes of the read value.                                                              |
| Maximum value          | Defines the range of changes of the read value.                                                              |
| Value for low alarm    | Threshold for low value alarm.                                                                               |
| Value for low warning  | Threshold for low value warning.                                                                             |
| Value for high warning | Threshold for high value warning.                                                                            |
| Value for high alarm   | Threshold for high value alarm.                                                                              |
| Hysteresis type        | Please see 5.6.1 Setting the sensor parameters                                                               |
| Expression f(x)        | Field available for the Analog variable type. The function enables the conversion of the read analogue value |
|                        | "x" before comparison with the alarm thresholds.                                                             |
|                        | The expression can contain the following characters:                                                         |
|                        | operators: "+", "-", "*", "/", "%" (the remainder), "^" (exponentiation);                                    |
|                        | functions: "abs()","sqrt()","exp()","ln()","log()","sin()","cos()","tan()","asin()","acos()","atan()";       |
|                        | constants: "pi" (3.1415926), "e" (2.7182818)                                                                 |

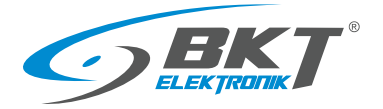

# 5.6.16 Adding a camera

| To add a new element, select | t System tree 📴 from the vertical menu                            | u, and then click on $+$ in the horizontal menu.                         |
|------------------------------|-------------------------------------------------------------------|--------------------------------------------------------------------------|
| IP Cam                       | ×                                                                 | The camera's handling function is treated as a gadget and is not         |
| Name                         | Cam1                                                              | recommended for larger installations because it can affect system        |
| ID<br>Time                   |                                                                   | performance. In very small installations this gauget may be desirable.   |
| Class                        | devhwr                                                            | The controller automatically recognizes a UVC (USB Video Class) camera   |
| URL (IP address)             | http://localhost:9098/axis-cgi/mjpg/video.cgi?camera=&resolution= | connected to a USP part that supports MDEC compression. It is            |
| Username                     | admin                                                             | connected to a USB port that supports MPEG compression. It is            |
| Password                     | 1234                                                              | recommended to use Logitech type C210, C270, C310, C510 cameras.         |
| Recommended FPS              | strumień MJPEG 🗸 🗸                                                | The controller also allows you to configure IP cameras transmitting IPEG |
| Preview                      |                                                                   | images or an MJPEG stream. The controller can handle up to 4 cameras.    |
|                              |                                                                   | The preview of the image from the cameras is available after selecting   |
|                              | Refresh                                                           | the Cameras (1) button from the vertical menu.                           |
|                              | OK Cancel                                                         |                                                                          |

| Field           | Description                                                                              |
|-----------------|------------------------------------------------------------------------------------------|
| Name            | Camera name.                                                                             |
| URL             | The address for the video stream of the camera available via the http or https protocol. |
| Username        | Username, if necessary.                                                                  |
| Password        | User password.                                                                           |
| Recommended FPS | The frame rate refresh of the JPEG image or the direct MJPEG stream.                     |

# 5.6.17 Adding a dew point

| To add a new element, select    | System tree 📔 from the vertical menu, | and then click on 📫 in the horizontal menu.                          |
|---------------------------------|---------------------------------------|----------------------------------------------------------------------|
| systree.analog.caption_dewpoint | ж                                     | It is possible to add a virtual dew point sensor that calculates the |
| Settings Charts All data        |                                       | condensing temperature based on temperature and humidity sensors     |
| Name                            | Server room dew point                 | selected connected to the system.                                    |
| ID                              | _                                     |                                                                      |
| Туре                            | dewpoint                              |                                                                      |
| Class                           | analog                                |                                                                      |
| Current state                   | Not connected                         |                                                                      |
| Current value                   | 0 °C                                  |                                                                      |
| Temperature sensor              | Analog-4 🗸                            |                                                                      |
| Humidity sensor                 | Analog-2 🗸                            |                                                                      |
| Low alarm level                 | 0                                     |                                                                      |
| Low warning level               | 5                                     |                                                                      |
| High warning level              | 25                                    |                                                                      |
| High alarm level                | 30                                    |                                                                      |
|                                 |                                       |                                                                      |
| 0                               |                                       |                                                                      |
| Hysteresis type                 | value                                 |                                                                      |
| Value                           | 0.30                                  |                                                                      |
|                                 | OK Cancel                             |                                                                      |

| Field              | Description                                    |
|--------------------|------------------------------------------------|
| Name               | Element name.                                  |
| Temperature sensor | Selected temperature sensor.                   |
| Humidity sensor    | Selected humidity sensor.                      |
| Low alarm level    | Threshold for low value alarm.                 |
| Low warning level  | Threshold for low value warning.               |
| High warning level | Threshold for high value warning               |
| High alarm level   | Threshold for high value alarm.                |
| Hysteresis type    | Please see 5.6.1 Setting the sensor parameters |

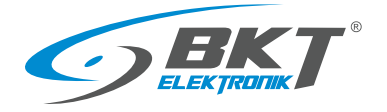

### 5.7 Dry contacts (binary inputs for potential-free contacts)

| •<br>)→   | BKT: Wejścia biname X | +<br>2.168.1.251/#!/drycon |     | 🗑 🔂 🔍 Search |       | ± II\ Œ | - 0<br>1 © 11 |
|-----------|-----------------------|----------------------------|-----|--------------|-------|---------|---------------|
|           | •                     |                            |     |              | ¥ 0   | + A.g.  | est 🖯         |
| 8         | Dry inputs            |                            |     |              |       |         |               |
| b l       | Stan wejść binarnych  |                            |     | Dry Contacts |       |         |               |
| à         | 4                     | 11 0                       | × • |              | 🖌 🟹 4 | ✓ 11 0  | <b>√</b> 🔀 0  |
| à         |                       |                            |     | Dry-1        |       |         | Normalny      |
| 6         |                       |                            |     | Dry-2        |       |         | Normalny      |
|           |                       |                            |     | Dry-3        |       |         | Normalny      |
| 2         |                       |                            |     | Dry-4        |       |         | Normain       |
| Ð         |                       |                            |     |              |       |         |               |
| >         |                       |                            |     |              |       |         |               |
| L         |                       |                            |     |              |       |         |               |
|           |                       |                            |     |              |       |         |               |
| <u>}-</u> |                       |                            |     |              |       |         |               |
|           |                       |                            |     |              |       |         |               |
| ,         |                       |                            |     |              |       |         |               |
|           |                       |                            |     |              |       |         |               |
|           | and the second second |                            |     |              |       |         |               |

Select *Dry contacts* from the vertical menu to view the state of binary inputs for potential-free contacts.

## 5.8 GSM modem settings

|   | 7 G W 0 🙆 192.16              | 6.1.251/#I/SMS                             |    |                   |           |                             | ¥     | II/ []]      | e 1     |
|---|-------------------------------|--------------------------------------------|----|-------------------|-----------|-----------------------------|-------|--------------|---------|
|   | =                             |                                            |    |                   |           |                             | 7 C   | A guest      | 8       |
| 3 | SMS messages                  |                                            |    |                   |           |                             |       |              |         |
| • | SMS settings                  |                                            |    | List of SMS messa | iges      |                             |       |              |         |
| 1 | Status                        | no connection                              |    | Date and time     | To number | Message                     |       | State        |         |
| • | Operator<br>Signal level      | unknown<br>no signal                       |    |                   | Currently | here are no data to display |       |              |         |
|   | PIN code                      | 1234                                       |    |                   |           |                             |       |              |         |
|   | SMS center number             | 501100100                                  |    |                   |           |                             |       |              |         |
|   | List of allowed phone numbers |                                            |    |                   |           |                             |       |              |         |
|   |                               |                                            |    |                   |           |                             |       |              |         |
| ' |                               |                                            |    |                   |           |                             |       |              |         |
| ۰ |                               |                                            | a. |                   |           |                             |       |              |         |
|   | Request current balance       | USSD command                               | ĸ  |                   |           |                             |       |              |         |
| 1 | Clear SMS list                | ОК                                         |    |                   |           |                             |       |              |         |
| 1 |                               | Zapisz Ustawienia domyśli                  |    |                   |           |                             |       |              |         |
|   |                               |                                            |    |                   |           |                             |       |              |         |
| i |                               |                                            |    |                   |           |                             |       |              |         |
|   | Ostatoja aktualizacia: 12:250 | 5 PM / Nasterona aktualizacia: 12:35:35 PM |    |                   |           |                             | Comei | obe BET Elsk | mails 0 |

The modem allows sending text messages by the device and receive SMS commands sent from authorized phone numbers.

The configuration of the GSM/SMS modem can be done by selecting *SMS Messages* from the vertical menu. This button is visible only when the modem is installed in the controller and the correct SIM card PIN has been entered.

There was a problem observed with SIM cards from some GSM providers that were protected with a PIN code. In this case, it is suggested to remove the PIN code from the SIM card before inserting it in the controller.

| Field                                  |                                                                                                    | Description                                                                                                   |                                                        |  |  |  |  |  |  |
|----------------------------------------|----------------------------------------------------------------------------------------------------|----------------------------------------------------------------------------------------------------|--------------------------------------------------------|--|--|--|--|--|--|
| PIN code                               | The PIN code must be entered before                                                                                                    | ore inserting the SIM card.                                                                                   |                                                        |  |  |  |  |  |  |
| SMS center number                      | GSM provider number of short me country prefix.                                                                                                    | VI provider number of short message system center. Usually in format +48xxxxxxxx or without the untry prefix. |                                                        |  |  |  |  |  |  |
| List of allowed phone numbers          | one numbers List of telephone numbers from which you can send commands to the controller. The list can contain maximum of 10 phone numbers separated by a semicolon ";". The numbers should have format +48xxxxxxxx Available commands: |                                                                                                    |                                                        |  |  |  |  |  |  |
|                                        | Command                                                                                                    | Example                                                                                                    | Response                                               |  |  |  |  |  |  |
|                                        | Sensor status reading                                                                                                    |                                                                                                    |                                                        |  |  |  |  |  |  |
|                                        | get 'sensor ID'<br>get 'sensor-name'                                                                                                    | get 201001<br>get Onboard-Temperature                                                                         | Onboard-Temperature[201001]<br>state=normal value=23.5 |  |  |  |  |  |  |
|                                        | Switching on the Power-1 output                                                                                                    |                                                                                                    |                                                        |  |  |  |  |  |  |
|                                        | set 'sensor ID' on<br>set 'sensor-name' on                                                                                                    | set 304001 on<br>set 'Power-1' on                                                                             | The element was switched on                            |  |  |  |  |  |  |
|                                        | Switching off the Power-1 output                                                                                                    | t                                                                                                    |                                                        |  |  |  |  |  |  |
|                                        | set 'sensor ID' off                                                                                                    | set 304001 off                                                                                                | The element was switched off                           |  |  |  |  |  |  |
|                                        | set 'sensor-name' off                                                                                                    | set 'sensor-name' off set 'Power-1' off                                                                       |                                                        |  |  |  |  |  |  |
| Request current balance<br>(USSD code) | In the case of prepaid phones, you                                                                                                    | In the case of prepaid phones, you can enter the balance inquiry code here or any other USSD code.            |                                                        |  |  |  |  |  |  |
| Clear SMS list                         | Clears the list of sent text message                                                                                                    | Clears the list of sent text messages.                                                                        |                                                        |  |  |  |  |  |  |

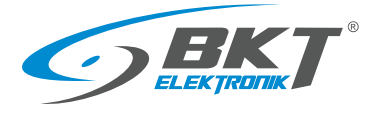

| BKT: SMS messages       | × +            |                           |                                  |                         |                     |                    | - 0 ×                            | The device also allows you to send any SMS to any recipient directly |
|-------------------------|----------------|---------------------------|----------------------------------|-------------------------|---------------------|--------------------|----------------------------------|----------------------------------------------------------------------|
| ← → C ▲ Not se          | cure   192.168 | 0.101/#i/sms              |                                  |                         |                     | PRI                | 6 4 6 8                          | The device also allows you to send any only to any realplane allowly |
| <b>SBKT</b>             |                |                           |                                  |                         |                     |                    | O Alguest E (#                   | from the web interface.                                              |
| BB Dashboard            | SMS me         | essages                   |                                  |                         |                     |                    |                                  | The function is socilable of the slipbing on the (a) but the         |
| Overall stats           | SMS sett       | ings                      |                                  | List of SMS messi       | ages                |                    | +                                | The function is available after clicking on the '+' button.          |
| Tes System tree         | Status         |                           | registered, home network, 4G LTE | Date and time           | To number           | Message            | State                            |                                                                      |
| Dry outputs             | Operator       |                           | mode<br>Virgis mobile            |                         | Currently there are | no data to display |                                  |                                                                      |
| Dry inputs              | Signal level   |                           | 74%                              |                         |                     |                    |                                  |                                                                      |
| ses SMS messages        | IMEI           |                           | 861123059974970                  |                         |                     |                    |                                  |                                                                      |
| 🔠 Eventlog              | SMS center n   | Cand OMC                  |                                  |                         |                     | × .                |                                  |                                                                      |
| Ø Logic schemes         | List of allowe | Send SMS                  |                                  |                         |                     |                    |                                  |                                                                      |
| Cameras                 |                | To number                 |                                  | +48123456789            |                     |                    |                                  |                                                                      |
| • Мар                   |                | Message                   |                                  | This is a test message. |                     |                    |                                  |                                                                      |
| LUSers                  |                |                           |                                  |                         |                     |                    |                                  |                                                                      |
| G+ CAN configuration    | Request curr   |                           |                                  |                         |                     |                    |                                  |                                                                      |
| di Graptis              | Clear SMS list |                           |                                  |                         |                     |                    |                                  |                                                                      |
| A Reset smoke detectors |                |                           |                                  |                         | ox                  | Canod              |                                  |                                                                      |
| 111 Preferences         |                |                           |                                  |                         |                     |                    |                                  |                                                                      |
| System menu             |                |                           |                                  |                         |                     |                    |                                  |                                                                      |
|                         | Last update:   | 12:13:37 PM / Next update | : 12:13:52 PM                    |                         |                     |                    | Copyright: BKT Elektronik © 2022 |                                                                      |
|                         |                |                           |                                  |                         |                     |                    |                                  |                                                                      |

# 5.9 Event log

|                         | secure   192.168.0.101/#010g |                                                                               |     |
|-------------------------|------------------------------|-------------------------------------------------------------------------------|-----|
| <b>BKT</b>              | =                            | 7 С 0 Вдие                                                                    | 1 E |
| Dashboard               | Event log                    |                                                                               |     |
| Overall stats           | Event / Date and time        | Event description                                                             |     |
| g System tree           | O 2017-01-01 2-06-33 AM      | Massaga<br>Settings of element (id=215001) has been changed by 'gant (id=1)'  |     |
| Dry outputs             | O 2017-01-01 2-06-29 AM      | Massaga<br>Settings of element (id=211001) has been changed by 'gant (id=1)'  |     |
| Dry inputs              | O 2017-01-01 2-06-04 AM      | Massaga<br>Settings of element (id=200901) has been changed by 'ganti (id=1)' |     |
| Eventiog                | O 2017-01-01 2-06-04 AM      | Rename: Current 1 / Element / Voltage 2<br>Voltage 2 + Current 1              |     |
| Logic schemes           | 2017-01-01 2-05-45 AM        | State charge: Normal / Element / Apparent power<br>Not connected -Normal      |     |
| Cameras                 | 2017-01-01 1-29-53 AM        | State change: Normal / Module / SNMPGET sensors<br>Not convected ~Normal      |     |
| Map                     | O 2017-01-01 12-42-20 AM     | Matssaga<br>Settings of element (id=200999) has been changed by 'guest (id=17 |     |
| Users CAN configuration | 2017-01-01 12-42-17 AM       | Message<br>Settings of element fid=200999 has been changed by 'guest/id=17    |     |
| Graphs                  | 2017-01-01 12-42-17 AM       | State charge: Normal / System / EC335i<br>Warning - Normal                    |     |
| Reset smoke detectors   | 2017-01-01 12-42-17 AM       | State change: Normal / Module / Onboard<br>Warning - Normal                   |     |
| Preferences             | 2017-01-01 12-42-17 AM       | State charge: Normal / Element / Voltage 1<br>High working - Normal           |     |
| System menu             | 2017-01-01 12-39-05 AM       | Message                                                                       |     |

After selecting the Event Log from the vertical menu, logs of all system events are displayed. See also the chapter *5.17.5 Saving of events and measured values on a USB disk.* 

The export of events to the file is possible after selecting

### 5.10 Logical schemes

| 💼 🤝 BKT: Logic schemes | × +                     |                             |      |       |   |                   |                 |          |         | -              | 0        | ×   |
|------------------------|-------------------------|-----------------------------|------|-------|---|-------------------|-----------------|----------|---------|----------------|----------|-----|
| ← → C ▲ Not 9          | ecure   192.168.0.101/4 | Pl/Togic                    |      |       |   |                   |                 | P        | A 16    | ¢ @            | 8        |     |
| <b>BKT</b>             |                         |                             |      |       |   |                   |                 |          | r a +   | å guest        |          |     |
| BB Dashboard           | Logic schem             | nes                         |      |       |   |                   |                 |          |         |                |          |     |
| BB Overall stats       | Enabling logic scher    | Tues                        |      |       |   | 05                |                 |          |         |                |          |     |
| E System tree          | Disabiling logic sche   | mes                         |      |       |   | 1 hour            | -               | ✓ ОК     |         |                |          |     |
| 🚔 Dry outputs          |                         |                             |      |       |   |                   |                 | _        |         |                |          |     |
| 🚔 Dry inputs           |                         |                             |      |       | c |                   | Perdan          |          | -       |                |          |     |
| sws SMS messages       | Add new                 | logic scheme                |      |       |   |                   |                 |          | ×       |                |          |     |
| III Eventing           | Scheme nar              | ~                           |      |       |   | system alarm      |                 |          |         |                |          |     |
| <i>∂</i> Logic schemes | Disable schu            | ome                         |      |       |   | 10                |                 |          | v       |                |          |     |
| Cameras                | Action                  | Element                     |      | State |   | (ineout (hhmmiss) | Repeat/Duration | Operator |         |                |          |     |
| • Мар                  | 1.1                     | SYSTEM                      | *    | atarm | ~ | not used          | not used        | THEN     | *       |                |          |     |
| L Users                | THEN                    | Power-2                     | v    | on    | ~ | none              | once            | END      | *       |                |          |     |
| - CAN configuration    |                         |                             |      |       |   |                   |                 |          | Court   |                |          |     |
| Graphs                 |                         |                             |      |       |   |                   |                 |          |         |                |          |     |
| Reset smoke detectors  |                         |                             |      |       |   |                   |                 |          |         |                |          |     |
| 111 Preferences        |                         |                             |      |       |   |                   |                 |          |         |                |          |     |
| System menu            |                         |                             |      |       |   |                   |                 |          |         |                |          |     |
| · ·                    | Last update: 12:17:1    | 9 PM / Next update: 12:17:3 | 4 PM |       |   |                   |                 |          | Copyrie | pht: BKT Eloka | onik O 2 | 022 |

Creating links between system elements (sensors, inputs, outputs, etc.) is possible after selecting the *Logic Schemes* from the vertical menu. To add a new logical dependence, click on the "+" button in the horizontal menu. The IF THEN conditional sentence is used, as well as the logical functions AND and OR. The Timeout function means a delay in the execution of instructions. The Repeat function allows you to repeat the execution of an instruction after a defined time if the logic diagram still remains active. This can be, for example, for resending an email with information about the alarm.

In order for the settings to be kept after restarting the controller, they should be saved to non-volatile memory.

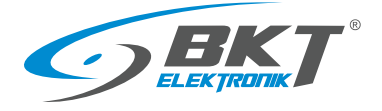

| Attac       State       Nonething       Nonething <t< th=""><th></th><th></th><th>Edit logic</th><th>scheme</th><th></th><th></th><th></th><th></th><th></th></t<>                                                                                                    |                                                                                                    |                                                                                                    | Edit logic                                 | scheme                                        |                                                                 |                                                     |                    |             |                                                                                                    |   |
|----------------------------------------------------------------------------------------------------|----------------------------------------------------------------------------------------------------|----------------------------------------------------------------------------------------------------|--------------------------------------------|-----------------------------------------------|-----------------------------------------------------------------|-----------------------------------------------------|--------------------|-------------|----------------------------------------------------------------------------------------------------|---|
| Addition Learning   Addition Learning Mark Mark Mark Mark   Addition Teachy deal at an annual and smis notifications when a warming state occurs in the system.   Addition Control Mark Mark <td< th=""><th>thoma name</th><th></th><th></th><th>CYCTEM ALA</th><th></th><th></th><th></th><th></th><th></th></td<>                                                                                                    | thoma name                                                                                                    |                                                                                                    |                                            | CYCTEM ALA                                    |                                                                 |                                                     |                    |             |                                                                                                    |   |
| Name     Name                                                                                                    | sable scheme                                                                                                    |                                                                                                    |                                            |                                               | KIM                                                             |                                                     |                    |             | Γ                                                                                                    |   |
| Nome     Nome                                                                                                    |                                                                                                    |                                                                                                    |                                            |                                               |                                                                 |                                                     |                    |             | L                                                                                                    |   |
| Note     Used     Down     Down                                                                                                    | Action                                                                                                    | Element                                                                                                | State                                      |                                               | Timeout                                                         |                                                     | Repeat             | C           | perator                                                                                                    |   |
| Note     Image defaultion     Image defaultion     I                                                                                                    | 1F                                                                                                    | SYSTEM                                                                                                 | ✓ alarm                                    | ×                                             |                                                                 |                                                     |                    | THEN        |                                                                                                    |   |
| Image details     mer     mer                                                                                                    | THEN                                                                                                    | IT-mail-global-state                                                                                   | send mail                                  | ✓ none                                        |                                                                 | once                                                |                    | AND         | Image: A state of the state of the state |   |
| Image: Image: | THEN                                                                                                    | IT-sms-global-state                                                                                    | send SMS                                   | ▼ none                                        |                                                                 | once                                                |                    | END         | <b></b>                                                                                                    |   |
| a sexuple of a logic scheme that sends an email and sms notifications when a warning state occurs in the system.     a beam in the system in the system is an email and sms notifications when a warning state occurs in the system.     a beam in the system is an email and sms notification when the sensors are disconnected from the controller.     a beam in the system is an email and sms notification when the sensors are disconnected from the controller.     a beam in the system is an email and sms notification when the sensors are disconnected from the controller.     a beam in the system is a sense in the system is a sensor in the sensor is a set is a sensor in the sensor is a set in the sensor is a set in the set is a set in the set is a set in the sensor is a set in the set is a set in the sensor is a set in the sensor is a set in the set in the sensor is a set in the set in the in the sensor is a set in                                                                                                    |                                                                                                    |                                                                                                    | ΟΚ Αρρίγ                                   | Delete Canc                                   | el                                                              |                                                     |                    |             |                                                                                                    |   |
| Attem       SYSTEM_WONDE       Image: Control of the sense of the sense o                   | n example                                                                                                    | of a logic scheme that sends ar                                                                        | email and sms notifications<br>Edit logics | s when a warn                                 | ing state o                                                     | ccurs in the                                        | e system.          |             |                                                                                                    |   |
| Note:       Image:       Image:                                                                                                    | cheme name                                                                                                    |                                                                                                    |                                            | SYSTEM WAR                                    | NING                                                            |                                                     |                    |             |                                                                                                    |   |
| Atom       State       Tencot       Report       Operation         # 1000       units       units       units       units       Units       Tenco         1000       units       units       units       units       Tenco       Tenco       Tenco         1000       units       units       units       units       Tenco       Tenco       T                                                                                                    | Isable scheme                                                                                                    |                                                                                                    |                                            | no                                            |                                                                 |                                                     |                    |             | Ŀ                                                                                                    |   |
| Name     Name                                                                                                    |                                                                                                    | Plana ant                                                                                              | <b>S</b> haha                              |                                               | <b>-</b>                                                        |                                                     | <b>D</b> t         |             |                                                                                                    |   |
| IPAN       If madgigidad data       If windigidad data       If windigidad data                                                                                                    | Action                                                                                                    | Element                                                                                                | State                                      |                                               | Timeout                                                         |                                                     | Repeat<br>not used |             | perator                                                                                                    |   |
| THM     Timed gold data     understat     Unove     max     MO       THM     Timed gold data     understation     Unove     max     ThO                                                                                                    |                                                                                                    | JIJIEN .                                                                                               |                                            | Ţ                                             |                                                                 |                                                     |                    |             |                                                                                                    |   |
| PMM     If there update date     Under 1920       In example of a logic scheme that sends an email and sms notification when the sensors are disconnected from the controller.       In example of a logic scheme that sends an email and sms notification when the sensors are disconnected from the controller.       Intervention       Intervention       Interventin       Intervention                                                                                                    | THEN                                                                                                    | IT-mail-global-state                                                                                   | send mail                                  | ✓ none                                        |                                                                 | once                                                |                    | AND         | ~                                                                                                    |   |
| Image: State       Image: State       Image: State       Image: State         Image: State       Image: State       Image: State       Image: State         Image: State       Image: State       Image: State       Image: State         Image: State       Image: State       Image: State       Image: State       Image: State         Image: State       Image: State       Image:                                                                                                    | THEN                                                                                                    | IT-sms-global-state                                                                                    | ✓ send SMS                                 | ✓ none                                        |                                                                 | once                                                |                    | END         | ~                                                                                                    |   |
| Met water<br>dis shows       State       Timeset       Segent       Operating         Action       Bennett       State       Timeset       Action       Action <td< th=""><th>example</th><th>of a logic scheme that sends ar</th><th>email and sms notification<br/>Edit logic</th><th>when the sen</th><th>sors are dis</th><th>connected</th><th>from the co</th><th>ntroller.</th><th></th></td<>                                                                                                    | example                                                                                                    | of a logic scheme that sends ar                                                                        | email and sms notification<br>Edit logic   | when the sen                                  | sors are dis                                                    | connected                                           | from the co        | ntroller.   |                                                                                                    |   |
| Action     Element     State     Teneort     Repeat     Operation       #     Module 1E125-100°     on connected     on connected <t< td=""><td>eme name</td><td></td><td></td><td>SENSOR_DISC</td><td>CONNECTED</td><td></td><td></td><td></td><td></td></t<>                                                                                                    | eme name                                                                                                    |                                                                                                    |                                            | SENSOR_DISC                                   | CONNECTED                                                       |                                                     |                    |             |                                                                                                    |   |
| Action     Element     State     Theoott     Report     Operation       #     Module 1E32-5 107     > ind commented     > ind commented     > ind commented     OR       #     Module 1E32-5 117     > ind commented     > ind commented     > ind commented     OR       #     Module 1E32-5 117     > ind commented     > ind commented     > ind commented     OR       #     Module 1E32-5 117     > ind commented     > ind commented     > ind commented     OR       #     Module 1E32-5 117     > ind commented     > ind commented     OR     OR       #     Module 1E32-5 117     > ind commented     > ind commented     OR     OR       #     Module 1E32-5 117     > ind commented     > ind commented     OR     OR       #     Trends global state     > send SMS     > ind com     OR     BRO       #     Trends global state     > send SMS     > ind com     OR     BRO       #     State     Trends ford     ARO     ARO     ARO       #     State     Trends ford     ARO     ARO       #     State     Trends ford     ARO     ARO       #     State     Trends ford     ARO     ARO       #     State     Trends ford                                                                                                    | able scheme                                                                                                    |                                                                                                    |                                            | no                                            |                                                                 |                                                     |                    |             |                                                                                                    |   |
| is and and is and is | Action                                                                                                    | Element                                                                                                | State                                      |                                               | Timeout                                                         |                                                     | Repeat             | C           | perator                                                                                                    |   |
| #       Module \$125-1100       In act connected       In act cond       mat cond       mat cond       Module \$125-1107         #       Module \$125-1127       In act connected       In act cond       mat cond       Module \$125-1127         #       Module \$125-1127       In act connected       In act connected       In act cond       mat cond       Module \$125-1127         #       Hendle \$125-1127       In act connected       In act connected       In act connected       Module \$125-1127         #       Hendle \$125-1127       In act connected       In act connected       In act connected       In act connected       Module \$125-1127         #       Hendle \$125-1127       In act connected       In act connected       In act connect connected       I                                                                                                    | IF                                                                                                    | Module: 'EE325-1097'                                                                                   | v not connected                            | <b>v</b>                                      | not used                                                        |                                                     | not used           | OR          | ~                                                                                                    |   |
| #       Module 1225-112*       •       on consented       •       on consented       •       on consented       on consented       on consented       on consented       OR       OR       O                                                                                                    | IF                                                                                                    | Module: 'EE325-1106'                                                                                   | ✓ not connected                            | ~                                             | not used                                                        |                                                     | not used           | OR          | ~                                                                                                    |   |
| #       Medde 1125 113'       in not connected       in out connected       in out connected       ADD         THEN       If rems global state       is rend mail       in once       ADD         INEN       If rems global state       is rend mail       in once       in once       IEDD         INEN       If rems global state       is rend mail       in once       in once       IEDD         INEN       If rems global state       is rend mail       in once       in once       IEDD         INEN       If rems global state       is rend mail       is rend mail       is re                                                                                                    | IF                                                                                                    | Module: 'EE325-1127'                                                                                   | v not connected                            |                                               | not used                                                        |                                                     | not used           | OR          |                                                                                                    |   |
| Itemal global-state       is sed mail       image of the set of the set                    | IF                                                                                                    | Module: 'FE325-1135'                                                                                   | not connected                              |                                               | not used                                                        |                                                     | not used           | OR          |                                                                                                    |   |
| Intelligibility       Intelligibility       Intelligility       Intelligibility       In                                                                                                    | THEN                                                                                                    |                                                                                                    |                                            |                                               |                                                                 |                                                     |                    |             |                                                                                                    |   |
| Image of the system returns to normal, you must create the logical scheme below to notify the user.         Edit logic scheme         Image of the system returns to normal, you must create the logical scheme below to notify the user.         Edit logic scheme         Image of the system returns to normal, you must create the logical scheme below to notify the user.         Edit logic scheme         Image of the system returns to normal, you must create the logical scheme below to notify the user.         Image of the system returns to normal, you must create the logical scheme below to notify the user.         Image of the system returns to normal, you must create the logical scheme below to notify the user.         Image of the system returns to normal, you must create the logical scheme below.         Image of the system returns to normal, you must create the of the system returns to normal, you must create the of the system returns to normal with returns to normal with returns the content of the sent email notification.         Image of the sent of the sent email messages the status of all sensors was entered, as shown in the table below. Status: 'SYSTEM_NORMAL'         Content of the sent email         erver room status: 'SYSTEM_NORMAL'         Content of the sent email         erver room status: 'SYSTEM_NORMAL'         Content of the sent email <td c<="" td=""><td>THEN</td><td>II-mail-global-state</td><td>send mail</td><td>✓ none</td><td></td><td>once</td><td></td><td>AND</td><td>¥</td></td>                                                                                                    | <td>THEN</td> <td>II-mail-global-state</td> <td>send mail</td> <td>✓ none</td> <td></td> <td>once</td> <td></td> <td>AND</td> <td>¥</td> | THEN                                                                                                   | II-mail-global-state                       | send mail                                     | ✓ none                                                          |                                                     | once               |             | AND                                                                                                    | ¥ |
| he system returns to normal, you must create the logical scheme below to notify the user.          Call logic scheme         SYSTEM_NORMAL         Metion       Element       SYSTEM_NORMAL         Interval       SYSTEM_NORMAL         Interval       SYSTEM_NORMAL         Interval       SYSTEM_NORMAL         Interval       Interval       Repeat       Operate         Interval       Interval <th< td=""><td></td><td>TI-SITIS-GIODAI-State</td><td></td><td>Delete Canc</td><td>el</td><td>once</td><td></td><td>END</td><td></td></th<>                                                                                                    |                                                                                                    | TI-SITIS-GIODAI-State                                                                                  |                                            | Delete Canc                                   | el                                                              | once                                                |                    | END         |                                                                                                    |   |
| eme name<br>able scheme       SYSTEM, NORMAL<br>no         Action       Element       State       Timeout       Repeat       Operation         #F       SYSTEM       In normal       Image: Antion of Used       AND       AND         #F       SANSOR_DISCONNECTED       Image: Antion of Used       Industed       AND         THEN       Tr-and-global-state       Image: Antion of Used       Image: Antion of Used                                                                                                    | he systen                                                                                                    | n returns to normal, you must c                                                                        | reate the logical scheme be<br>Edit logics | low to notify t                               | he user.                                                        |                                                     |                    |             |                                                                                                    |   |
| Action       Element       State       Timeout       Repeat       Operation         IF       SYSTEM       v       normal       v       not used       AND         IF       SSNSOR_DISCONNECTED       v       normal       v       not used       AND         IF       SSNSOR_DISCONNECTED       v       normal       v       not used       AND         IFN       Timal global-state       v       send SMS       v       none       once       AND         IFN       Time-global-state       v       send SMS       v       none       once       END         IFN       Time-global-state       v       send SMS       v       none       once       END         IFN       Time-global-state       v       send SMS       v       none       once       END         IFN       Time-global-state       v       send SMS       v       none       once       END         IFN       Time-global-state       v       send SMS       v       none       once       END         Server room status:       SVSTEM_NORMAL'       CONTROLLER       CONTROLLER       CONTROLLER       onboard-Temperature'-'27.80 "C-'normal'       onboard-Temperature'-'27.80 "C-'n                                                                                                    | eme name                                                                                                    |                                                                                                    |                                            | SYSTEM NOR                                    | MAL                                                             |                                                     |                    |             |                                                                                                    |   |
| Action       Element       State       Timeout       Repeat       Operating         if       SYSTEM       v       normal       v       not used       not used       not used       AND         if       SYSTEM       v       normal       v       not used       not used       AND         if       SYSTEM       v       normal       v       not used       not used       AND         if       SYSTEM       v       normal       v       not used       not used       AND         if       If -mail-global-state       v       send SMS       v       none       once       AND         if + Sms-global-state       v       send SMS       v       none       once       BND         if + Sms-global-state       v       send SMS       v       none       once       BND         if + Sms-global-state       v       send SMS       v       none       once       BND         if + Sms-global-state       v       send SMS       v       none       once       BND         if + Sms-global-state       v       send SMS       v       none       once       BND         if + Sms-global-state       v <t< td=""><td>able scheme</td><td></td><td></td><td>no</td><td></td><td></td><td></td><td></td><td></td></t<>                                                                                                    | able scheme                                                                                                    |                                                                                                    |                                            | no                                            |                                                                 |                                                     |                    |             |                                                                                                    |   |
| Action       Element       State       Timeout       Repeat       Operation         IF       SYSTEM       Image: normal image: normal image: normal                                                                                           |                                                                                                    |                                                                                                    |                                            |                                               |                                                                 |                                                     |                    |             |                                                                                                    |   |
| IP       STRIM       Implies       Implies <t< td=""><td>Action</td><td>Element</td><td>State</td><td></td><td>Timeout</td><td></td><td>Repeat</td><td>0</td><td>perator</td></t<>                                                                                                    | Action                                                                                                    | Element                                                                                                | State                                      |                                               | Timeout                                                         |                                                     | Repeat             | 0           | perator                                                                                                    |   |
| Image: Second Second Control       Image: Second Second Control       Image: Second Control         Image: Trans-global-state       Image: Second Control       Image: Second Control       Image: Second Control         Image: Second Control       Image: Second Control       Image: Second Control       Image: Second Control       Image: Second Control         Image: Second Control       Image: Second Control <th co<="" image:="" second="" td=""><td>11</td><td>SYSTEM</td><td>v normal</td><td>×</td><td></td><td></td><td></td><td>AND</td><td>¥</td></th>                                                                                                    | <td>11</td> <td>SYSTEM</td> <td>v normal</td> <td>×</td> <td></td> <td></td> <td></td> <td>AND</td> <td>¥</td>                           | 11                                                                                                    | SYSTEM                                     | v normal                                      | ×                                                               |                                                     |                    |             | AND                                                                                                    | ¥ |
| THEN       IT-mail-global-state       Image of state       Image of                                                                                                    | IF.                                                                                                    | SENSOR_DISCONNECTED                                                                                    | normal                                     | ×                                             |                                                                 |                                                     |                    | THEN        | ~                                                                                                    |   |
| Them       Image with send SMS       Image mail       Image mail <thimage mail<="" th="">       Image mail       Image mail       <thimage <="" mail<="" td=""><td>THEN</td><td>IT-mail-global-state</td><td>send mail</td><td>✓ none</td><td></td><td>once</td><td></td><td>AND</td><td>~</td></thimage></thimage>                                                                                                    | THEN                                                                                                    | IT-mail-global-state                                                                                   | send mail                                  | ✓ none                                        |                                                                 | once                                                |                    | AND         | ~                                                                                                    |   |
| OK       Apply       Delete       Cancel         the above examples, as the text of the sms and email messages the status of all sensors was entered, as shown in the table below. S         pter 5.6.3 Adding an email notification.         tee content of the email notification configured         trver room status: %4\n         DNTROLLER\n         5{201001}-%7{201001}°C-%6{201001}\n         5{203001}-%7{203001}V-%6{203001}\n         RVER ROOM\n         5{107001}-%6{107001}\n         5{201006}-%7{201006}°C-%6{201006}\n         5{201006}-%7{201006}°C-%6{201006}\n         'Cab_GPD_temp_dn'-'23.06"C-'normal'         'Cab_GPD_temp_up'-'24.50"C-'normal'         'Cab_GPD_temp_up'-'24.50"C-'normal'         'Cab_GPD_temp_up'-'24.50"C-'normal'         'Cab_GPD_temp_up'-'24.50"C-'normal'                                                                                                    | THEN                                                                                                    | IT-sms-global-state                                                                                    | send SMS                                   | ▼ none                                        |                                                                 | once                                                |                    | END         | ¥                                                                                                    |   |
| he above examples, as the text of the sms and email messages the status of all sensors was entered, as shown in the table below. S<br>pter 5.6.3 Adding an email notification.<br>The content of the email notification configured<br>rver room status: %4\n<br>DNTROLLER\n<br>\${201001}-%7{201001}°C-%6{201001}\n<br>\${203001}-%7{203001}V-%6{203001}\n<br>RVER ROOM\n<br>\${107001}-%6{107001}\n<br>\${201006}^-C-%6{201006}\n<br>\${201006}^-C-%6{201006}\n<br>\${201006}^-C-%6{201006}\n<br>\${201006}^-C-%6{201006}\n<br>\${201006}^-C-%6{201006}\n<br>\${201006}^-C-%6{201006}\n<br>\${201023}^-C-%6{201006}\n<br>\${201023}^-C-%6{201023}\n<br>\${202009}\n<br>\${202009}\n<br>\${202000}\n<br>\${202000}\n<br>\${202000}\n<br>\${202000}\n<br>\${202000}\n<br>\${202000}\n<br>\${202000}\n<br>\${202000}\n<br>\${2020000}\n<br>\${2020000}\n<br>\${2020000}\n<br>\${2020000}\n<br>\${2020000}\n<br>\${2020000}\n<br>\${2020000}\n<br>\${2020000000000000000000000000000000000                                                                                                    |                                                                                                    |                                                                                                    | OK Apply                                   | Delete Canc                                   | el                                                              |                                                     |                    |             |                                                                                                    |   |
| Percent of the email notification configuredThe content of the sent emailPercent of the email notification configuredThe content of the sent emailPercent of the email notification configuredServer room status: 'SYSTEM_NORMAL'Percent of the sent emailServer room status: 'SYSTEM_NORMAL'DNTROLLERCONTROLLER5{201001}-%7{201001}°C-%6{201001}\n'Onboard-Temperature'-'27.80'°C-'normal'5{203001}-%7{203001}V-%6{203001}\n'Onboard-Voltage DC'-'12.00'V-'normal'SERVER ROOM nSERVER ROOM5{107001}-%6{107001}\n'Leak under raised floor'-'normal'5{201006}-%7{201006}°C-%6{201006}\n'Cab_GPD_temp_dn'-'23.06'°C-'normal'5{201023}-%7{201023}°C-%6{201023}\n'Cab_GPD_temp_up'-'24.50'°C-'normal'                                                                                                    | he above                                                                                                    | examples, as the text of the sn<br>3 Adding an email notification                                      | ns and email messages the s                | tatus of all ser                              | nsors was e                                                     | ntered, as                                          | shown in the       | table below | w. See                                                                                                    |   |
| Inc content of the sent entail         erver room status: %4\n         Server room status: 'SYSTEM_NORMAL'         ONTROLLER\n         is5{201001}-%7{201001}°C-%6{201001}\n         'Onboard-Temperature'-'27.80°C-'normal'         is5{203001}-%7{203001}V-%6{203001}\n         'Onboard-Temperature'-'27.80°C-'normal'         is5{203001}-%7{203001}V-%6{203001}\n         'Onboard-Voltage DC'-'12.00'V-'normal'         ERVER ROOM\n         'SERVER ROOM         's5{201006}^C-%6{201006}\n         'S2(201006}^C-%6{201006}\n         'Cab_GPD_temp_dn'-'23.06'°C-'normal'         's5{201023}-%7{201023}^C-%6{201023}\n         'S2(20200) % \$\$\frac\$\frac\$\                                                                                                    | he content                                                                                                    | of the email notification configure                                                                    | d                                          | The content of                                | the sent em                                                     | ail                                                 |                    |             |                                                                                                    |   |
| 5{201001}-%7{201001}°C-%6{201001}\n       'Onboard-Temperature'-'27.80'°C-'normal'         5{203001}-%7{203001}V-%6{203001}\n       'Onboard-Voltage DC'-'12.00'V-'normal'         5RVER ROOM\n       SERVER ROOM         5{107001}-%6{107001}\n       'Leak under raised floor'-'normal'         5{201006}-%7{201006}°C-%6{201006}\n       'Cab_GPD_temp_dn'-'23.06'°C-'normal'         5{201023}-%7{201023}°C-%6{201023}\n       'Cab_GPD_temp_up'-'24.50'°C-'normal'                                                                                                    | erver room<br>ONTROLLE                                                                                                    | n status: %4\n<br>R\n                                                                                  | u                                          | Server room st<br>CONTROLLER                  | atus: 'SYSTEI                                                   | M_NORMAL                                            |                    |             |                                                                                                    |   |
| >>10/001-70011/0013/0       'Leak Under Falsed floor'-'normal'         >>52010063-%7{2010063/C-%6{2010063/n       'Cab_GPD_temp_dn'-'23.06"C-'normal'         >>52(2010233-%7{2010233/C-%6{2010233/n       'Cab_GPD_temp_up'-'24.50"C-'normal'         >>52(2010233-%7{2010033/C-%6{2010233/n       'Cab_GPD_temp_up'-'24.50"C-'normal'         >>52(2010233-%7{2010033/C-%6{2010233/n       'Cab_GPD_temp_up'-'24.50"C-'normal'         >>52(2010033-%7{2010033/C-%6{2010233/n       'Cab_GPD_temp_up'-'24.50"C-'normal'                                                                                                    | 5{201001}<br>5{203001}<br>ERVER ROO                                                                                                    | -%7{201001}°C-%6{201001}\n<br>-%7{203001}V-%6{203001}\n<br>DM\n<br>%C(102001}\-                        |                                            | 'Onboard-Tem<br>'Onboard-Volta<br>SERVER ROOM | perature'-'27<br>age DC'-'12.0                                  | 7.80'°C-'norr<br>0'V-'normal                        | nal'<br>'          |             |                                                                                                    |   |
|                                                                                                    | 5{107001}<br>55{201006}<br>55{201023}                                                                                                    | -%0{10/001}\N<br>-%7{201006}°C-%6{201006}\n<br>-%7{201023}°C-%6{201023}\n<br>_%7/202000}% %6/202000}\n |                                            | Cab_GPD_te                                    | sea floor'-'ne<br>mp_dn'-'23.0<br>mp_up'-'24.5<br>umi'-'27.00'* | ormal<br>06'°C-'norma<br>50'°C-'norma<br>6 'normal' | al'<br>al'         |             |                                                                                                    |   |

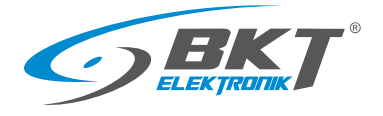

### 5.11 Cameras

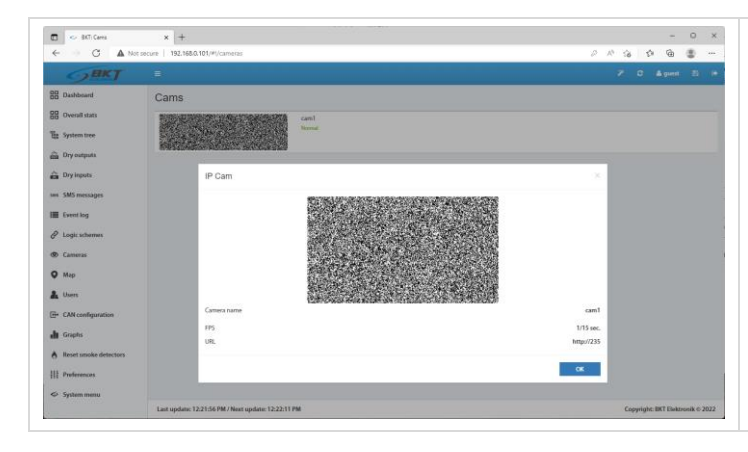

Select *Cameras* from the vertical menu to view the image captured from installed cameras. Select *System tree* to configure the cameras. See chapter *5.6.16 Adding a camera*.

# 5.12 Map

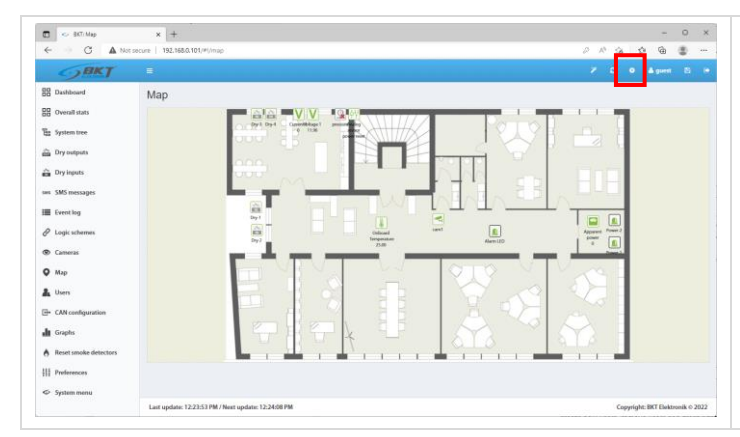

The system provides a function of displaying the state of sensors against the building layout. Select *Map* from the vertical menu. Click *Settings* in the horizontal menu to configure this page. To maintain the settings after restarting the controller, write them to non-volatile memory.

### 5.13 Users

| EKT: Uses      C     A Not secure      Dathboard      Use      Use                                                                                                    | x  +<br>192.188.010(#)umm<br>Sers                                                                                                    | - 0 ×<br>2 × 2 0 @ \$ -<br>7 1 +<br>1 + 1 + 1 + 1 + 1 + 1 + 1 + 1 + 1 + | Select <i>Users</i> from the vertical menu to manage system users create new users, remove users and grant rights. |
|----------------------------------------------------------------------------------------------------|----------------------------------------------------------------------------------------------------|-------------------------------------------------------------------------|----------------------------------------------------------------------------------------------------|
| Nouid dati<br>Synina tea dati<br>Dy hyangan dati<br>Dy hyangan dati<br>Shana dati<br>Dy hyangan dati<br>Dy hyangan dati<br>Shana dati<br>Shana da | gent soft d<br>software<br>Mathematical<br>Mathematical<br>Mathem | yosh di<br>genta<br>genta                                               | Click the '+' button in the horizontal menu to add a new user                                                      |
| estem menu                                                                                                    | at update: 12:24:39 PM / Next update: 12:24:54 PM                                                                                                    | Copyright: BKT Elektronik © 2022                                        |                                                                                                    |

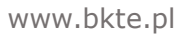

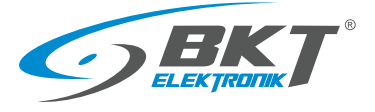

| Interface     Groups       User login     user01       Password     •••••••       Password (once more)     •••••••       E-Mail     user01@btkte.pl       Phone     +48123456789                                                                                                    |                                                                                                    |
|----------------------------------------------------------------------------------------------------|----------------------------------------------------------------------------------------------------|
| OK Canzel                                                                                                    |                                                                                                    |
| Add a new user<br>Setting       Interface         Setting       Interface         Mila Cess       Oruge file         Interface       Mila Cess         Interface       Interface         Interface       Coupe         Interface       Interface         Interface       Interface         Interface       Interface         Interface       Interface         Interface       Interface         Interface       Interface         Interface       Interface         Interface       Interface         Interface       Interface         Interface       Interface appearance | On the second tab give the user permission to read and/or write to individual parts of the system.                                                                                                    |
| Add a new user Settings Interface Groups  Reading rights Writing rights  all groups Servers  servers                                                                                                    | The last tab allows you to grant read and/or write permissions to<br>individual groups of elements defined in chapter 5.6.2 Adding a new<br>group.<br>To maintain the settings after restarting the controller, write them<br>to non-volatile memory. |

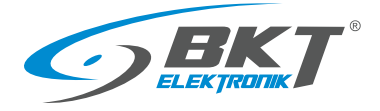

### 5.14 CAN configuration (extension module)

Devices extending the number of analogue ports - EE321t , binary input ports for potential-free contacts - EE322 and ES340 sensors can be connected to the controller.

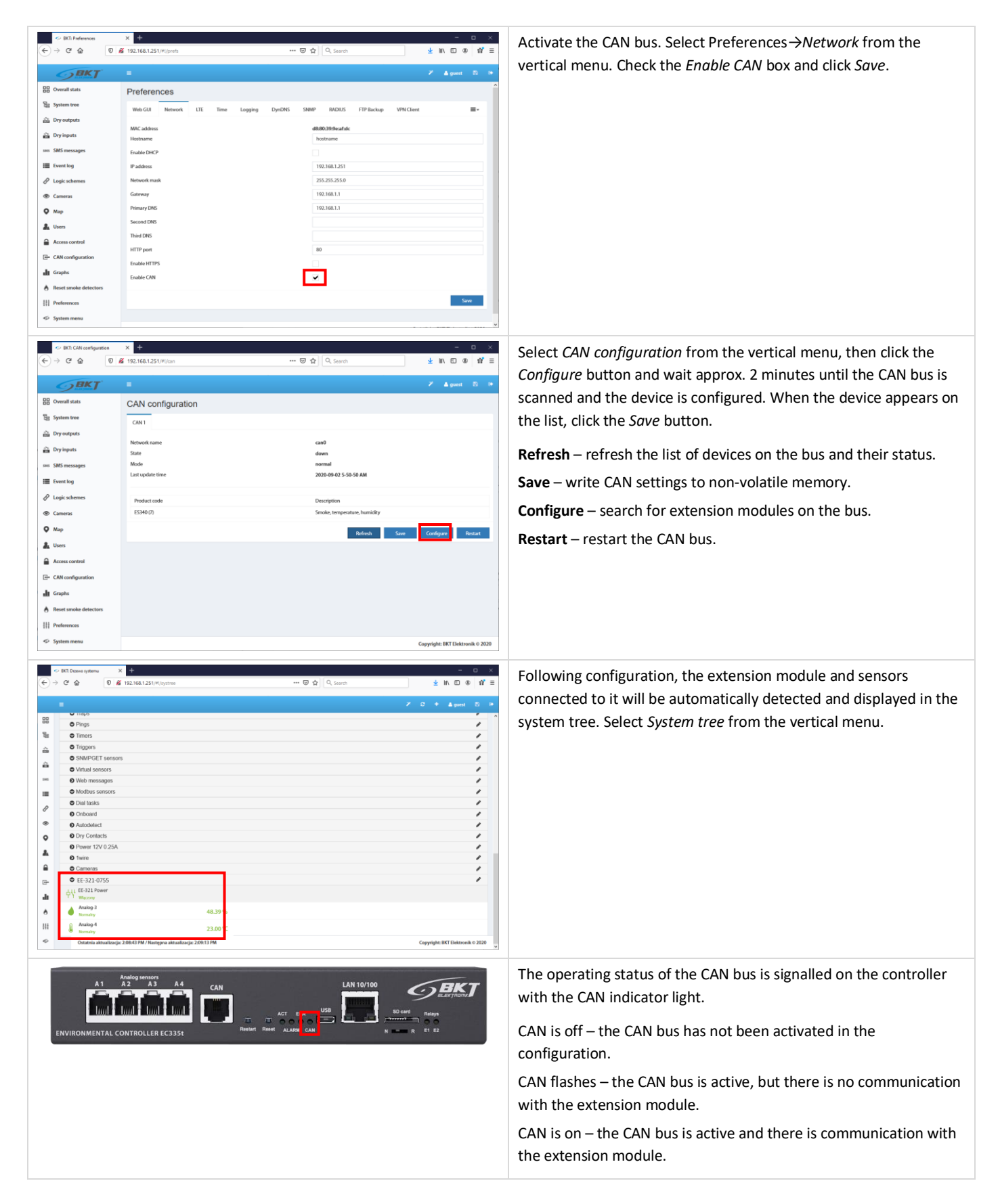

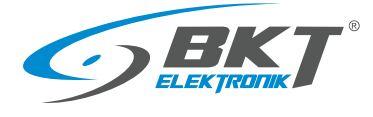

#### 5.15 Graphs

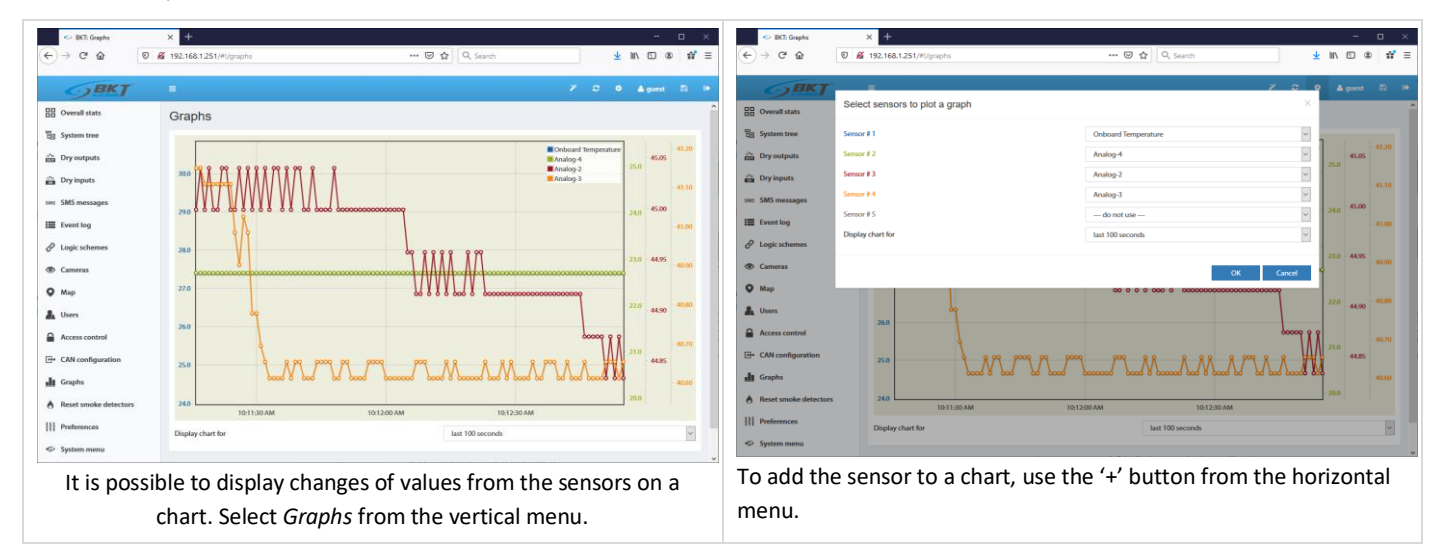

#### Reset smoke detectors 5.16

| $\leftarrow$ BKT. Reset smoke detectors<br>$\leftarrow$ $\rightarrow$ $C^{a}$ $\textcircled{O}$                                                                                                    | x +                                                             | ¥ IN © ⊕ # ≡                     | Once triggered (smoke detection), the sensors require a manual                                                                                                    |
|----------------------------------------------------------------------------------------------------|-----------------------------------------------------------------|----------------------------------|----------------------------------------------------------------------------------------------------|
| <b>BKT</b>                                                                                                    | =                                                               | 2′ Ω 13 ≜guest Β Θ               | restart. This can be done through the controller web interface.                                                                                                    |
| 응 Overaltats S System tree S System tree S | Reset smoke detectors<br>© ESM0-1521<br>each 153 made<br>burney |                                  | Select <i>Reset smoke detectors</i> from the vertical menu. Resetting<br>involves disconnecting the power supply from the sensors for a<br>seconds. All analogue sensors connected to the device where<br>smoke is will be disconnected from the power supply for a<br>moment. |
| System menu                                                                                                    | Last update: 11:57:15 AM / Next update: 11:57:45 AM             | Copyright: BKT Elektronik © 2020 |                                                                                                    |

#### 5.17 Preferences (system settings)

#### Web interface settings 5.17.1

| C C Ministeres                                                                           | × +                                                                                                    | - 0 X                                                                                                    | Select Preferences $\rightarrow$ Web GUI from the vertical menu.                              |
|------------------------------------------------------------------------------------------|----------------------------------------------------------------------------------------------------|----------------------------------------------------------------------------------------------------|-----------------------------------------------------------------------------------------------|
| <b>GBKT</b>                                                                              |                                                                                                    | irin ing proteinge<br>Iringenet ⊗ in-                                                                                                    | Set the following web interface parameters:                                                   |
| 원 Dashboard<br>Overall stats<br>System tree<br>Dry outputs<br>Dry Inputs<br>SMS messages | Proferences           Web Coll         Network         UII         Time         Logging         DpicRis         SMMP         MCKUS           Interface longuage         Time consention | PP Jackey VPKClerit ModualTU (PA 5007 Bacing<br>Depth v<br>U v<br>Usacosh v<br>Stacosh                                                                                                    | <ul> <li>Language</li> <li>time format 12h/24h</li> <li>automatic refresh rate</li> </ul>     |
| Eventlog<br>Cogic schemes<br>Cameras                                                     | Sour page                                                                                                    | Convoltans v<br>Characteristic of the second second | <ul><li>temperature unit (Celsius or Fahrenheit degrees)</li><li>default start page</li></ul> |
| CAN configuration                                                                        |                                                                                                    |                                                                                                    | <ul> <li>activate an acoustic signal via the website when the alar<br/>are active</li> </ul>  |
| Reset smoke detectors Preferences System menu                                            |                                                                                                    | Copyright SRT Distouris & 2022                                                                                                    |                                                                                               |

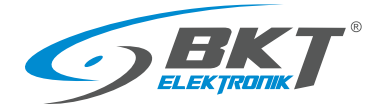

#### 5.17.2 Network settings

| Dashboard             | Preferences                                                                          |     |     |   |         |      |
|-----------------------|--------------------------------------------------------------------------------------|-----|-----|---|---------|------|
| Overall stats         | Web GUI Network LTE Time Logging DynDNS SNMP RADRUS FTP Backup VPN Client Modbus RTU | GPS | SMT | p | Routing |      |
| System tree           |                                                                                      |     |     |   |         |      |
| Dry outputs           | MAC address 4Ac3P-68-48/96-9F                                                        |     |     |   |         |      |
| Dry inputs            | Hostname  hostname                                                                   |     |     |   |         |      |
| +s SMS messages       | Enable DHCP                                                                          |     |     |   |         |      |
| Eventilog             | IP address 192.168.0.101                                                             |     |     |   |         |      |
| 2 Lonic schames       | Network mask 255.255.255.0                                                           |     |     |   |         |      |
| B. Comuni             | Gateway 192.168.0.1                                                                  |     |     |   |         |      |
| 5 (1111)              | Primary DNS 192.168.0.1                                                              |     |     |   |         |      |
| Мар                   | Second DNS                                                                           |     |     |   |         |      |
| Users                 | Third DNS                                                                            |     |     |   |         |      |
| CAN configuration     | HTTP port 80                                                                         |     |     |   |         |      |
| Graphs                | Enable HTTPS                                                                         |     |     |   |         |      |
| Reset smoke detectors | Enable CNN                                                                           |     |     |   |         |      |
| Preferences           |                                                                                      |     |     |   |         |      |
| System menu           |                                                                                      |     |     |   | _       | and. |
|                       |                                                                                      |     |     |   |         |      |

Select *Preferences* $\rightarrow$ *Network* from the vertical menu.

- IP address, subnetwork mask, broadcast, gate, DNS to enter static network settings.
- HTTP port it determines an access port to the device via a browser (default: 80).
- Enable HTTPS activate encrypted connection via a browser.
- Enable DHCP activate automatic import of network settings from a DHCP server.
- Enable CAN this function must be checked if extension modules are to be used in the system.

Saving the settings will restart the controller. Wait until the ACT LED starts flashing on the controller front panel. Only then the controller will be available under the new IP address.

## 5.17.3 LTE modem settings

× +

Prefer

E 0.00

L Users

C A

If an LTE modem is installed in the device, it enables connection to the Internet. The LTE connection can serve as a failover to Ethernet or as a primary connection. For a remote connection to the EC335t controller via LTE connection, a global static IP address from the GSM provider is required.

From the vertical menu, select Properties-> LTE. The menu is only available when the modem is installed.

| Field                                         | Description                                                                                                    |
|-----------------------------------------------|----------------------------------------------------------------------------------------------------|
| Enable LTE modem                              | Enables LTE connection                                                                                                    |
| Connect at startup                            | It activates the LTE connection right after starting the controller.<br>If checked, then LTE connection will be used as primary for all network services.<br>If unchecked, the connection will only be activated after the Ethernet connection is lost. The Ethernet<br>connection is tested by pinging the DNS server (see chapter 5.17.2 Network Settings). If any of the DNS<br>servers respond to the ping, the controller considers the Ethernet connection to be active. For this reason,<br>all DNS servers should be in the external network. |
| APN                                           | Access point name – GSM provider name                                                                                                    |
| PIN                                           | Personal identification number if required by provider                                                                                                    |
| Authorization type                            | Authorization type defined by GSM provider.                                                                                                    |
| User name                                     | User name if required by provider                                                                                                    |
| Password                                      | Password if required by provider                                                                                                    |
| Enable routing for internal<br>network        | Enables Internet access for devices in the internal network. The controller does not automatically provide IP addresses for such a network, so the network settings of the devices must be entered manually.                                                                                                    |
| Enable Watchdog                               | Enables checking the LTE connection. If checked, the modem sends a ping to the server defined in "IP Address or hostname of ping destination" with the frequency specified in "Watchdog period". If the modem does not receive a response within the time specified in the "Watchdog timeout", it recognizes the LTE connection as broken and will attempt to re-establish the LTE connection.                                                                                                    |
| Watchdog period                               | The frequency of checking the connection to the server.                                                                                                    |
| Watchdog timeout                              | Time for a reply from the server.                                                                                                    |
| IP Address or hostname of<br>ping destination | The IP address of the server used to test the LTE connection.                                                                                                    |
| Enable logging                                | Enable logging of LTE connection status. Use this feature only for debugging when setting up a connection. During normal operation, logging should be turned off.                                                                                                    |
| Save log to disk                              | Button to download LTE logs.                                                                                                    |

6 6 6 8

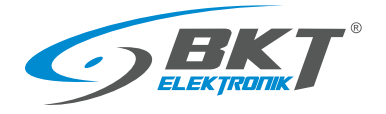

#### 5.17.4 Time settings

| 🖬 🤝 BIC: Preferences  | x + - 0                                                                                               | þ       |
|-----------------------|----------------------------------------------------------------------------------------------------|---------|
| ← → C ▲ Not so        | cure 192.168.0.101/#/prefs A 🙆 🏚 🖗                                                                    | 9 -     |
| <b>SBKT</b>           | E 7 Åguet                                                                                             | 8       |
| Dashboard             | Preferences                                                                                           |         |
| DO Overall stats      | Web GUT Network LTE Time Logging DynDNS SNMP RADIUS FTP Backup VPN Client Modbus RTU GPS SMTP Routing |         |
| System tree           |                                                                                                    |         |
| Dry outputs           | Current device date and time 2017-01-01 3-20-12 AM                                                    |         |
| Dry inputs            | Davida Himanona III/I 4/0/00 Western Successo Time United Kinodom Jakard Rostumi Modeire              | ~       |
| m SMS messages        | Darlacht savins time                                                                                  |         |
| Event log             | Start March v, Schlast v Sunday v / 01:00 v                                                           |         |
| Ø Logic schemes       | End October V Sthlast V Sunday V / 02:00 V                                                            |         |
| D Cameras             | Presets by countries United Kingdom                                                                   | v       |
| Мар                   | Automatically synchronize time once a day                                                             | ~       |
| Users                 | Primary NTP server for time synchronization time windows.com                                          |         |
| CAN configuration     | Secondary NTP server for time synchronization                                                         |         |
| Graphs                |                                                                                                    | · · · · |
| Reset smoke detectors | Save NP                                                                                               | sync    |
| 1 Preferences         |                                                                                                    |         |
| System menu           |                                                                                                    |         |
| ,                     | Copyright: BKT Elektroni                                                                              | k o 203 |

It is possible to set the device clock time manually and to set cyclical synchronisation with NTP servers. Select *Preferences* $\rightarrow$ *Time* from the vertical menu.

# 5.17.5 Saving of events and measured values on a USB disk or SD card

| BCT: Preferences      | × +                                                                                                    | - 0 ×                                               | In the vertical menu select: Preferences->Loaging->USB Flash Drive        |
|-----------------------|----------------------------------------------------------------------------------------------------|-----------------------------------------------------|---------------------------------------------------------------------------|
| ← → C ▲ Not so        | ecure   192.168.0.101/#/jprefs                                                                                                    | A G D B 🖉                                           |                                                                           |
|                       | •                                                                                                    | 🗡 🛓 guest 🖄 🕪                                       | Values read from the sensors and system logs can be saved to files        |
| BB Dashboard          | Preferences                                                                                                    |                                                     | on a LISB disk or SD card previously formatted to the EAT32 system        |
| BB Overall stats      | Web GUI Network LTE Time Logging DynDNS SNMP RADIUS                                                                                                    | FTP Backup VPN Client Modbus RTU GPS SMTP Routing   | on a osb disk of 5D card previously formatted to the FAT52 system.        |
| "Eg System tree       | SD Card USB Flash Drive HDD FTP Log Mail Log Seriog Sensors                                                                                                    |                                                     | After installing the USB drive or SD card you will be able to view its    |
| m Dry outputs         | to the contractions into the toy manage group prose                                                                                                    |                                                     |                                                                           |
| Dry inputs            | Current state Full size                                                                                                    | normal<br>3812 MB                                   | contents directly from the device's web interface after clicking on       |
| sas SMS messages      | Free size                                                                                                    | 3798 MB                                             | Open Contents of the USP Elash Drive                                      |
| Event log             | Enable logging to USB Flash Drive                                                                                                    | ~                                                   | Open contents of the OSB Hush Drive.                                      |
| & Logic schemes       | Save video files                                                                                                    |                                                     |                                                                           |
| Cameras               | Enable detailed logging                                                                                                    |                                                     |                                                                           |
| • Мар                 | Contents of the USB Bash Drive                                                                                                    | United years                                        |                                                                           |
| L Users               |                                                                                                    |                                                     |                                                                           |
| CAN configuration     |                                                                                                    | Save Refresh Eject                                  |                                                                           |
| Graphs                |                                                                                                    |                                                     |                                                                           |
| Reset smoke detectors |                                                                                                    |                                                     |                                                                           |
| 222 Preferences       |                                                                                                    |                                                     |                                                                           |
| System menu           |                                                                                                    | Consider BT Debrook & 200                           |                                                                           |
|                       |                                                                                                    | Copyright: BKT Elektronik © 2022                    |                                                                           |
|                       |                                                                                                    |                                                     |                                                                           |
|                       |                                                                                                    |                                                     | To save the values read from the sensors on the USB disk, on the          |
| BCT: Preferences      | × +                                                                                                    | - 0 X                                               | Preferences Nagging Sensors tab solast required concers and               |
| ← → C ▲ Not so        | ecure   192.168.0.101/#//prefs                                                                                                    | · · · · · · · · · · · · · · · · · · ·               | Fregerences-Logging-Sensors (ab, select required sensors and              |
|                       |                                                                                                    | Z ≜guest 🗈 💌                                        | specify the measurement interval. The device can record measured          |
| BB Dashboard          | Preferences                                                                                                    |                                                     | · · ·                                                                     |
| BB Overall stats      | Web GL8 Network LTE Time Logging DynDNS SNMP RADIUS                                                                                                    | FTP Backup VPN Client Modbus RTU GPS SMTP Bouting   | values from up to 30 sensors.                                             |
| E System tree         |                                                                                                    |                                                     |                                                                           |
| 🚔 Dry outputs         | SD Card USB Flash Drive HDD FTP Log Mail Log Syslog Sensors                                                                                                    |                                                     |                                                                           |
| a Dry inputs          | Sensors                                                                                                    | ♥ Dry-1                                             |                                                                           |
| sws SMS messages      |                                                                                                    | Dry-3                                               |                                                                           |
| III Eventing          |                                                                                                    | Unyon     Onboard Temperature     Current 1         |                                                                           |
| € Logic schemes       |                                                                                                    | Voltage 1 Apparent power                            |                                                                           |
| Cameras               |                                                                                                    | pressure                                            |                                                                           |
| • Мар                 | Sampling rate                                                                                                    | 5 seconds V                                         |                                                                           |
| 🌲 Users               |                                                                                                    | Save Refresh                                        |                                                                           |
| CAN configuration     |                                                                                                    |                                                     |                                                                           |
| di Graphs             |                                                                                                    |                                                     |                                                                           |
| Reset smoke detectors |                                                                                                    |                                                     |                                                                           |
| and Preferences       |                                                                                                    |                                                     |                                                                           |
| System menu           |                                                                                                    |                                                     |                                                                           |
|                       |                                                                                                    | Copyright: BKT Elektronik © 2022                    |                                                                           |
|                       |                                                                                                    |                                                     |                                                                           |
|                       | $ \widehat{\ \ } \ \ box{ box of /usbflash/EC335i-192.168.} $                                                                                                    | - • ×<br>• • • • • • • • •<br>0.101/sensors/101951/ | The values read from the sensors are saved on the USB drive in csv files. |
|                       |                                                                                                    |                                                     | Direct access path to data on the SD card:                                |
|                       | 2022.10.15_10-48-34.101951.csv 08-30.1201921.csv 08-30.10013                                                                                                    | 4 59931                                             | http://{login}:{pass}@192.168.0.101/sdcard/                               |
|                       |                                                                                                    |                                                     |                                                                           |
|                       |                                                                                                    |                                                     | Direct access path to data on the USB drive:                              |
|                       |                                                                                                    |                                                     | http://[login]/[noon]@102.100.0.101/                                      |
|                       | A B C D E                                                                                                    | F G H I J                                           | http://{login}:{pass}@192.168.0.101/usbriash/                             |
|                       | 2 Device type: "EC3351"                                                                                                    | • • • • • • • • • • • • • • • • • • •               |                                                                           |
|                       | 4 Kernel: **                                                                                                    |                                                     |                                                                           |
|                       | 6 IP: "192.168.0.101"                                                                                                    |                                                     |                                                                           |
|                       | Sensor name: "Onboard Temperature"                                                                                                    |                                                     |                                                                           |
|                       | 9         Date and Time         UTS         Value           10         Tue Oct 18 10:46:55 2022         1666090015         25.000                                                                                                    |                                                     |                                                                           |
|                       | 11         Tue Oct 18 10:46:56 2022         1666090016         25.000           12         Tue Oct 18 10:46:57 2022         1666090017         25.000                                                                                                    |                                                     |                                                                           |
|                       | 13         Tue Oct 18 10:46:58 2022         1666090018         25.000           14         Tue Oct 18 10:46:59 2022         1666090019         25.000                                                                                                    |                                                     |                                                                           |
|                       | 15         Tue Oct 18 10:47:00 2022         1664090020         25.000           16         Tue Oct 18 10:47:01 2022         1666090021         25.000                                                                                                    |                                                     |                                                                           |
|                       | 17         Tue Oct 18 10:47:02 2022         1666090022 25:000           18         Tue Oct 18 10:47:03 2022         1666090023 25:000                                                                                                    |                                                     |                                                                           |
|                       | 19 Tue Oct 18 10:47:04 2022 1866090024 25:000<br>20 Tue Oct 18 10:47:05 2022 1666090025 25:000                                                                                                    |                                                     |                                                                           |
|                       | The second second |                                                     |                                                                           |

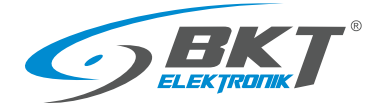

# 5.17.6 Sending logs and sensor values to FTP, MAIL

| C BC Indexnos ← → C ▲ Not se                                                                                                    | x +<br>set 192.1660.101/#/prets | X 0 -<br>- ይወቁ ል                                                                                                    | The device enables the transmission of system events and                                                                                                    |
|----------------------------------------------------------------------------------------------------|---------------------------------|----------------------------------------------------------------------------------------------------|----------------------------------------------------------------------------------------------------|
| <b>BKT</b>                                                                                                    | =                               | 🗡 🏛 guest 🖄 🤤                                                                                                    | measurement values to an FTP server and via e-mail. Install an SD                                                                                                    |
| 20     Octobered       20     Octobered       20     Optimum Tree       20     Optimum Tree       20     Optimum Tree       20     Optimum Tree       20     Optimum Tree       20     Optimum Tree       20     Optimum Tree       20     Marge       20     Optimum Tree       20     Optimum Tree       20     Optimum Tree       20     Optimum Tree       20     Optimum Tree | Preferences                     | FIF Balag         VHOure         Madu IIV         0'S         M/P         Ruing           •         •         •         •         •         •           •         •         •         •         •         •           •         •         •         •         •         •           •         •         •         •         •         •           •         •         •         •         •         •           •         •         •         •         •         •           •         •         •         •         •         •           •         •         •         •         •         •         •           •         •         •         •         •         •         •         •           •         •         •         •         •         •         •         •         •         • | card or USB flash drive in advance. Data is sent to the FTP server<br>once a day at 00:00. The e-mail message with the data in the<br>attachment is sent once a day at the selected time.<br><i>Preferences-&gt;Logging-&gt; FTP Log</i><br><i>Preferences-&gt;Logging-&gt; Mail Log</i> |
| System menu                                                                                                    |                                 | Conscipte BIT Distancia e 2022                                                                                                    |                                                                                                    |
|                                                                                                    |                                 | Сарунуна, ина саявления о 2022                                                                                                    |                                                                                                    |

# 5.17.7 Saving logs to SYSLOG

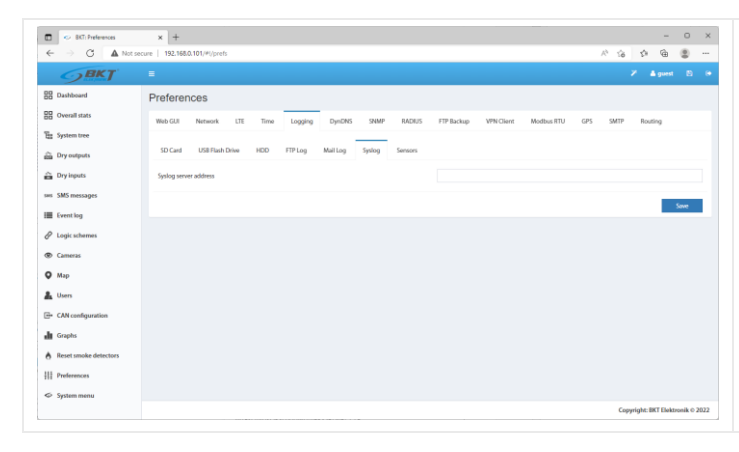

The device also allows transfer only system events to the SYSLOG server. Select *Preferences->Logging-> Syslog* 

#### 5.17.8 DynDNS settings

| C D BICT: Preferences   | x +                                             | P 4                                             | - 0 ×                         |
|-------------------------|-------------------------------------------------|-------------------------------------------------|-------------------------------|
| <b>SBKT</b>             | E                                               | 21 - 194<br>                                    | 7 🛦 guest 🗈 💌                 |
| BB Dashboard            | Preferences                                     |                                                 |                               |
| BB Overall stats        | Web GUI Network LTE Time Logging DynDNS SNMP RU | ADRUS FTP Backup VPN Client Modbus RTU GPS SMTP | Routing                       |
| Es System tree          | Enable DynDNS                                   | ~                                               |                               |
| Dry inputs              | DNS service                                     | Dyndris (www.dyndris.com)                       | ~                             |
| sws SMS messages        | Login<br>Possword                               |                                                 |                               |
| III Event log           | Hostname                                        |                                                 |                               |
| <i>₽</i> Logic schemes  |                                                 |                                                 | Sun                           |
| Cameras                 |                                                 |                                                 |                               |
| Map                     |                                                 |                                                 |                               |
| CAN configuration       |                                                 |                                                 |                               |
| di Graphs               |                                                 |                                                 |                               |
| 8 Reset smoke detectors |                                                 |                                                 |                               |
| 111 Preferences         |                                                 |                                                 |                               |
| System menu             |                                                 | Cop                                             | yright: BKT Elektronik © 2022 |

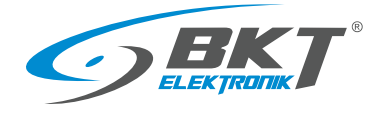

#### 5.17.9 SNMP settings

| C BC: helewoos ← → C ▲ Not      | × +                                                                                                   | o x       |
|---------------------------------|----------------------------------------------------------------------------------------------------|-----------|
| <b>GBKT</b>                     | E 2 ▲ gerst                                                                                           |           |
| BB Dashboard                    | Preferences                                                                                           |           |
| Overall stats                   | Web GUI Network LTE Time Logging DynDNS SHMP RADRUS FTP Backup VPN Client Modbus RTU GPS SMTP Routing |           |
| TE System tree                  | Enable State                                                                                          |           |
| 🚊 Dry outputs                   | Version v1/v2c                                                                                        | ~         |
| Dry inputs                      | Community for read only public                                                                        |           |
| ses SMS messages                | Community for writing private                                                                         |           |
| 📰 Event log                     | Download MB ffe bit.mib                                                                               |           |
| Ø Logic schemes                 |                                                                                                    | iavo      |
| Cameras                         |                                                                                                    | _         |
| • Мар                           |                                                                                                    |           |
| L Users                         |                                                                                                    |           |
| - CAN configuration             |                                                                                                    |           |
| di Graptis                      |                                                                                                    |           |
| A Reset smoke detectors         |                                                                                                    |           |
| 111 Preferences                 |                                                                                                    |           |
| <ul> <li>System menu</li> </ul> |                                                                                                    |           |
|                                 | Copyright: BKT Elektron                                                                               | ik © 2022 |

The device supports the SNMP (Simple Network Management Protocol) in versions 1, 2c and 3. The default port to access the device via SNMP is 161. In this tab, a MIB (Management Information Base) with communication data can be downloaded. Select Właściwości $\rightarrow$ SNMP Preferences $\rightarrow$ SNMP) from the vertical menu.

#### Baza MIB systemu

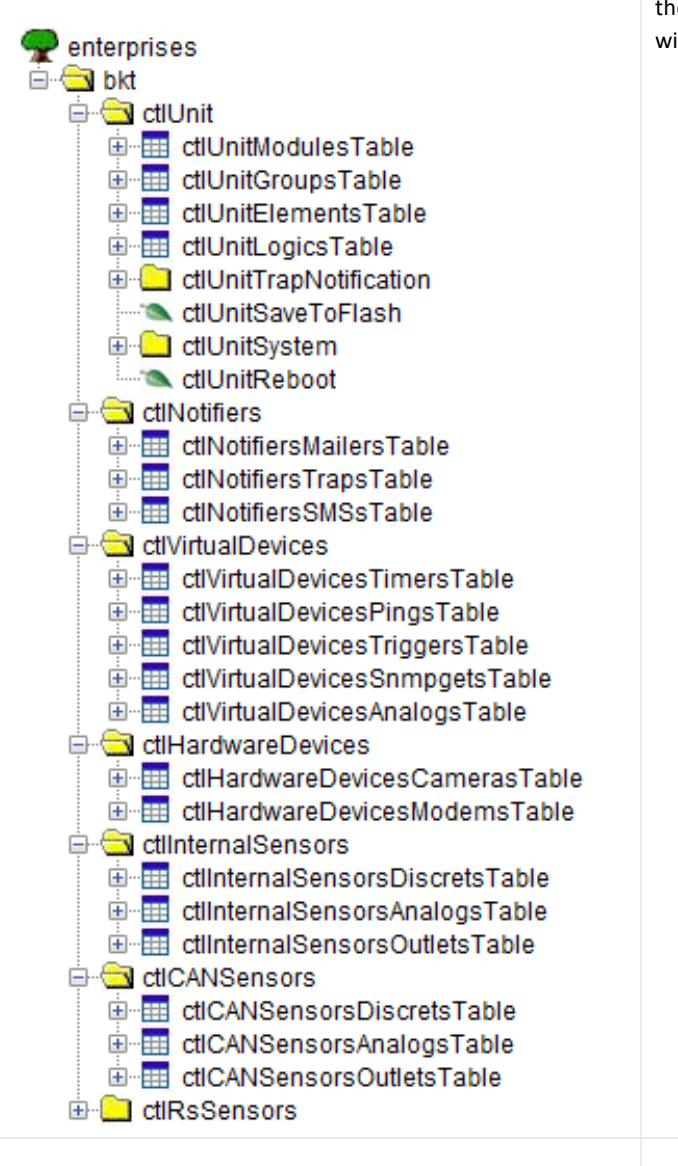

The SNMP MIB database is a reflection of the system tree available from the vertical menu. All information required to establish communication with the controller is located in the MIB database.

ctlUnit - units in the system tree ctlUnitModulesTable - modules in the system tree ctlUnitGroupsTable - created groups of units ctlUnitElementsTable - elements (sensors) ctlUnitLogicsTable - created logical schemes ctlUnitTrapNotification – system SNMP Trap messsage ctlUnitSaveToFlash - saving settings to flash memeory ctlUnitSystem – device information (sn, mac, firmware etc.) ctlUnitReboot – device rebooting ctlNotifiers - created notifications ctlNotifiersMailersTable - created mail notyfications ctlNotifiersTrapsTable - created SNMP Trap notyfications ctlNotifiersSMSsTable - created text message notyfications ctlVirtualDevices - virtual elements ctlVirtualDevicesTimersTable - timers ctlVirtualDevicesPingsTable - pings ctlVirtualDevicesTriggersTable - triggers ctlVirtualDevicesSnmpgetsTable - SNMP Get (virtual sensors) ctlVirtualDevicesAnalogsTable - mathematical values ctlHardwareDevices – other devices ctlHardwareDevicesCamerasTable – USB and IP cameras ctlHardwareDevicesModemsTable – GSM modem ctlInternalSensors - details of system sensors ctlInternalSensorsDiscretsTable - inputs for potential-free contacts ctlInternalSensorsAnalogsTable – analogue sensors ctlInternalSensorsOutletsTable - output modules (relays) ctlCANSensors - details of CAN sensors ctlCANSensorsDiscretsTable - inputs for potential-free contacts ctlCANSensorsAnalogsTable - analogue sensors ctlCANSensorsOutletsTable - output modules (relays) ctlRsSensors – not available in current firmware

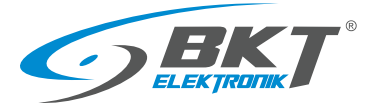

| Section <b>ctlUnit</b> – system tree                                                                                              |
|----------------------------------------------------------------------------------------------------|
| This section contains the full system tree. Chapter 5.6 System tree (system components).                                          |
| ctlUnitModulesTable – information about modules in the system tree, ie: Logics, Mails, SMSs, Traps, Pings, Timers, Triggers, etc. |
| ctlUnitGroupsTable – information about created groups of elements. Chapter 5.6.2 Adding a new group.                              |
| ctlUnitElementsTable – basic information about sensors in the system tree. Chapter 5.6.1 Setting the sensor parameters.           |
| ctlUnitLogicsTable – information about created logic diagrams. Chapter 5.10 Logical schemes.                                      |
| ctlUnitTrapNotification – object identifier OID of system SNMP Trap notification.                                                 |
| ctlUnitSaveToFlash - saving settings to the flash memory when set to "1"                                                          |
| <b>ctlUnitSystem</b> – device information informacje o urządzeniu (serial number, mac, firmware etc.)                             |
| ctlUnitReboot – device rebooting when seet to "1"                                                                                 |
| Section <b>ctlNotifiers</b> – created notifications                                                                               |
| This section contains notifications that were created while programming the controller.                                           |
| ctlNotifiersMailersTable – created MAIL notifications. Chapter 5.6.3 Adding an email notification.                                |
| ctlNotifiersTrapsTable - created SNMP Trap notifications. Chapter 5.6.4 Adding a trap notification.                               |
| ctlNotifiersSMSsTable – created SMS notifications. Chapter 5.6.5 Adding an SMS notification.                                      |
| Section ctlVirtualDevices - virtual elements                                                                                      |
| This section contains elements that were created while programming the controller.                                                |
| ctlVirtualDevicesTimersTable – created timers. Chapter 5.6.10 Adding a timer.                                                     |
| ctlVirtualDevicesPingsTable – created pings. Chapter 5.6.12 Adding PING functions.                                                |
| ctlVirtualDevicesTriggersTable – created triggers. Chapter 5.6.11 Adding a trigger.                                               |
| ctlVirtualDevicesSnmpgetsTable - created SNMP Get. Chapter 5.6.13 Adding an SNMP Get.                                             |
| ctlVirtualDevicesAnalogsTable - created mathematical values. Chapter 5.6.15 Adding virtual mathematical element.                  |
| Section <b>ctlHardwareDevices</b> – other devices                                                                                 |
| This section contains other elements that have been connected to the system.                                                      |
| ctlHardwareDevicesCamerasTable – USB and IP cameras. Chapter 5.6.16 Adding a camera.                                              |
| ctlHardwareDevicesModemsTable – GSM modem. Chapter 5.8 GSM modem settings.                                                        |
| Section <b>ctlinternalSensors</b> – details of system sensors                                                                     |
| This section contains detailed information about sensors connected to the system, except for CAN sensors.                         |
| ctlInternalSensorsDiscretsTable – inputs for potential-free contacts.                                                             |
| ctlinternalSensorsAnalogsTable – analogue sensors.                                                                                |
| ctlinternalSensorsOutletsTable - output modules (relays).                                                                         |
| Section ctlCANSensors - details of CAN sensors                                                                                    |
| This section contains detailed information about CAN sensors connected to the system.                                             |
| ctlCANSensorsDiscretsTable - inputs for potential-free contacts of CAN modules.                                                   |
| ctiCANSensorsAnalogsTable – analogue sensors of CAN modules.                                                                      |
| ctiCANSensorsOutletsTable – output modules (relays) of CAN modules.                                                               |

#### Example of query for a temperature sensor installed inside the controller

| <ul> <li>Bith System tree</li> </ul> | × +                                  |                       | - 0 ×               | Temperature                  |                     | ×       |
|--------------------------------------|--------------------------------------|-----------------------|---------------------|------------------------------|---------------------|---------|
| ← ⇒ Q ▲ N                            | lot secure   192.168.0.101/#/systree |                       | A G 🗢 🕲 —           | Temperature                  |                     |         |
| <b>BKT</b>                           |                                      |                       | 2° C + ≜guest El (≉ |                              |                     | ^       |
| BB Dashboard                         | Onboard                              |                       | 1                   | Settings Charts All data     |                     |         |
| B Overall stats                      | Alarm LED                            |                       |                     |                              |                     | - 1     |
| B System tree                        | 슈կ Analog sensor power reset         |                       |                     | Name                         | Onboard Temperature |         |
| 🚔 Dry outputs                        | V Current 1<br>Normal                | ov                    |                     | ID                           | 201999              |         |
| Dry inputs                           | Onboard Temperature                  | 28.60 °C              |                     | Type                         | temperature         |         |
| sws SMS messages                     | V Voltage 1                          | 11.90 V               |                     | Class                        | analog              |         |
| Event log                            | ⊘ Autodetect                         |                       | 1                   |                              | analog              |         |
|                                      | <ul> <li>Dry Contacts</li> </ul>     |                       | 1                   | Current state                | Normal              |         |
| Cameras                              | Dry-1                                |                       |                     | Current value                | 28.6 ℃              |         |
| • Map                                | ob Dry-2                             |                       |                     |                              |                     |         |
| 🌲 Users                              | Dry-3                                |                       |                     | Low alarm level              | 0                   | - 1     |
| CAN configuration                    | IIIII Nermal                         |                       |                     |                              |                     |         |
| di Graphs                            | Normal                               |                       |                     | Low warning level            | 5                   |         |
| A Reset smoke detectors              | O Relays                             |                       | 1                   | High warning level           | 50                  |         |
| Preferences                          | D or                                 |                       |                     |                              |                     |         |
| System menu                          | Power-2<br>or                        |                       |                     | High alarm level             | 55                  |         |
|                                      | Cameras                              |                       | 1.                  |                              | <b>•</b>            |         |
| The requ                             | ired temperatur                      | e sensor in the syste | em tree.            | I<br>-50                     | 1                   | 1<br>10 |
|                                      |                                      |                       |                     |                              | OK Apply Cancel     |         |
|                                      |                                      |                       |                     | Identifier of required senso | r.                  |         |

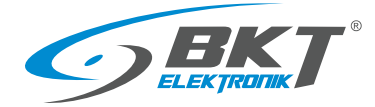

| CilinternalSensors     CilinternalSensorsDiscretsTable     CilinternalSensorsAnalogsTable     CilinternalSensorsAnalogsEntry     CilinternalSensorsAnalogsEntry     CilinternalSensorsAnalogModule     CilinternalSensorsAnalogNum     CilinternalSensorsAnalogNum     CilinternalSensorsAnalogNum     CilinternalSensorsAnalogNum     CilinternalSensorsAnalogState     CilinternalSensorsAnalogValue     CilinternalSensorsAnalogMum     CilinternalSensorsAnalogMum     CilinternalSensorsAnalogMum     CilinternalSensorsAnalogNum     CilinternalSensorsAnalogValue     CilinternalSensorsAnalogMum     CilinternalSensorsAnalogMum     CilinternalSensorsAnalogMum     CilinternalSensorsAnalogMum     CilinternalSensorsAnalogMum     CilinternalSensorsAnalogMum     CilinternalSensorsAnalogMum     CilinternalSensorsAnalogMum     CilinternalSensorsAnalogLowWarming     CilinternalSensorsAnalogAt0     CilinternalSensorsAnalogAt0     CilinternalSensorsAnalogSpecific     CilinternalSensorsAnalogHystType     CilinternalSensorsAnalogHystType     CilinternalSensorsAnalogHystLowAlar     CilinternalSensorsAnalogHystLowAlar     CilinternalSensorsAnalogHystHighMa     CilinternalSensorsAnalogHystHighMa     CilinternalSensorsAnalogHystHighMa     CilinternalSensorsAnalogHystHighMa     CilinternalSensorsAnalogHystHighMa     CilinternalSensorsAnalogHystHighMa     CilinternalSensorsAnalogHystHighMa     CilinternalSensorsAna | n<br>ning<br>rm | Table <b>ctlinternalS</b><br>To ask for the sensor<br>with the sensor ide<br>ctlinternalSensors.<br>value read from se<br>The complete que | ensorsAnalogsTable from section ctlInternalSensors.<br>For, use the SNMP object identifier (OID) extended after the dot<br>entification number, eg:<br>AnalogValue.201999 (.1.3.6.1.4.1.47394.5.2.1.7.201999) –<br>ensor 201999.<br>ry table for the 201999 sensor is given below. |
|----------------------------------------------------------------------------------------------------|-----------------|----------------------------------------------------------------------------------------------------|----------------------------------------------------------------------------------------------------|
| OID – SNMP object identifier                                                                                                    | Value           | Г                                                                                                    | Description                                                                                                    |
| ctlinternalSensorsAnalogid.201999<br>.1.3.6.1.4.1.47394.5.2.1.1.201999                                                                                                    | 201999          | 1                                                                                                    | dentifier of the element in the system                                                                                                    |
| ctlinternalSensorsAnalogModule.201999                                                                                                    | 2020            | ד<br>נ                                                                                                    | The identifier of the module to which this element belongs                                                                                                    |

| .1.3.6.1.4.1.47394.5.2.1.1.201999                                                | 201999              | identifier of the element in the system                                                                   |
|----------------------------------------------------------------------------------|---------------------|----------------------------------------------------------------------------------------------------|
| ctlInternalSensorsAnalogModule.201999<br>.1.3.6.1.4.1.47394.5.2.1.2.201999       | 2020                | The identifier of the module to which this element belongs (onboard sensors)                              |
| ctlInternalSensorsAnalogNum.201999<br>.1.3.6.1.4.1.47394.5.2.1.3.201999          | -1                  | Consecutive number of element in the module                                                               |
| ctlInternalSensorsAnalogType.201999<br>.1.3.6.1.4.1.47394.5.2.1.4.201999         | temperature         | Type of element (temperature sensor)                                                                      |
| ctlInternalSensorsAnalogName.201999<br>.1.3.6.1.4.1.47394.5.2.1.5.201999         | Onboard Temperature | Name of element                                                                                           |
| ctlInternalSensorsAnalogState.201999<br>.1.3.6.1.4.1.47394.5.2.1.6.201999        | normal              | Element current status                                                                                    |
| ctlInternalSensorsAnalogValue.201999<br>.1.3.6.1.4.1.47394.5.2.1.7.201999        | 28.6                | Temperature value read from sensor                                                                        |
| ctlInternalSensorsAnalogMin.201999<br>.1.3.6.1.4.1.47394.5.2.1.8.201999          | -50.0               | Permissible minimum value of the alarm threshold                                                          |
| ctlInternalSensorsAnalogMax.201999<br>.1.3.6.1.4.1.47394.5.2.1.9.201999          | 110.0               | Permissible maximum value of the alarm threshold                                                          |
| ctlInternalSensorsAnalogLowAlarm.201999<br>.1.3.6.1.4.1.47394.5.2.1.10.201999    | 0.0                 | Set value of the low alarm threshold                                                                      |
| ctlInternalSensorsAnalogLowWarning.201999<br>.1.3.6.1.4.1.47394.5.2.1.11.201999  | 5.0                 | Set value of the low warning threshold                                                                    |
| ctlInternalSensorsAnalogHighWarning.201999<br>.1.3.6.1.4.1.47394.5.2.1.12.201999 | 45.0                | Set value of the high warning threshold                                                                   |
| ctlInternalSensorsAnalogHighAlarm.201999<br>.1.3.6.1.4.1.47394.5.2.1.13.201999   | 50.0                | Set value of the high alarm threshold                                                                     |
| ctlInternalSensorsAnalogExpression.201999<br>.1.3.6.1.4.1.47394.5.2.1.16.201999  | x                   | A function that converts the value read from the sensor into a value that will be processed in the system |
| ctlInternalSensorsAnalogSpecific.201999<br>.1.3.6.1.4.1.47394.5.2.1.17.201999    | um="°C"             | A unit of value read from the sensor                                                                      |
| ctlInternalSensorsAnalogHystType.201999<br>.1.3.6.1.4.1.47394.5.2.1.18.201999    | value               | Hysteresis type (value – hysteresis enabled)                                                              |
| ctlInternalSensorsAnalogHystValue.201999<br>.1.3.6.1.4.1.47394.5.2.1.19.201999   | 0.30                | Hysteresis value (0.30°C)                                                                                 |
| ctlInternalSensorsAnalogValueInt.201999<br>.1.3.6.1.4.1.47394.5.2.1.25.201999    | 2860                | Inteager value read from the element (sensor) (sensor value multiplied by 100)                            |

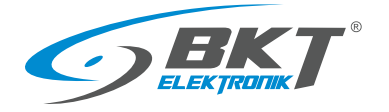

#### 5.17.10 RADIUS settings

| 🖬 🗢 BKT: Preferences    | × +              |                |     |      |         |        |      |        |            |            |            |     |       |           | -         | 0       |    |
|-------------------------|------------------|----------------|-----|------|---------|--------|------|--------|------------|------------|------------|-----|-------|-----------|-----------|---------|----|
| ← → C ▲ Not se          | cure   192.168.0 | 0.101/#i/prefs |     |      |         |        |      |        |            |            |            |     | A1 16 | 51        | ¢         | ۲       | L. |
| <b>BKT</b>              | =                |                |     |      |         |        |      |        |            |            |            |     |       | 7         | L guest   | 8       |    |
| DB Dashboard            | Preferen         | nces           |     |      |         |        |      |        |            |            |            |     |       |           |           |         |    |
| Overall stats           | Web GUI          | Network        | LTE | Time | Logging | DynDNS | SNMP | RADIUS | FTP Backup | VPN Client | Modbus RTU | GPS | SMTP  | Rou       | ting      |         |    |
| System tree             | Fachlad          |                |     |      |         |        |      |        |            |            |            |     |       |           |           |         |    |
| Dry outputs             | Canona addeed    |                |     |      |         |        |      |        | •          |            |            |     |       |           |           |         |    |
| Dry inputs              | Server port      |                |     |      |         |        |      |        |            |            |            |     |       |           |           |         |    |
| as SMS messages         | Server passw     | ord            |     |      |         |        |      |        |            |            |            |     |       |           |           |         |    |
| Event log               |                  |                |     |      |         |        |      |        |            |            |            |     |       |           |           |         |    |
| Logic schemes           |                  |                |     |      |         |        |      |        |            |            |            |     |       |           |           | Save    |    |
| Cameras                 |                  |                |     |      |         |        |      |        |            |            |            |     |       |           |           |         |    |
| • Мар                   |                  |                |     |      |         |        |      |        |            |            |            |     |       |           |           |         |    |
| Users Users             |                  |                |     |      |         |        |      |        |            |            |            |     |       |           |           |         |    |
| - CAN configuration     |                  |                |     |      |         |        |      |        |            |            |            |     |       |           |           |         |    |
| Graphs                  |                  |                |     |      |         |        |      |        |            |            |            |     |       |           |           |         |    |
| A Reset smoke detectors |                  |                |     |      |         |        |      |        |            |            |            |     |       |           |           |         |    |
| Preferences             |                  |                |     |      |         |        |      |        |            |            |            |     |       |           |           |         |    |
| System menu             |                  |                |     |      |         |        |      |        |            |            |            |     |       |           |           |         |    |
|                         |                  |                |     |      |         |        |      |        |            |            |            |     | Coj   | yright: I | IKT Eleks | ronik O | 2  |

The device supports the RADIUS (Remote Authentication Dial-In User Service) protocol. Select *Preferences* $\rightarrow$ *RADIUS* from the vertical menu.

# 5.17.11 FTP backup settings

|                       |                |         |     |      |         |        |      |        |            |            |            |     | ~ 10 |    | -00     |     |
|-----------------------|----------------|---------|-----|------|---------|--------|------|--------|------------|------------|------------|-----|------|----|---------|-----|
| <b>S</b> BKT          |                |         |     |      |         |        |      |        |            |            |            |     |      |    | 🛎 guest |     |
| 20 Dashboard          | Preferen       | nces    |     |      |         |        |      |        |            |            |            |     |      |    |         |     |
| Overall stats         | Web GUI        | Network | LTE | Time | Logging | DynDNS | SNMP | RADIUS | FTP Backup | VPN Client | Modbus RTU | GPS | SMTP | Ro | ting    |     |
| System tree           |                |         |     |      |         |        |      |        |            |            |            |     |      |    |         |     |
| Dry outputs           | Execution int  | erval   |     |      |         |        |      |        | daily      |            |            |     |      |    |         |     |
| Dry inputs            | FTP server     |         |     |      |         |        |      |        |            |            |            |     |      |    |         |     |
| as SMS messages       | PTP port       |         |     |      |         |        |      |        |            |            |            |     |      |    |         |     |
| Eventing              | Password       |         |     |      |         |        |      |        |            |            |            |     |      |    |         |     |
| P Logic schemes       | Target directs | жy      |     |      |         |        |      |        |            |            |            |     |      |    |         |     |
| Cameras               | Time of back   | ıp      |     |      |         |        |      |        | 00:00      |            |            |     |      |    |         |     |
| • Мар                 |                |         |     |      |         |        |      |        |            |            |            |     |      |    |         |     |
| Users                 |                |         |     |      |         |        |      |        |            |            |            |     |      |    |         | Sav |
| CAN configuration     |                |         |     |      |         |        |      |        |            |            |            |     |      |    |         |     |
| Graphs                |                |         |     |      |         |        |      |        |            |            |            |     |      |    |         |     |
| Reset smoke detectors |                |         |     |      |         |        |      |        |            |            |            |     |      |    |         |     |
| 11 Professors         |                |         |     |      |         |        |      |        |            |            |            |     |      |    |         |     |
| 11 Presentation       |                |         |     |      |         |        |      |        |            |            |            |     |      |    |         |     |

Device settings can be saved to a file on an FTP server on a regular basis. Select *Preferences* $\rightarrow$ *FTP Backup* from the vertical menu.

## 5.17.12 VPN client settings

| C BC: Preferences ← → C ▲ Not:                            | * +<br>ecure   192.168.0.101/#/prefs                                                              | × 0 –<br>• 2 6 4 5 %                                       | The device uses the OpenVPN library to provide a VPN client. The     |
|-----------------------------------------------------------|---------------------------------------------------------------------------------------------------|------------------------------------------------------------|----------------------------------------------------------------------|
| <b>BKT</b>                                                | ÷                                                                                                 | ≯ Alguest S 👄                                              | service configuration is available after selecting Preferences-> VPN |
| EE Dashboard<br>EE Overall stats                          | Preferences                                                                                       |                                                            | Client from the vertical menu.                                       |
| System tree                                               | Weolulo Netheolik Lite Inne Logging Lyncino Setter Helicos<br>Satur<br>Pladeesi<br>Francesco Inne | PERSON PROVING MODULATIO UPS SMIP Houring Disabled Befresh |                                                                      |
| Dry inputs UNS SMS messages                               | Connection time Enable VPN Client VPN Jacour address                                              | •                                                          |                                                                      |
| Event log                                                 | VPN server autoros VPN server port L2D compression                                                |                                                            |                                                                      |
| <ul> <li>Cameras</li> <li>Map</li> </ul>                  | Authorization type<br>CA certificate                                                              | certificates (TLS) v<br>Upload                             |                                                                      |
| LUsers                                                    | User certificate<br>Private key                                                                   | Upload<br>Upload                                           |                                                                      |
| <ul> <li>Graphs</li> <li>Reset smoke detectors</li> </ul> | Enable TLS static key<br>Enable Watchdog                                                          |                                                            |                                                                      |
| Preferences     System menu                               | Enable connection log<br>Save log to disk                                                         | ox                                                         |                                                                      |
|                                                           |                                                                                                   |                                                            |                                                                      |

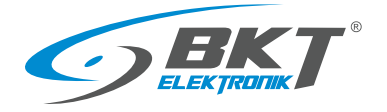

#### 5.17.13 SMTP settings

| BCT: Preferences      | x +                                                                                          | - 0 ×                           |
|-----------------------|----------------------------------------------------------------------------------------------|---------------------------------|
| ← → C ▲ Not:          | t secure   192.168.0.101/#/jprefs A 🖉 🏠                                                      | ) \$ @ \$                       |
| <b>SBKT</b>           |                                                                                              |                                 |
| Dashboard             | Preferences                                                                                  |                                 |
| BB Overall stats      | Web GUI Network LTE Time Looping DwDNS SHMP RADIUS FTP Backup VPN Client Modbus RTU GPS SMTP | Routing                         |
| E System tree         |                                                                                              |                                 |
| Dry outputs           | Outgoing e-mail server settings. Wil be applied as default for all new e-mail messages.      |                                 |
| 🛱 Dry inputs          | SMTP server                                                                                  |                                 |
| ues SMS messages      | SMTP port 25                                                                                 |                                 |
| Event log             | Enable TLS                                                                                   |                                 |
| Logic schemes         | Enable STARTTLS                                                                              |                                 |
| Cameras               | Login                                                                                        |                                 |
| 0 Mag                 | Password                                                                                     |                                 |
| . there               | Mal rom address                                                                              |                                 |
|                       | Mail to Josephini                                                                            |                                 |
| E concomparation      |                                                                                              | Save                            |
| Graphs                |                                                                                              |                                 |
| Reset smoke detectors |                                                                                              |                                 |
| Preferences           |                                                                                              |                                 |
| System menu           |                                                                                              |                                 |
|                       | G                                                                                            | opyright: BKT Elektronik © 2022 |

In the Properties-> SMTP menu it is possible to set the default mail server configuration for the email notifications created later.

### 5.18 System menu (system management)

# 5.18.1 Restoring default settings through a website

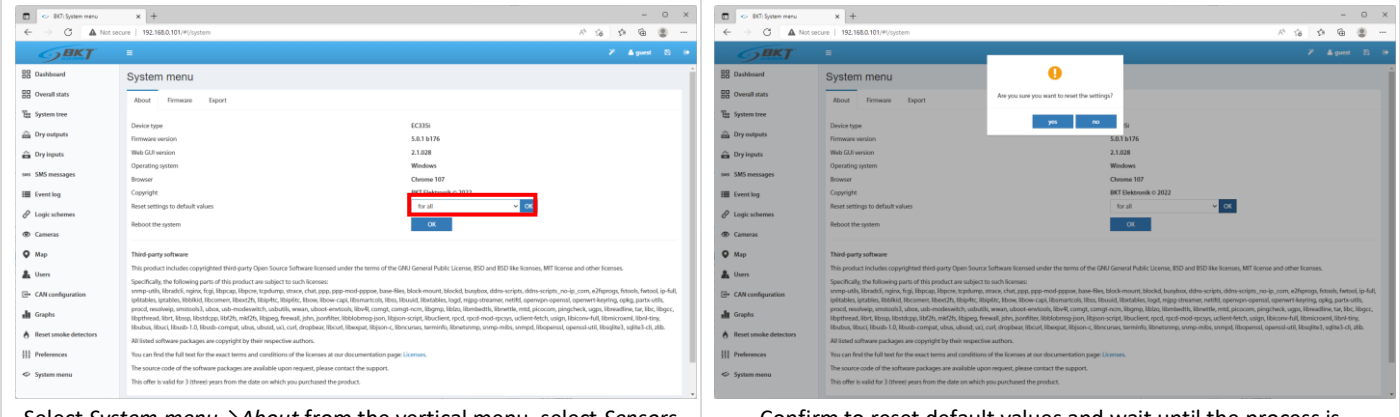

Select System menu $\rightarrow$ About from the vertical menu, select Sensors or All settings and click OK next to Reset settings to default values.

Confirm to reset default values and wait until the process is completed. When resetting all settings, the device's IP number will be changed to the default (192.168.0.101).

#### 5.18.2 Restarting the device

| 🖬 🗢 BCT: System meru            | x +                                                                                                    | - 0 X                                                                                                    | C BC System menu                | × +                                                                                                    |                                                                                                    | - 0 ×                                                                                                    |
|---------------------------------|----------------------------------------------------------------------------------------------------|----------------------------------------------------------------------------------------------------|---------------------------------|----------------------------------------------------------------------------------------------------|----------------------------------------------------------------------------------------------------|----------------------------------------------------------------------------------------------------|
| ← → C ▲ Not                     | secure   192.168.0.101/#(/system                                                                                                    | × G G G                                                                                                    | € → C AN                        | ot secure   192.168.0.101/#i/system                                                                                                    |                                                                                                    | 2 R G Ø @ @                                                                                                    |
| <b>BKT</b>                      | =                                                                                                    | Z Agues D 🔅                                                                                                    | <b>GBKT</b>                     | =                                                                                                    |                                                                                                    | Z ≜guest E) ⊕                                                                                                    |
| BB Dashboard                    | System menu                                                                                                    | í                                                                                                    | BB Dashboard                    | System menu                                                                                                    | •                                                                                                    |                                                                                                    |
| BB Overall stats                | About Firmware Export                                                                                                    |                                                                                                    | Overall stats                   | About Firmware Export                                                                                                    | Are you sure you want to reboot the system?                                                                                                    |                                                                                                    |
| The System tree                 | Device type                                                                                                    | C215i                                                                                                    | The System tree                 | Device type                                                                                                    | 746 00                                                                                                    |                                                                                                    |
| B Dry outputs                   | Firmware version                                                                                                    | 5.0.1 b176                                                                                                    | m Dry outputs                   | Firmware version                                                                                                    | 5.0.1 b176                                                                                                    |                                                                                                    |
| n Dry inputs                    | Web GUI version                                                                                                    | 2.1.028                                                                                                    | Dry inputs                      | Web GUI version                                                                                                    | 2.1.028                                                                                                    |                                                                                                    |
| sws SMS messages                | Operating system<br>Browser                                                                                                    | Windows<br>Cheome 107                                                                                                    | Event log                       | Operating system<br>Browser                                                                                                    | Windows<br>Cheome 107                                                                                                    |                                                                                                    |
| III Event log                   | Copyright                                                                                                    | BKT Elektronik © 2022                                                                                                    |                                 | Copyright                                                                                                    | BKT Elektronik © 2022                                                                                                    | _                                                                                                    |
| Logic schemes                   | Reset settings to default values                                                                                                    | foral v ox                                                                                                    | Cameras                         | Reset settings to default values                                                                                                    | for sensors                                                                                                    | × x                                                                                                    |
| Cameras                         | metroor, the sporent                                                                                                    |                                                                                                    | • Мар                           | MEMORY THE SPOREI                                                                                                    |                                                                                                    |                                                                                                    |
| • Мар                           | Third-party software                                                                                                    |                                                                                                    | A Users                         | Third-party software                                                                                                    |                                                                                                    |                                                                                                    |
| 🌲 Users                         | This product includes copyrighted third-party Open Source Software licensed under the                                                                                                    | e terms of the GNU General Public License, BSD and BSD like licenses, MIT license and other licenses.                                                                                                    | CAN configuration               | This product includes copyrighted third-party Open So                                                                                                    | surce Software licensed under the terms of the GNU General Public License, BSD and BSD                                                                                                    | Tike licenses, MIT license and other licenses.                                                                                            |
| - CAN configuration             | Specifically, the following parts of this product are subject to such license:<br>snmp-utils, libraddi, nginx, fogi, libpcap, libpces, topdump, strace, chat, ppp, ppp-mod-p<br>iofsables, istables, libblidd, libcomen, libert7b, libplight, libbgidt, libow, libow, capi, libor | appoe, base-files, block-mount, blockd, busybox, ddm-scripts, ddm-scripts, mo-ip, .com, e2fsprags, fitools, fwtool, ip-full,<br>matrods, libes, libuuid, libatables, logd, migg-streamer, net/fd, openyon-openss), openynt-keyning, opka, partxuriis,          | di Graphs                       | Specifically, the following parts of this product are subj<br>snmp-utils, libradcli, nginx, fogi, libpcap, libpcre, topdur<br>ip6tables, iptables, libbikid, libcomen, libext2fs, libip4ts | ject to such licenses:<br>mp, strace, chat, ppp, ppp-mod-pppoe, base-files, block-mount, blockd, busybox, ddm-s,<br>, Rispite, Elwaw, Bow-capi, Ibsmantols, Ibus, Ibuuid, Ibstables, logd, migg-streamer, r | cripts, ddns-scripts_no-ip_com, e2fsprogs, fstools, fwtool, ip-full,<br>setifd, operwpn-openssl, operwrt-kesning, opkg, partx-utilis,     |
| di Graphs                       | procd, resolveip, smstools3, ubox, usb-modeswitch, usbutils, wwar, uboot-envtools, libr<br>libpthread, librt, libssp, libstdcpp, libf2fs, mkf2fs, libjpeg, firewall, jshn, jsonfiter, libblobr                                                                                    | vill, comgt, comgt-nom, libgrap, libiza, libmbedtki, libmettik, mitit, picocom, pingchecki, ugps, libreadline, tar, libc, libgcc,<br>msg-json, libjson-script, libuclient, rpcd, rpcd-mod-rpcsys, uclient-fetch, usign, libicom-full, libmicroxmi, libni-tiny, | Reset smoke detectors           | procd, resolveip, smitools3, ubox, usb-modeswitch, usl<br>libpthread, librt, libssp, libstdcpp, libf2fs, mkf2fs, libjpe;                                                                   | butils, wwar, uboot-envirolis, libvél, comgt, comgt-nom, libgrap, libita, libmbedth, libne<br>g, frewall, john, joonfiter, libblobmog-joon, libjoon-script, libuclient, rpcd, rpcd-mod-rpcs                 | ttle, mtd, picocom, pingcheck, ugps, libreadline, tar, libc, libgcc,<br>es, uclient-fetch, usign, libiconv-full, libmicrosmi, libni-tiny. |
| 8 Reset smoke detectors         | Ibubus, libuci, Ibush-1.0, Ibush-compat, ubus, ubusd, uci, curl, drophear, libcurl, libexp<br>All listed software packages are copyright by their respective authors.                                                                                                    | at, libjson-c, libncurses, terminfo, libnetsnmp, snmp-mibs, snmpd, libopenssi, openssi util, Hosqite3, sqifte3-cli, zlib.                                                                                                    | III Preferences                 | Ibubus, Ibuci, Housb-1.0, Housb-compat, ubus, ubusd,<br>All listed software packages are copyright by their resp                                                                           | uci, curi, dropbear, libcuri, libexpat, libjson-c, libncurses, terminfo, libnetsnmp, snmp-mil<br>ective authors.                                                                                            | bs, snmpd, libopenssl, openssl-util, libsqlite3, sqlite3-cli, zlib.                                                                       |
| 111 Preferences                 | You can find the full text for the exact terms and conditions of the licenses at our docum                                                                                                    | sentation page: Licenses.                                                                                                    | <ul> <li>System menu</li> </ul> | You can find the full text for the exact terms and condit                                                                                                    | tions of the licenses at our documentation page: Licenses.                                                                                                    |                                                                                                    |
| 6.000                           | The source code of the software packages are available upon request, please contact the                                                                                                    | e support.                                                                                                    |                                 | The source code of the software packages are available                                                                                                    | upon request, please contact the support.                                                                                                    |                                                                                                    |
| <ul> <li>System menu</li> </ul> | This offer is valid for 3 (three) years from the date on which you purchased the product.                                                                                                    |                                                                                                    |                                 | This offer is valid for 3 (three) years from the date on wh                                                                                                    | Nch you purchased the product.                                                                                                    |                                                                                                    |
| Select S                        | ystem menu→About from                                                                                                    | the vertical menu and click OK                                                                                                    | Confirm                         | to restart the dev                                                                                                    | ice and wait until the re                                                                                                    | starting process is                                                                                                    |
|                                 | next to Reboot the system.                                                                                                    |                                                                                                    |                                 |                                                                                                    | completed.                                                                                                    |                                                                                                    |

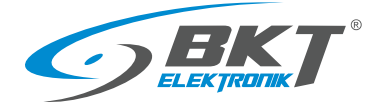

### 5.18.3 Firmware update

#### Note:

- A file with a firmware update is available at <u>https://www.bkte.pl</u>.
- Make sure that the device will not be disconnected from the power supply while updating the firmware.
- After the upgrade, the device may need to be manually reconfigured.

| 1 |                                                                                                    | Back up the current system settings, see chapter 5.18.4 Export data to a file (Download current settings).                                                                                                    |
|---|----------------------------------------------------------------------------------------------------|----------------------------------------------------------------------------------------------------|
| 2 | V St Stansow     V St Stansow     V St Stansow     V St Stansow     V St Stansow     V St Stansow     V St Stansow     V St Stansow     V St Stansow     V St Stansow     V St Stansow     V St Stansow     V St Stansow     V St Stansow     V St Stansow     V Stansow     V Stansow     V Stanso | <ul> <li>Sometimes the firmware updates consist of two files:</li> <li>system kernel update, e.g. <i>firmware-kernel.bkt</i></li> <li>firmware update, e.g. <i>bkt_EC335t-7.0.1-b176.bkt</i></li> <li>In this case, begin the update from the kernel file.</li> <li>From the vertical menu, select Menu system-&gt;Firmware and after clicking on Browse, point to the file with the firmware file update, eg <i>firmware-kernel.bkt</i></li> </ul> |
| 3 | Province Province Provinc | Click the Upload button and confirm to upload new firmware.                                                                                                    |
| 4 | V St Otstranu V St Otstranu V St O                                                                                                    | Wait until information on the completed update is displayed and the device is restarted. Confirm.                                                                                                    |
| 5 |                                                                                                    | Then, the automatic firmware update process will start, and the device will be restarted after the update is completed.<br>The firmware replacing process is signaled by the flashing red ERR LED. The whole process can take several minutes. Do not disconnect the power supply at this time. If you are updating remotely and are unable to observe the LED indicator, do not refresh the page for more than a few minutes.                      |

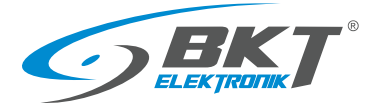

| 6 | After a few minutes, when green ACT LED is flashing, refresh the browser using the CTRL + F5 keys. You may also need to clear your browser's Cache by clearing your browsing history.          |
|---|----------------------------------------------------------------------------------------------------|
| 7 | If the update consists of two files, repeat the procedure with the second file (eg. <i>bkt_EC335t-7.0.1-b176.bkt</i> ) from point 3.                                                           |
| 8 | It is recommended to restore the factory settings before uploading<br>the configuration from the backuped file, see 6.3 Restoring default<br>settings.                                         |
| 9 | Restore the previous configuration. Try to use a file with a backup copy of the system settings, see section <i>5.18.5 Restoring settings from a file</i> or manually enter reqaired settings. |

# 5.18.4 Export data to a file

| C ← BCT: System menu ← → C ▲ Not                                                                                                    | × +                                                                                                    | - 0 ×                            | Select <i>Menu_Systemu</i> $\rightarrow$ <i>Export</i> from the vertical menu.                                                                                                    |
|----------------------------------------------------------------------------------------------------|----------------------------------------------------------------------------------------------------|----------------------------------|----------------------------------------------------------------------------------------------------|
| <b>S</b> BKT                                                                                                    |                                                                                                    | × ≜gunst ⊠ i+                    | Export sensor data in XML – save the sensor data to an XML fi                                                                                                    |
| Control Control Contr | System menu<br>And Immuse Equat<br>Report the data IMM. Or<br>Report them data IS/O Or<br>Strate Is to data<br>Report top data<br>Report top data<br>Denniskal compression<br>Or Compression<br>Denniskal compression<br>Or Compression<br>Or Compre |                                  | The file contains max 400 readings from each sensor:<br>100 readings (every second) from the last 100 seconds<br>100 readings (every minute) from the last 100 minutes<br>100 readings (every hours) from the last 100 hours                                                                          |
| Carneras<br>Map<br>Users<br>CAN configuration<br>Graphs<br>Reset smoke detectors<br>Preferences<br>System menus                                                                                                    |                                                                                                    |                                  | 100 readings (every day) from the last 100 days<br>Export sensor data in CSV – save the sensor data in a CSV file.<br>Save log to disk – save system events to a TXT file.<br>Export log in RSS – system events in the RSS format.<br>Download current settings – save the current device settings to |
|                                                                                                    |                                                                                                    | Copyright: BKT Elektronik © 2022 | settings.bkt file.                                                                                                    |

# 5.18.5 Restoring settings from a file

The method of saving data to a file is described in 5.18.4 Export data to a file.

NOTE: The current setting will be overwritten by the settings included in the file. The IP address of the device will not be changed.

METHOD 1.

|                                | and a second second sec | 13 1                                                                                                    |     |
|--------------------------------|----------------------------------------------------------------------------------------------------|----------------------------------------------------------------------------------------------------|-----|
| <b>SBKT</b>                    | -                                                                                                    | 2° Agent 1                                                                                                    | h   |
| Dashboard                      | System menu                                                                                                    |                                                                                                    |     |
| BB Overall stats               | About Firmware Export                                                                                                    |                                                                                                    |     |
| Se System tree                 | Select a file with the firmware or a file with perviously saved rotters settings and upload it                                                                                                    | to update the system. Do not restart the unit manually and do not turn off the power give the system time to up |     |
| 💼 Dry outputs                  | after which the reboot will happen automatically and the changes will take effect.                                                                                                    |                                                                                                    |     |
| Bry inputs                     | Upload source                                                                                                    | from local filesystem                                                                                           |     |
| Eventing                       | Select the firmware file or saved settings file to restore                                                                                                    | Open settings.bit                                                                                               |     |
| € Logic schemes                |                                                                                                    | Upload One                                                                                                    | and |
| Gameras                        |                                                                                                    |                                                                                                    |     |
| • Мар                          |                                                                                                    |                                                                                                    |     |
| Lusers                         |                                                                                                    |                                                                                                    |     |
| E CAN configuration            |                                                                                                    |                                                                                                    |     |
| di Graphs                      |                                                                                                    |                                                                                                    |     |
| 8 Reset smoke detectors        |                                                                                                    |                                                                                                    |     |
| 111 Preferences                |                                                                                                    |                                                                                                    |     |
| <ul> <li>Systemmenu</li> </ul> |                                                                                                    |                                                                                                    |     |
|                                |                                                                                                    |                                                                                                    |     |
|                                |                                                                                                    | Constitute BVT Daimonak                                                                                         | 0.2 |

Select *System menu*→*Firmware* from the vertical menu, click *Browse* and choose a settings file *settings.bkt* 

Click the Upload button and confirm to upload new firmware.

Wait until the information about the file upload appears, then update and restart the device. Refresh the browser using the CTRL+F5 keys. You may also need to clear your browser's Cache by clearing your browsing history.

#### METHOD 2.

To restore the settings:

- 1. Copy the settings.bkt file to a USB flash drive (pendrive).
- 2. Connect the flash drive (pendrive) to the mini-B USB socket of the controller using an attached cable and wait for a while.
- 3. Start of the setting restoration process is indicated by the ERROR light, whereas successful completion of the same is indicated by the ACT light flashing.
- 4. Restart is restarting.
- 5. Remove pendrive
- 6. The device settings have been restored from the file.

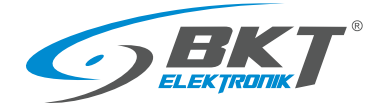

# 6 QUICK START GUIDE

#### 6.1 Connection

- 1. Connect the analogue sensors to any A1-A4 socket.
- 2. Connect the RJ45-RJ45 patchcord to the LAN socket and the other end to the computer.
- 3. Connect the power adapter to the POWER socket.

#### 6.2 Commissioning

After connecting the power supply, the device starts up for several tens of seconds. The flashing ACT LED on the front panel signals that the Linux system on device is fully booted. Before starting the configuration, make sure that the ACT diode is flashing. The device may require a restart during configuration, e.g. after saving the network settings. In this case, proceed with the configuration only after the ACT LED lights up.

#### 6.3 Restoring default settings

In order to make sure that all settings have default values, it is recommended to reset the default setting before the first start-up.

NOTE: All current settings will be deleted.

1. Connect the device to the power supply and make sure that the controller has fully started up (the ACT LED is blinking). It may take several tens of seconds to complete the booting.

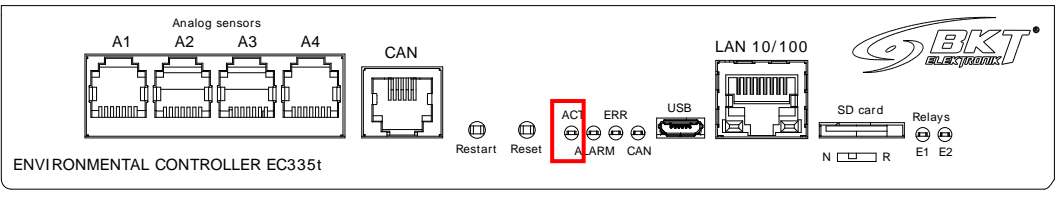

2. Press and hold for 5 seconds the Reset button.

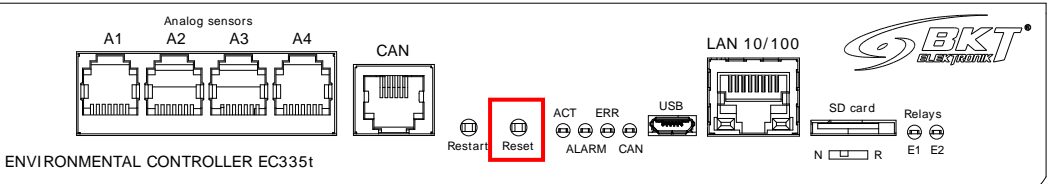

3. The ERROR LED should light up indicating the restore procedure.

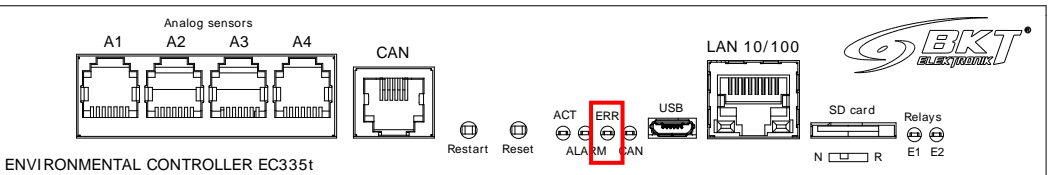

- 4. When all the LEDs are off, wait for the device to restart.
- 5. The default settings have been restored. Start configuring the device when the ACT LED starts blinking.

| Default settings |                              |
|------------------|------------------------------|
| IP address       | 192.168.0.101                |
| Network mask     | 255.255.255.0                |
| Network gate     | 192.168.0.1                  |
| DNS server       | 192.168.0.1                  |
| DHCP client      | Disabled                     |
| Passwords        | User: guest; password: guest |

# 6.4 Initial configuration

| Protokół internetowy w wersji 4 (TCP/IPv4) Properties       X         General       You can get IP settings assigned automatically if your network supports this capability. Otherwise, you need to ask your network administrator for the appropriate IP settings.       Qbtain an IP address automatically            @ Uge the following IP address:                                                                                                    | Configure the computer network card for operation in the same<br>network as EC335t. For example, you can use settings as shown in<br>the figure.                                                                     |
|----------------------------------------------------------------------------------------------------|----------------------------------------------------------------------------------------------------|
| Image: Status       Image: Status       Image: Status< | Run the browser and enter http://192.168.0.101 in the address bar.<br>Enter the following in the login window:<br>user: guest<br>password: guest.<br>Use the displayed wizard for initial configuration.             |
| Wizard ×                                                                                                    | Wizard ×                                                                                                    |
| 1 2 3 4 5                                                                                                    | <b>1 2 3 4 5</b>                                                                                                    |
| Language Time Network SNMP User                                                                                                    | Language Time Network SNMP User                                                                                                    |
| Language                                                                                                    | Time                                                                                                    |
| Interface language English •                                                                                                    | Current device date and time 2020-03-31 4-47-05 PM                                                                                                    |
|                                                                                                    | Now           Device timezone           [UTC+02:00] Eastern European Time, Central Africa Time, Kaliningrad, Bulgaria, Greece, Cyprus, Finland           Automatically synchronize time           do not synchronize |
| Next Cancel Cancel                                                                                                    | Previous Next→ Cancel     Set the date and time.                                                                                                    |
| Wizard ×                                                                                                    | Wizard ×                                                                                                    |
| 13(s)                                                                                                    | 13                                                                                                    |
| Language Time Network SNMP User                                                                                                    | Language Time Network SNMP User                                                                                                    |
| Network                                                                                                    | SNMP                                                                                                    |
| Hostname hostname                                                                                                    | Version v1/v2c *                                                                                                    |
| Network type static •                                                                                                    | Community for read onlys                                                                                                    |
| IP address 10.10.10.17                                                                                                    | Community for writing write                                                                                                    |
| Network mask 255.255.254                                                                                                    |                                                                                                    |
| Gateway 10.10.10.1                                                                                                    |                                                                                                    |
| Primary DNS 10.10.10.1                                                                                                    |                                                                                                    |
| Second DNS                                                                                                    |                                                                                                    |
| HTTP port 80                                                                                                    |                                                                                                    |
| ∢Previous Next> Carcel                                                                                                    | <previous next=""> Cancel</previous>                                                                                                    |
| If necessary, change the network settings.                                                                                                    | If necessary, change the SNMP protocol communication settings.                                                                                                    |

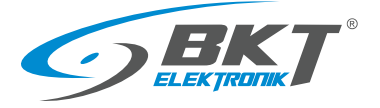

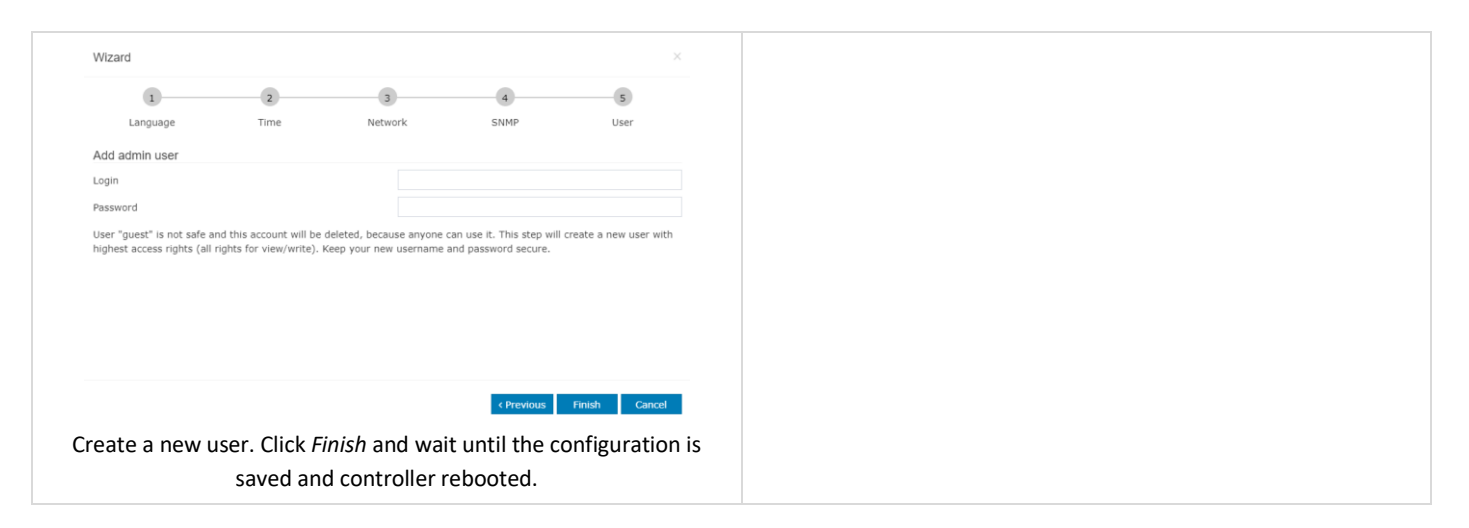

# 6.5 Identification of the controller IP address

| 📑 "system_report.info – Notatnik – 🗆 🗙 Plik Edytuj Wyświetł 🛞                                                                                             | It is possible to check the current IP address of the controller, if it been forgotten |
|----------------------------------------------------------------------------------------------------|----------------------------------------------------------------------------------------|
| #<br># Date and Time: "Tue Oct 18 10:35:41 2022"                                                                                                    | Connect the FAT32 formatted USB flash drive to the powe                                |
| <pre># Device type: "EC3351", Firmware version: "5.0.1 b176", Kernel: "".<br/># Hostname: "hostname", IP: "192.168.0.101", MAC: "7E:FB:FE:87:D8:05"</pre> | controller using the attached cable "mini USB B plug - USB A sock                      |
| # LTE IP: "no LTE connection"<br>#                                                                                                    | Wait until the ERROR LED flashes once. Disconnect the flash drive                      |
|                                                                                                    | read its contents. There should be a file system_report.info contain                   |
|                                                                                                    | the data as in the picture on the right.                                               |

### 6.6 User Logging out

| BKT: Overall stats ×                                                                                            | +<br>1.10.10.17/#i/overall |                                                   |                                   | 😇 🚖 🔍 Search            | - a ×          | You can log out when you click on the Logout button from horizo |
|----------------------------------------------------------------------------------------------------|----------------------------|---------------------------------------------------|-----------------------------------|-------------------------|----------------|-----------------------------------------------------------------|
| <b>GBKT</b>                                                                                                    |                            |                                                   |                                   |                         | × Ω ≜guest Β ↔ | menu.                                                           |
| Overall stats                                                                                                   | Overall stats              |                                                   |                                   |                         |                |                                                                 |
| System tree                                                                                                    | About system               |                                                   | State of elements                 | Time                    |                |                                                                 |
| Dry outputs                                                                                                    | Device type                | EC3354DC                                          | 0 Elements in Alerm state         | Device time             | 3:57:52 PM     |                                                                 |
| Dry contacts                                                                                                    | Firmware version           | 2.8.1 bi226 (kernel                               | late                              | Local time              | 4/53:14 PM     |                                                                 |
| SMS messages                                                                                                    |                            | 18.09.2019                                        | Are you sure you want to log out? |                         |                |                                                                 |
| Event log                                                                                                    | Web-GUI version            | 2.0.027                                           | ing state                         | Right now               |                |                                                                 |
| Logic schemes                                                                                                   | Operating system           | Windows                                           | OK Cancel Ke                      | 0 Events in Alarm state |                |                                                                 |
| Cameras                                                                                                    | Browser                    | Firefox 74                                        | 0 Elements in Low warming state   | 4 Events in Warning st  | tate           |                                                                 |
| Мар                                                                                                    | Total operating time       | 1041d 08h                                         | 0 Elements in Low alorm state     | 0 Events in High alarm  | a state        |                                                                 |
| Users                                                                                                    | Session time               | 0d 06h 21m                                        | 2 Elements in On state            | 0 Events in High worth  | ing state      |                                                                 |
| the second second second second second second second second second second second second second second second se | CPU usage (%)              | 16.8                                              | 2 Elements in Off state           | 15 Events in Normal sta | Ne             |                                                                 |
| Accession                                                                                                    | Memory usage (Mb)          | 31.73                                             | 1 Elements in Not connected state | 2 Events in Low warning | ing state      |                                                                 |
| <ul> <li>CAN configuration</li> </ul>                                                                           | Total memory (Mb)          | 58.13                                             |                                   | 0 Events in Low alarm   | state          |                                                                 |
| Graphs                                                                                                    | Copyright                  | BKT Elektronik © 2019                             |                                   |                         |                |                                                                 |
| Reset smoke detectors                                                                                           |                            |                                                   |                                   |                         |                |                                                                 |
| Preferences                                                                                                    | Current log                |                                                   |                                   |                         |                |                                                                 |
| > System menu                                                                                                   | •                          | State change: Normal / System<br>Warring - Normal | /EC335.4DC                        | 2020-03-31 3-25-42 PM   |                |                                                                 |

# 6.7 Configuration of sensor status email notifications

The following procedure allows you to quickly configure email notifications about changes in the status of sensors installed in the system.

| 💼 🗢 BKT: System tree    | × +                                 |         | - 0 >   |
|-------------------------|-------------------------------------|---------|---------|
|                         | t secure   192.168.0.101/#(/systree |         | 2 A G 🕲 |
| <b>BKT</b>              |                                     |         |         |
| B Dashboard             | SNMPGET sensors                     |         | 1       |
| BB Overall stats        | <ul> <li>Virtual sensors</li> </ul> |         | /       |
| Se future tree          | O Web messages                      |         | 1       |
| till systemute          | Modbus sensors                      |         | /       |
| a Dry outputs           | Dial tasks                          |         | 1       |
| Dry inputs              | Onboard                             |         | /       |
| ses SMS messages        | Alarm LED     or                    |         |         |
| Event log               | 아내 Analog sensor power reset        |         |         |
|                         | Onboard Temperature                 | 28.60 ℃ |         |
| Cameras                 | V Voltage 1<br>Namel                | 11.90V  | -       |
| • Мар                   | Voltage 2<br>Normal                 | ٥V      |         |
| L Users                 | C Autodetect                        |         | /       |
| CAN configuration       | Ory Contacts                        |         | 1       |
| Graphs                  | ono Dry-1                           |         |         |
| A Reset smoke detectors | ono Dry-2                           |         |         |
| Preferences             | Dry-3                               |         |         |
| System menu             | Cry-4                               |         |         |

Select System tree in the vertical menu.

Click on individual sensors visible in the system that require renaming or adjusting the default assigned alarm thresholds.

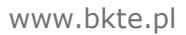

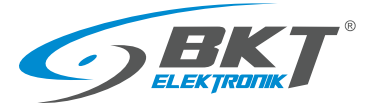

| Temperature                                                                                                    |                                                                                | Enter corrections to the names of sensors and alarm thresholds.        |
|----------------------------------------------------------------------------------------------------|--------------------------------------------------------------------------------|------------------------------------------------------------------------|
| Settings Charte All data                                                                                                    |                                                                                | Confirm the changes.                                                   |
| Settings Charts Airdata                                                                                                    |                                                                                | For more information see section 5.6.1 Setting the sensor              |
| Name                                                                                                    | Unboard lemperature                                                            | Por more information, see section 5.6.1 Setting the sensor             |
| ID<br>Type                                                                                                    | 201999<br>temperature                                                          | parameters.                                                            |
| Class                                                                                                    | analog                                                                         |                                                                        |
| Current state                                                                                                    | Normal                                                                         |                                                                        |
| Current value                                                                                                    | 28.6 °C                                                                        |                                                                        |
| Low alarm level                                                                                                    | 0                                                                              |                                                                        |
| Low warning level                                                                                                    | 5                                                                              |                                                                        |
| High warning level                                                                                                    | 50                                                                             |                                                                        |
| High alarm level                                                                                                    | 55                                                                             |                                                                        |
|                                                                                                    |                                                                                |                                                                        |
| -50                                                                                                    | 110                                                                            |                                                                        |
|                                                                                                    | OK Apply Cancel                                                                |                                                                        |
|                                                                                                    |                                                                                | -                                                                      |
| C ≪ BCitystemine x +<br>← → C ▲ Not secure 192.160.0.101/#//outrine                                                                                                    | - 0<br>2 2 4 4 4 4                                                             | Add email notification.                                                |
|                                                                                                    | r n te 3' te ∰<br>r Ω + Agent 8                                                | a                                                                      |
| Dashboard     O SNMPGET sensors     Add a new elem     O Virtual sensors                                                                                                    |                                                                                |                                                                        |
| System tree     Modbus sensors     Modbus sensors                                                                                                    |                                                                                |                                                                        |
| Dry outputs     Onlai tasks     Onloard     SNMP Trap                                                                                                    |                                                                                |                                                                        |
| see SMS messages Abarn LED SMS SMS                                                                                                    |                                                                                |                                                                        |
| Event log     Orboard Temperature     Orboard Temperature     Sats Web SMS     Set SMS Set Set Set Set Set Set Set Set Set Se                                                                                                    | Aug.                                                                           |                                                                        |
| Cogle Rommer     Cameras     V Village 1     Second     Second     Secon | ior with SWI Muslei                                                            |                                                                        |
| Map     Voltage 2     Sorral     Dial Task                                                                                                    |                                                                                |                                                                        |
| CAN configuration     O Dry Contacts                                                                                                    | st /                                                                           |                                                                        |
| Graphs     Graphs     Graphs     Graph     Graphs     Graphs  | •<br>Cancel                                                                    |                                                                        |
| III Preferences                                                                                                    |                                                                                |                                                                        |
| System menu     Normal                                                                                                    |                                                                                |                                                                        |
|                                                                                                    |                                                                                |                                                                        |
| E-Mail                                                                                                    |                                                                                | Configure the email notification. Enter the details of the email       |
| Name                                                                                                    | alarm-email                                                                    | account from which the messages will be sent. Enter the subject of     |
| ID                                                                                                    | _                                                                              | the message and recipients (up to 10 in one notification). The text of |
| Туре                                                                                                    | mailer                                                                         | the message does not need to be changed, it can remain the default.    |
| Class                                                                                                    | notifier                                                                       |                                                                        |
| SWIP Server                                                                                                    | smtp.mail.pi                                                                   | Confirm the changes.                                                   |
|                                                                                                    | 387                                                                            | For more information, see 5.6.3 Adding an email notification           |
|                                                                                                    |                                                                                |                                                                        |
| Enable STARTILS                                                                                                    |                                                                                |                                                                        |
| Login                                                                                                    | alert@mail.pl                                                                  |                                                                        |
| Password                                                                                                    |                                                                                |                                                                        |
| Mail from address                                                                                                    | alert@mail.pl                                                                  |                                                                        |
| Mail to address                                                                                                    | adminemaitpi                                                                   |                                                                        |
| Message subject                                                                                                    | sensor alarm                                                                   |                                                                        |
| Message text                                                                                                    | Logic %4:\n\nDefinition:\n%1\nCurrent sensor state:\n%2\n<br>\nSystem time: %3 |                                                                        |
| %1 - logic definition<br>%2 - state of sensors                                                                                                    |                                                                                |                                                                        |
| %3 - date and time<br>%4 - logic name                                                                                                    |                                                                                |                                                                        |
| %5{id} - sensor name (by identifier or %8)<br>%6{id} - sensor state (by identifier or %8)                                                                                                    |                                                                                |                                                                        |
| %7{id} - sensor value (by identifier or %8)<br>%8 - last modified sensor id                                                                                                    |                                                                                |                                                                        |
| \n - new line                                                                                                    |                                                                                |                                                                        |
|                                                                                                    | OK Test Cancel                                                                 |                                                                        |

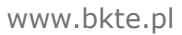

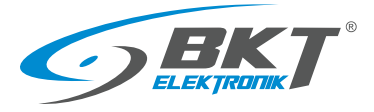

| □         05 (parsite         x         +         -         0         X           ←         →         C         Δ (transmit         102,000,000,000,000,000,000,000,000,000,                                                                                                    | Add group of elements.                                                  |
|----------------------------------------------------------------------------------------------------|-------------------------------------------------------------------------|
| BKT         Z C + & good         2 -          4 good         2 -          4 good         4 good         4 good                                                                                                    | For more information, see 5.6.2 Adding a new group.                     |
| Several seas. O Fings I Group /                                                                                                    |                                                                         |
| Dysouputs C Togers C End C SNRPGET services SNRPGET services SNRPGET services                                                                                                    |                                                                         |
| set SMS messages     O Vinde messages     O Vinde messages     O Vinde messages     O Vinde messages                                                                                                    |                                                                         |
| Eventing     Other Basis     Other Basis      |                                                                         |
| Comeas     AimmilD     Comeas     Comeas     Comea     |                                                                         |
| When     Obtacal Reportant     Obtacal Reportant     Other HTP reparts     When     Obtacal Reportant     When     Obtacal Reportant     When     Obtacal Reportant     When     Obtacal Reportant     When     Obtacal Reportant     When     Obtacal Reportant     When     Obtacal Reportant     When     Obtacal Reportant     When     Obtacal Reportant     When     Obtacal Reportant     When     Obtacal Reportant     Obtacal Reportant     When     Obtacal Reportant     Obtacal     Obtacal          |                                                                         |
| Contrologication  Contrologication  V Virtup 1  Geneta  V Internal  Control  Contro |                                                                         |
| Reat make detectors     Venews     OAddSteel     OAddSteel                                                                                                    |                                                                         |
| Grytemmene     Coll Contacts     Coll     Contacts     Coll     Contacts     Contacts     Contacts     Contacts     Contacts     Contacts     Contacts     Contacts     Contacts     Contacts     Contacts     Contacts     Contacts     Contacts     Contacts     Contacts     Contacts     Contacts     C         |                                                                         |
| Add a new group                                                                                                    | In the Settings tab, name the group of elements. This name will         |
| Settings Elements Modules Notifiers                                                                                                    | appear in the email notification.                                       |
| Group name server_room_sensors                                                                                                    |                                                                         |
| Description of the group                                                                                                    |                                                                         |
|                                                                                                    |                                                                         |
|                                                                                                    |                                                                         |
|                                                                                                    |                                                                         |
|                                                                                                    |                                                                         |
|                                                                                                    |                                                                         |
|                                                                                                    |                                                                         |
|                                                                                                    |                                                                         |
|                                                                                                    |                                                                         |
| OK Cancel                                                                                                    |                                                                         |
|                                                                                                    |                                                                         |
| Add a new group ×                                                                                                    | In the Elements tab, move all sensors that are to send notifications to |
| Settings Elements Modules Notifiers                                                                                                    | the right pane.                                                         |
|                                                                                                    |                                                                         |
| Onboard Onboard Onboard Onboard Onboard Onboard Temperature Voltage 2 Analoa sensor nower reset Voltage 1                                                                                                    |                                                                         |
| Alarm LED Dry Contacts<br>Dry Contacts Dry-1                                                                                                    |                                                                         |
| Dry-3 Dry-2 Dry-2 Relays                                                                                                    |                                                                         |
| Power-1<br>Power-2                                                                                                    |                                                                         |
|                                                                                                    |                                                                         |
| v                                                                                                    |                                                                         |
|                                                                                                    |                                                                         |
|                                                                                                    |                                                                         |
|                                                                                                    |                                                                         |
|                                                                                                    |                                                                         |
| UK Lanke                                                                                                    |                                                                         |
| Add a new group                                                                                                    | From the Notifications tab, move the previously configured email        |
|                                                                                                    | notification to the right window.                                       |
| Settings Elements Modules Notifiers                                                                                                    | Check the types of concernation changes were used to be informed        |
| alarm_email                                                                                                    | check the types of sensor status changes you want to be informed        |
|                                                                                                    | about.                                                                  |
| <b>-</b>                                                                                                    | Confirm the changes.                                                    |
|                                                                                                    |                                                                         |
| v v v v v v v v v v v v v v v v v v v                                                                                                    |                                                                         |
| ✓ Low warning     On     ✓ High warning / Warning     Off                                                                                                    |                                                                         |
| High alarm / Alarm     Not connected                                                                                                    |                                                                         |
| Enable notifications OK                                                                                                    |                                                                         |
| Disable notifications OK                                                                                                    |                                                                         |
|                                                                                                    |                                                                         |
| OK Cancel                                                                                                    |                                                                         |

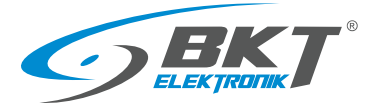

| 🖬 🗢 BKT: System tree            | × +                                 |          | - 0 3           |
|---------------------------------|-------------------------------------|----------|-----------------|
| ← → C ▲ Not so                  | ecure   192.168.0.101/#i/systree    |          | × 6 0 0         |
| GBKT                            |                                     |          | 2° C + âguest Β |
| BB Dashboard                    | Sam_emai                            |          |                 |
| Overall stats                   | SMSs                                |          | /               |
|                                 | ♥ Traps                             |          | /               |
| System tree                     | O Pings                             |          | /               |
| Dry outputs                     | © Timers                            |          | /               |
| Dry inputs                      | <ul> <li>Triggers</li> </ul>        |          | /               |
|                                 | <ul> <li>SNMPGET sensors</li> </ul> |          | /               |
| In SMS messages                 | <ul> <li>Virtual sensors</li> </ul> |          | 1               |
| Event log                       | <ul> <li>Web messages</li> </ul>    |          | /               |
| Ø Logic schemes                 | <ul> <li>Modbus sensors</li> </ul>  |          | /               |
| B. Comerce                      | <ul> <li>Dial tasks</li> </ul>      |          | /               |
| gr Cannara                      | Conboard                            |          | /               |
| Мар                             | Alarm LED or                        |          |                 |
| Users                           | Analog sensor power reset           |          |                 |
| CAN configuration               | T1 On                               |          |                 |
| Graphs                          | Onboard Temperature     Normal      | 28.60 °C |                 |
| Reset smoke detectors           | V Voltage 1<br>Normal               | 11.90 V  |                 |
| Preferences                     | V Voltage 2<br>Normal               | ov       |                 |
| <ul> <li>System menu</li> </ul> | <ul> <li>Autodetect</li> </ul>      |          | 1               |
|                                 | Ory Contacts                        |          | /               |

Save changes to non-volatile memory.

Notifications of changes to the selected sensors have been configured.

# 7 DOCUMENT REVISIONS

| Version | Changes                                                                                                 | Date           |
|---------|----------------------------------------------------------------------------------------------------|----------------|
| 1       | Initial version                                                                                         | May 2017       |
| 2       | Updated with hardware modifications                                                                     | January 2018   |
| 3       | System structure section. General update                                                                | June 2018      |
| 4       | EC335 controller in a new housing. Hardware part has been extended - assembly and connection of devices | February 2019  |
| 5       | The device configuration description has been extended                                                  | May 2019       |
| 6       | Updated with new software functionalities 2.8.2b177                                                     | September 2020 |
| 7       | New controller version EC335i                                                                           | October 2022   |
| 8       | Corrected power backup information                                                                      | March 2023     |
| 9       | New version of the extension module - EE321t                                                            | September 2023 |
| 10      | New controller version EC335t                                                                           | November 2023  |
| 11      | New version of point leak sensor ES359                                                                  | February 2024  |